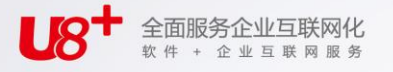

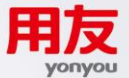

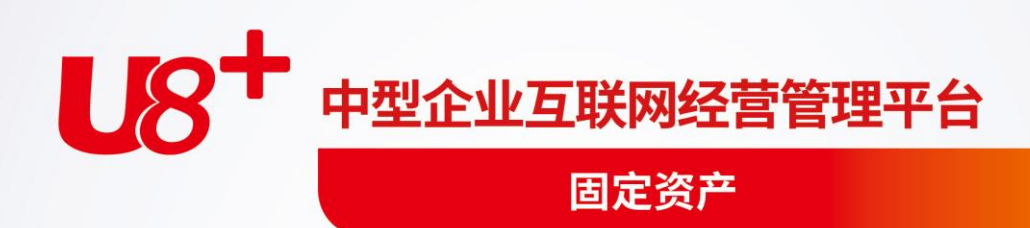

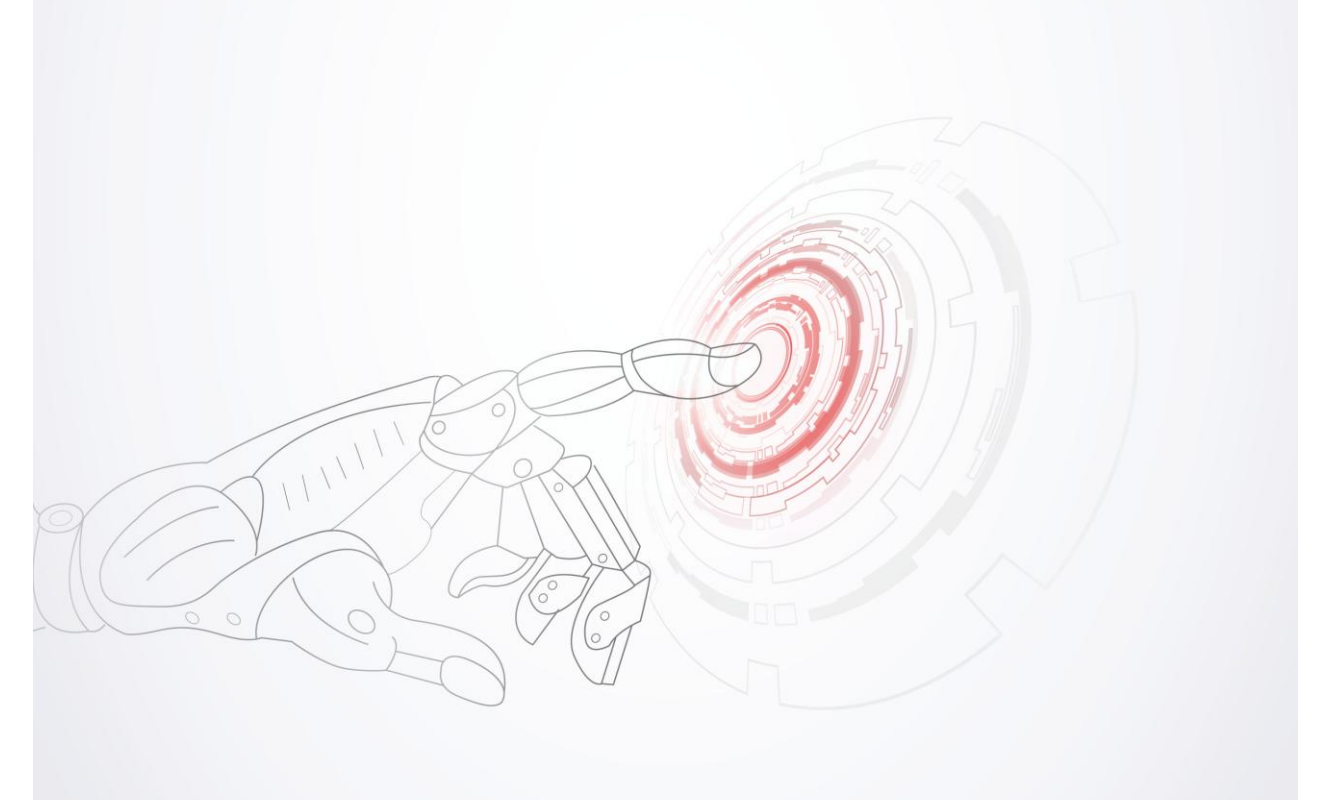

未经用友网络科技股份有限公司事先书面许可,本手册的任何部分不得以任何形式进行增删、 改编、节选、翻译、翻印或仿制。

本手册的全部内容用友网络科技股份有限公司可能随时加以更改,此类更改将不另行通知。 <u>具体应用以软件实际功能为准</u>

©本手册的著作权属于<u>用友网络科技股份有限公司</u>版权所有·翻制必究

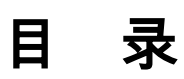

| 日           | 豕                                                                      | -                                           | I                                                                                                    |
|-------------|------------------------------------------------------------------------|---------------------------------------------|----------------------------------------------------------------------------------------------------|
| 第           | 1 童                                                                    | 系统概述                                        | 1                                                                                                    |
| 210         | 1.1                                                                    | 主要功能                                        | 1                                                                                                    |
|             | 1.2                                                                    |                                             | 3                                                                                                    |
|             | 1.3                                                                    | 基本原则                                        | 4                                                                                                    |
| 第           | 2章                                                                     | 应用准备                                        | 5                                                                                                    |
|             | 2.1                                                                    |                                             | 5                                                                                                    |
|             | 2.2                                                                    | 新用户操作流程                                     | 6                                                                                                    |
|             | 2                                                                      | 2.2.1 企业单位应用方案操作流程                          | 6                                                                                                    |
|             | 2                                                                      | 2.2.2 行政事业单位应用方案操作流程                        | 8                                                                                                    |
|             | 2.3                                                                    | 老用户操作流程                                     | 10                                                                                                    |
|             | 2                                                                      | 2.3.1 企业单位应用操作流程                            | 10                                                                                                    |
|             | 2                                                                      | 2.3.2 行政事业单位应用方案操作流程                        | 11                                                                                                    |
| 笜           | 3音                                                                     | 系统初始                                        | . 13                                                                                                    |
| 粐           | 5 4                                                                    |                                             | 10                                                                                                    |
| 矛           | 3.1                                                                    | 选择应用方案                                      | 13                                                                                                    |
| 퐈           | 3.1<br>3.2                                                             | 选择应用方案系统初始化                                 | 13<br>13                                                                                                 |
| 邪           | 3.1<br>3.2<br>3                                                        | 选择应用方案<br>系统初始化<br>3.2.1 固定资产初始化向导分为 6 个步骤: | 13<br>13<br>13                                                                                           |
| 矛           | 3.1<br>3.2<br>3<br>3                                                   | 选择应用方案<br>系统初始化<br>3.2.1 固定资产初始化向导分为 6 个步骤: | 13<br>13<br>13<br>13                                                                                     |
| 矛           | 3.1<br>3.2<br>3<br>3<br>3                                              | 选择应用方案<br>系统初始化<br>3.2.1 固定资产初始化向导分为 6 个步骤: | 13<br>13<br>13<br>13<br>17<br>17                                                                         |
| 矛           | 3.1<br>3.2<br>3<br>3<br>3<br>3.3                                       | 选择应用方案<br>系统初始化<br>3.2.1 固定资产初始化向导分为 6 个步骤: | 13<br>13<br>13<br>17<br>17<br>17                                                                         |
|             | 3.1<br>3.2<br>3<br>3<br>3.3<br>4章                                      | 选择应用方案<br>系统初始化                             | 13<br>13<br>13<br>17<br>17<br>17<br>18<br>18                                                             |
| <b></b> 舟 第 | 3.1<br>3.2<br>3<br>3.3<br>3.3<br>4章<br>4.1                             | 选择应用方案<br>系统初始化                             | 13<br>13<br>13<br>17<br>17<br>17<br>18<br>18<br>24                                                       |
|             | 3.1<br>3.2<br>3<br>3<br>3.3<br>4章<br>4.1<br>4.2                        | 选择应用方案<br>系统初始化                             | 13<br>13<br>13<br>17<br>17<br>17<br>18<br>24<br>24                                                       |
|             | 3.1<br>3.2<br>3<br>3.3<br>3.3<br>4章<br>4.1<br>4.2<br>4.3               | 选择应用方案                                      | 13<br>13<br>13<br>13<br>13<br>13<br>13<br>17<br>17<br>17<br>18<br>24<br>24<br>24                         |
| 第           | 3.1<br>3.2<br>3.3<br>3.3<br>4章<br>4.1<br>4.2<br>4.3<br>4.4             | 选择应用方案<br>系统初始化                             | 13<br>13<br>13<br>13<br>13<br>13<br>13<br>17<br>17<br>17<br>17<br>18<br>24<br>24<br>24<br>24<br>24<br>24 |
| 第           | 3.1<br>3.2<br>3.3<br>3.3<br>4章<br>4.1<br>4.2<br>4.3<br>4.4             | 选择应用方案<br>系统初始化                             | 13<br>13<br>13<br>17<br>17<br>17<br>18<br>24<br>24<br>24<br>24<br>25<br>28<br>30                         |
| み 第         | 3.1<br>3.2<br>3<br>3.3<br>4章<br>4.1<br>4.2<br>4.3<br>4.4<br>4.5<br>4.6 | 选择应用方案                                      | 13<br>13<br>13<br>17<br>17<br>17<br>17<br>17<br>18<br>24<br>24<br>24<br>25<br>28<br>30<br>31             |

| 4.7 折旧古法                                | 20       |
|-----------------------------------------|----------|
| 4.7 刘旧万丛                                |          |
| 4.8 余咍信忌以直                              |          |
| 4.9 卡片项目                                |          |
| 4.10 卡片样式                               |          |
| 4.10.1 查看卡片样式                           | 40       |
| 4.10.2 定义卡片样式                           | 44       |
| 4.11 凭证摘要设置                             |          |
| 4.12 资金来源分类                             | 47       |
| 4.13 资金来源档案                             | 47       |
| 4.14 资金来源折旧科目                           |          |
| ☆ / · · · · · · · · · · · · · · · · · · | 51       |
| 第5 单 下∫处理                               |          |
| 5.1 卡片管理                                | 51       |
| 5.1.1 查看单张卡片                            |          |
| 5.1.2 查看卡片汇总信息                          |          |
| 5.1.3 日正乂笪闻余忤设直                         |          |
| 5.1.4 下方修改                              |          |
| 5.1.6 卡片打印                              |          |
| 5.1.7 卡片拆分                              | 57       |
| 5.2 录入原始卡片                              | 60       |
| 第6章 固定资产变动                              | 64       |
| 6.1 资产增加                                |          |
| 60 亚购资本                                 | 65       |
| 0.2 未购页)                                |          |
| 6.5 页广减少                                | 00       |
| 6.4 受列甲请                                |          |
| 6.4.1 部门转移中请里                           | 67       |
| 0.4.2                                   | 08       |
| 0.5 发训牛                                 |          |
| 0.3.1 原恒值加                              |          |
| 0.3.2 赤国風ン<br>653 部门转移                  | 09<br>70 |
| 6.5.4 使用状况调整                            |          |
| 6.5.5 折旧方法调整                            |          |
| 6.5.6 累计折旧调整                            | 71       |
| 6.5.7 调整资产的使用年限                         | 71       |
|                                         |          |

|            | 6              | 5.5.8 工作总量调整                                | 72   |
|------------|----------------|---------------------------------------------|------|
|            | 6              | 5.5.9 资产净残值(率)调整                            | 72   |
|            | 6              | 5.5.10 资产所属类别的调整                            | 72   |
|            | 6              | 5.5.11 减值准备期初                               | 73   |
|            | 6              | 5.5.12 计提减值准备                               | 73   |
|            | 6              | 5.5.13 转回减值准备                               | 74   |
|            | 6              | 5.5.14 増値祝调整                                | 74   |
|            | 6              | 0.5.15                                      | 74   |
|            | 0<br>6         | ).5.10 保昌八驹壁                                | 74   |
|            | 6              | 5.17 文明中575日                                | 75   |
| 6          | i.6            | 批量变动                                        |      |
| 6          | 5.7            |                                             | 78   |
| 6          | 5.8            | 资产盘点                                        | . 80 |
| 6          | ; 9            |                                             | 84   |
| 6          |                |                                             | . 0- |
| 0          | 0.10           | ) 贝厂盆盆                                      | . 00 |
| 6          | 5.11           | 资产盘亏                                        | 89   |
| 第7         | 章              | 计提折旧                                        | . 92 |
| 7          | .1             | 工作量输入                                       | . 92 |
| 7          | .2             | 计提本月折旧                                      | . 93 |
| 7          | .3             | 折旧清单                                        | 94   |
| 7          | .4             | 折旧分配表                                       | 95   |
| 7          | .5             | 资产对账                                        | 97   |
| 7          | .6             | 月末结账                                        | 97   |
| 7          | .7             | 恢复月末结账                                      | 97   |
| 第8         | 童              | 制单                                          | 98   |
| 8          | ,<br>3.1       | 记账凭证                                        |      |
| 8          | 2              | ******                                      | 99   |
| 8          | 3              | →∞二→┐ · · · · · · · · · · · · · · · · · · · | 101  |
| 笛の         |                |                                             | 107  |
| ر برد<br>۱ | + <del>*</del> |                                             | 102  |
| 9          | '.I            | 四左y/ 观存                                     | 103  |
| 9          | '. <i>2</i>    |                                             | 103  |
| 9          | .3             | 回足页厂须订衣                                     | 103  |

|   | 9.4  | 固定资产折旧表   | .104 |
|---|------|-----------|------|
|   | 9.5  | 固定资产减值准备表 | .105 |
|   | 9.5  | 资金来源分析表   | .105 |
| 第 | 10 章 | 〔 维护      | .106 |
|   | 10.1 | 重新初始化账套   | .106 |

# 第1章 系统概述

固定资产系统是一套用于各类企业和行政事业单位进行固定资产核算和管理的软件,能够帮助企业进行固定资产净值、累计折旧数据的动态管理,协助企业进行部 分成本核算,协助设备管理部门做好固定资产管理工作。

该系统的主要作用是完成企业固定资产日常业务的核算和管理,生成固定资产卡片, 按月反映固定资产的增加、减少、原值变化及其他变动,并输出相应的增减变动明细 账,按月自动计提折旧,生成折旧分配凭证,同时输出相关的报表和账簿。

# 1.1 主要功能

#### 固定资产系统具有以下功能:

- 初始设置
  - ◆ 支持用户根据需要选择外币(非人民币)管理资产设备
  - ◆ 支持用户自定义资产分类编码方式和资产类别,同时定义该类别级次的使用
     年限、残值率和缺省入账科目等信息
  - ◆ 用户自定义部门核算的科目,转账时自动生成凭证
  - ◆ 用户可自定义使用状况,并增加折旧属性,使用更灵活
  - ♦ 恢复月末结账前状态,又称"反结账",是本系统提供的一个纠错功能
  - ◆ 为适应行政事业单位固定资产管理的需要,提供整套账不提折旧功能
- 业务处理
  - ◆ 用户可自由设置卡片项目
  - ◆ 提供固定资产卡片批量打印的功能
  - ◆ 提供资产附属设备和辅助信息的管理
  - ◆ 提供按类别定义卡片样式,适用不同企业定制样式的需要
  - ◆ 提供固定资产卡片批量复制、批量变动及从其他账套引入的功能,极大地提高了卡片录入效率
  - ♦ 提供原值变动表、启用记录、部门转移记录、大修记录、清理信息等附表
  - ◆ 可处理各种资产变动业务,包括原值变动、部门转移、使用状况变动、使用 年限调整、折旧方法调整、净残值(率)调整、工作总量调整、累计折旧调 整、资产类别调整等
  - ◆ 提供对固定资产的评估功能,包括对原值、使用年限、净残值率、折旧方法 等进行评估
- 计提折旧
  - ◆ 自定义折旧分配周期,满足不同行业的需要

- ◆ 提供折旧公式自定义功能,并按分配表自动生成记账凭证
- ♦ 提供两种平均年限法(计算公式不同)计提折旧
- ▶ 提供平均年限法、工作量法、年数总和法、双倍余额递减法(一)、双倍余额递减法(二)计提折旧
- ◆ 折旧分配表更灵活全面,包括部门折旧分配表和类别折旧分配表,各表均按 辅助核算项目汇总
- ◆ 考虑原值、累计折旧、使用年限、净残值和净残值率、折旧方法的变动对折 旧计提的影响,系统自动更改折旧计算,计提折旧,生成折旧分配表,并按 分配表自动制作记账凭证
- 输出账表
  - 固定资产系统提供以下报表:
  - ◆ 账簿
    - 固定资产总账
    - 单个固定资产明细账
    - 固定资产登记簿
    - 部门类别明细账
  - ◆ 分析表
    - 部门构成分析表
    - 使用状况分析表
    - 价值结构分析表
    - 类别构成分析表
  - ◆ 统计表
    - 评估汇总表
    - 评估变动表
    - 固定资产统计表
    - 逾龄资产统计表
    - 盘盈盘亏报告表
    - 役龄资产统计表
    - (固定资产原值)一览表
    - 固定资产到期提示表
    - 采购资产统计表
  - ◆ 折旧表
    - 部门折旧计提汇总表
    - 固定资产折旧清单表
    - 固定资产折旧计算明细表
    - 固定资产及累计折旧表一
    - 固定资产及累计折旧表二
  - ◆ 减值准备表
    - 减值准备总账
    - 减值准备余额表

- 减值准备明细账
- ♦ 资金构成分析表
  - 固定资产资金来源折旧清单表
  - 固定资产原值资金来源一览表
- 1.2 产品接口

本系统与用友其它产品的接口主要涉及到的是总账系统。本系统资产增加(录入新 卡片)、资产减少、卡片修改(涉及到原值或累计折旧时)、资产评估(涉及到原 值或累计折旧变化时)、原值变动、累计折旧调整、计提减值准备调整、转回减值 准备调整、折旧分配都要将有关数据通过记账凭证的形式传输到总账系统,同时通 过对账保持固定资产账目的平衡。

各系统之间的接口关系如下图:

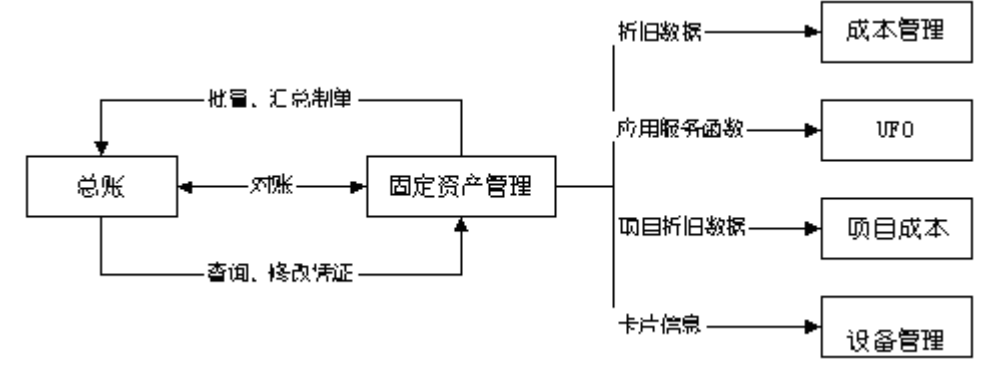

- 与总账接口:
  - ◆ 提供批量制单功能,提高效率
  - ◆ 提供汇总制单功能
  - ◆ 系统自动制作凭证,并传送到账务系统
  - ♦ 提供传输到账务系统的凭证的查询功能
  - ◆ 提供固定资产系统和总账的对账功能
  - ◆ 本系统制作的凭证在本系统可修改和删除
- 与采购管理接口
  - ◆ 采购管理的入库单传递到本系统后结转生成采购资产卡片。
  - ◆ 采购资产卡片可联查入库单列表、结算单列表。
- 与其他产品接口:
  - ◆ 本系统为成本管理系统和 UFO 提供数据支持,向项目成本系统传递项目 的折旧数据,向设备管理系统提供卡片信息,同时还可以从设备管理导入 卡片信息

# 1.3 基本原则

固定资产系统的基本原则如下:

本系统资产管理采用严格的序时管理,序时到日,具体体现在:

- 当以一个日期登录对系统进行编辑操作后,以后只能以该日期或以后的日期登录才能再次进行编辑操作
- 对任何资产的操作也是序时的,比如要无痕迹删除一张卡片,必须按与制作时 相反的顺序,删除该卡片所做的所有变动单和评估单

各种变动变动后折旧计算和分配汇总原则如下:

- 本系统发生与折旧计算有关的变动后,加速折旧法在变动生效的当期以净值作为计提原值,以剩余使用年限为计提年限计算折旧;平均年限法还以原公式计算。以前修改的月折旧额或单位折旧的继承值无效
- 与折旧计算有关的变动是除了部门转移、类别调整外的由变动单引起的变动
- 折旧方法调整、使用年限调整当月生效。使用状况调整下月有效
- 折旧分配:部门转移和类别调整当月计提的折旧分配到变动后部门和类别
- 本系统各种变动后计算折旧采用未来适用法,不自动调整以前的累计折旧,采 用追溯适用法的企业只能手工调整累计折旧
- 报表统计:当月折旧和计提原值按变动后的部门和类别汇总
- 如果选项中"当(月初已计提月份=可使用月份-1)时将剩余折旧全部提足(工作量法除外)"的判断结果是"是",则除工作量法外,该月月折旧额=净值-净残值,并且不能手工修改;如果选项中"当(月初已计提月份=可使用月份-1)时将剩余折旧全部提足(工作量法除外)"的判断结果是"否",则该月不提足,并且可手工修改,但如以后各月按照公式计算的月折旧率或额是负数时,认为公式无效,令月折旧率=0,月折旧额=净值-净残值

# 第2章 应用准备

在正式使用本系统前,您需要整理一下固定资产管理和核算的手工资料,以便在使 用系统时输入这些资料,以确保管理和核算的正确性和连续性。

# 2.1 应用操作前准备

# 卡片项目整理

系统定义了一些卡片项目又称为系统项目,是固定资产卡片上要显示的用来记录资 产资料的栏目,如原值、资产名称、使用年限、折旧方法等是卡片最基本的项目。 这些项目有些是卡片样式必须选用的,有些可根据需要选用。另外根据需要,您可 以自定义一些新的卡片项目。所以请您在使用系统前,整理所有需要的项目,以便 在卡片样式自定义时使用。

|     |       | 企业单位应用方案:币种、币种单位、变动日期、部门编号、部门  |
|-----|-------|--------------------------------|
|     |       | 名称、单位折旧、工作量单位、工作总量、固定资产编号、固定资  |
|     | 必     | 产名称、汇率、减少方式、净残值、卡片编号、开始使用日期、类  |
|     | 须     | 别名称、累计工作量、累计减值准备金额、累计折旧、累计转回减  |
| 系   | 选     | 值准备金额、录入人、录入日期、清理费用、清理收入、日期、使  |
| 苭   | 用的    | 用部门、使用年限、使用状况、是否多部门使用、外币原值、原值、 |
| -70 | 项     | 本月计提折旧额、月折旧率、增加方式、折旧方法、注销人、注销  |
| 项   | 目     | 日期等                            |
| 目   |       | 行政事业单位应用方案:使用部门、类别名称、资产名称、资产编  |
|     |       | 号、卡片编号等                        |
|     | ㅋぃㅈᄲ  | 类别编号、存放地点、规格型号、对应折旧单位、项目、已计提月  |
|     |       | 份、年初原值、年初累计折旧、本年计提折旧额、电机功率、电机  |
|     | 的坝日   | 数量、建筑面积、间(座)数、减值准备等            |
|     |       | 例如:制造厂商、计量单位、电话号码、汽车牌照、驾驶人、保管  |
| 自习  | 宦 义 项 | 人、使用人、出厂日期、机械系数、记账凭证号、建筑承包商、技  |
|     |       | 术特征、技术资料编号、购建年份、资金来源等          |

卡片样式整理

系统默认了一种资产卡片样式,如果您认为这种样式不能满足需要,请整理出您需 要的样式,以便在卡片样式定义时使用。可在系统的卡片样式定义部分查看、修改 系统的缺省样式或自定义样式。

#### 折旧方法整理

系统给出了最常用的折旧方法 : 不提折旧、平均年限法(两种计算公式)、工作量法、 双倍余额递减法(一)、双倍余额递减法(二)、年数总和法。如果不能满足要求,请整 理出您要定义的折旧方法的名称和计算公式,以便在折旧方法定义时使用。

#### 资产类别整理

资产一般要按类别管理,请您整理出您单位的固定资产是如何分类的,包括编码、 名称及其净残值率、使用年限、计量单位、折旧方法等属性。在使用本系统时必须 进行资产类别设置。

#### 建账期初数据整理

整理单位内所有资产截止建账月份月初的数据及其他资料,目的是为了将这些原始 资料(主要是卡片及附属资料)录入系统,保持管理和核算的连贯。

#### 报表整理

请整理常用的资产账和报表,与系统缺省的报表及格式对照一下,看是否符合要求, 如有不符合要求的,可通过报表自定义或自定义查询表得到。

#### 其它信息整理

系统中涉及到的设置还有:使用状况、增减方式、部门对应折旧科目等。这些设置 系统有缺省的内容,请检查一下是否可满足要求,如不能满足,请整理出需要设置 的内容,以便使用系统录入卡片前先进行设置。

# 2.2 新用户操作流程

#### 2.2.1 企业单位应用方案操作流程

如果您使用的是企业单位应用方案(整个账套计提折旧),操作流程如图 2-1。

- 系统初始化 打开新建账套,第一步要做的工作是系统初始化,详细操作请参见第3章中的系统 初始化。
- 2、基础设置

初始化工作完成后,进行基础设置操作。基础设置操作包括部门设置、卡片项目定义、 卡片样式定义、折旧方法定义、类别设置、使用状况定义、增减方式定义等部分。

3、原始卡片录入

原始卡片录入是把使用系统前的原始资料录入系统,以保持固定资产管理和核算的 连续性和完整性。鉴于原始资料可能较多,在一个月内不一定能录入完毕,所以本 系统原始卡片录入不限于第一个月。也就是说如果第一个月到月底原始资料没有录 入完毕,您可以有两种选择,一是一直以该月日期登录,直到录入完毕,再进行以 下各部分操作;另一种做法是,月底前在没有完成全部原始卡片的情况下,继续以 下各部分操作,以后各月陆续进行录入。由于固定资产系统和其它系统的制约关系, 本系统不结账,总账系统不能结账,所以在特定情况下,必须执行第二种做法。具 体操作详见第5章的原始卡片录入部分。

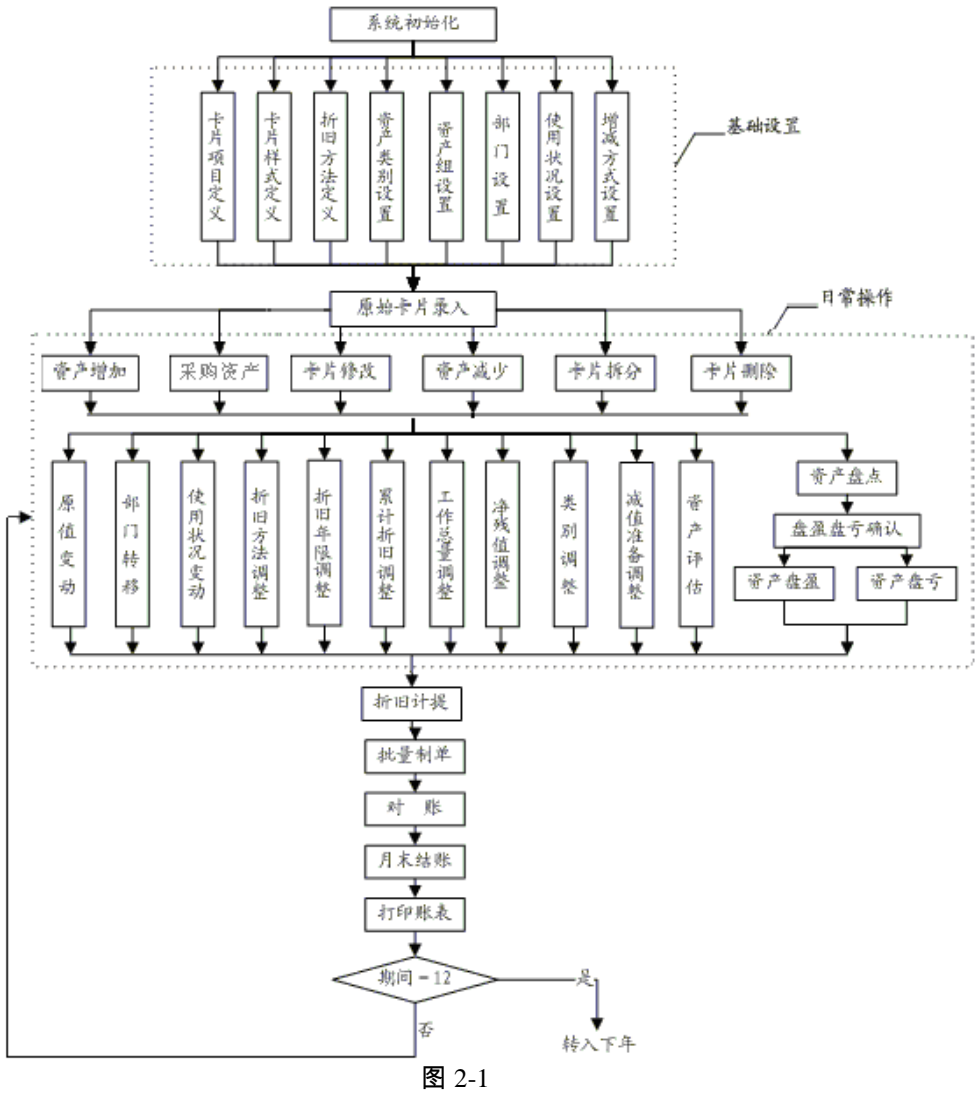

- 4、日常操作
  - ◆ 卡片操作:包括卡片录入(包括原始卡片资料、新增资产卡片、新增采购资 产卡片)、卡片修改、卡片删除、资产减少、卡片查询、卡片打印几部分的 操作。

- ◆ 资产变动操作:因为资产发生原值变动、部门转移、使用状况调整、折旧方法调整、累计折旧调整、净残值(率)调整、工作总量调整、使用年限调整、类别调整、计提减值准备、转回减值准备、增值税调整、资产评估,需制作变动单或评估单,该部分主要是制作变动单和评估单的操作。
- 5、月末处理

月末处理包括与相关系统的数据传送,对账、计提折旧、结账、查看及打印报 表等操作。

以后各年的操作流程见第 2.3.1 节老用户操作流程。

#### 2.2.2 行政事业单位应用方案操作流程

如果您使用的是行政事业单位应用方案(整个系统不提折旧),您的操作流程如下 图 2-2。

行政事业单位应用方案与企业单位应用方案的差别在于行政事业单位整个账套不 提折旧,所以系统在该方案中把所有与折旧有关的操作给屏蔽了,不能操作。所以 本图与企业单位应用方案操作流程差别在于把所有与折旧有关的操作去掉了。

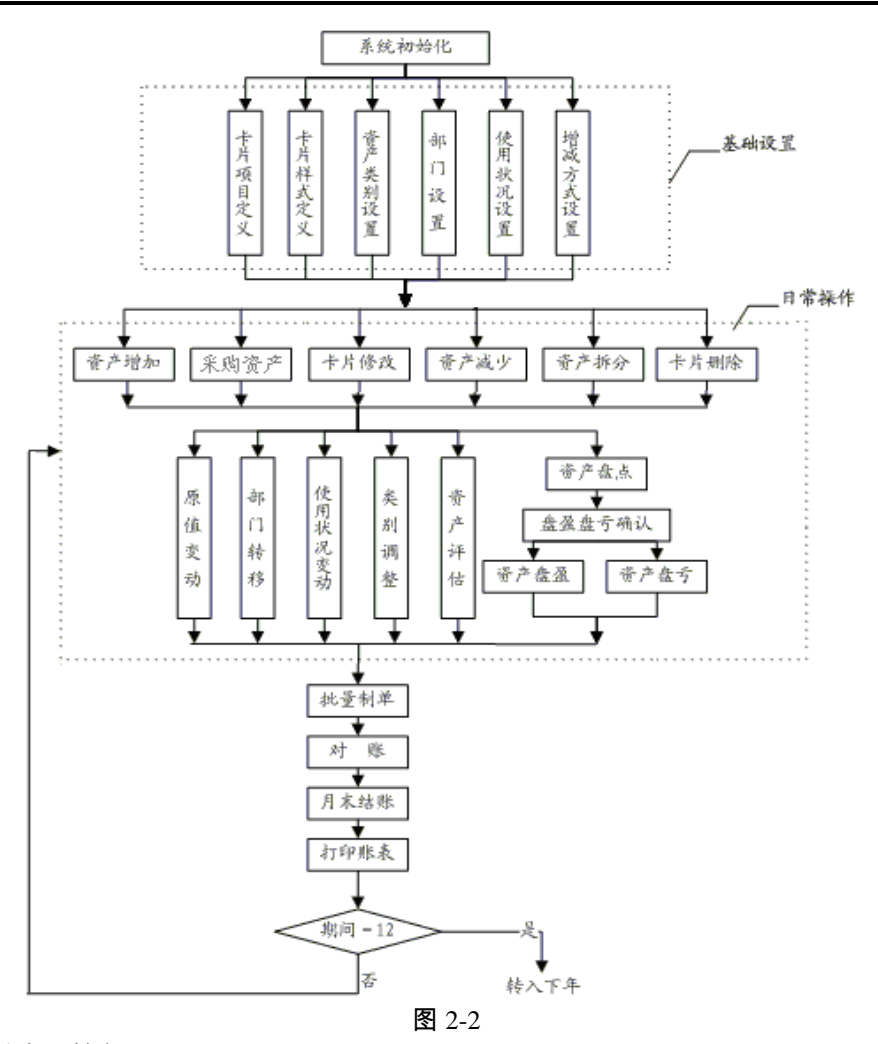

1、系统初始化

打开新建账套,第一步要做的工作是系统初始化,详细操作请参见第 3 章中的系统 初始化。

- 2、基础设置 初始化工作完成后,进行基础设置操作。基础设置操作包括部门设置、卡片项目定 义、卡片样式定义、类别设置、使用状况定义、增减方式定义等部分。
- 3、原始卡片录入 原始卡片录入是把使用系统前的原始资料录入系统,以保持固定资产管理和核算的 连续性和完整性。鉴于原始资料可能较多,在一个月内不一定能录入完毕,所以本 系统原始卡片录入不限于第一个月。也就是说如果第一个月到月底原始资料没有录 入完毕,您可以有两种选择,一是一直以该月日期登录,直到录入完毕,再进行以

下各部分操作;另一种做法是,月底前在没有完成全部原始卡片的情况下,继续以 下各部分操作,以后各月陆续进行录入。由于固定资产系统和其它系统的制约关系, 本系统不结账,总账系统不能结账,所以在特定情况下,必须执行第二种做法。具 体操作详见第5章的原始卡片录入部分。

- 4、日常操作
  - ◆ 卡片操作:包括资产增加、采购资产、资产清理、卡片修改、卡片删除等的 操作。详见第5章卡片处理。
  - ◆ 资产变动操作:因为资产发生原值变动、部门转移、使用状况调整、工作总量调整、使用年限调整、类别调整、计提减值准备、转回减值准备、增值税调整、资产评估,需制作变动单或评估单,该部分主要是制作变动单和评估单的操作。
- 5、月末处理

月末处理包括与其它系统的数据传送,对账、结账、查看及打印报表等操作。 以后各年的操作流程见第 2.3.2 节老用户操作流程。

## 2.3 老用户操作流程

#### 2.3.1 企业单位应用操作流程

本年度最后一个会计期间月末结账后,该年的工作结束,开始以后各年的操作,操 作流程见下图 2-3。

1、结转上年

将上年的各项资料转入本年的账套,该部分操作在系统管理模块中完成。

2、选项设置

对初始化的设置或系统的一些参数在年初可进行调整,详见第3章的选项部分。

- 3、基础设置调整 年初可对各项设置在系统允许的范围内进行调整,实际上这部分不是必须的步骤, 也不是只能在年初进行,在建账当年也可调整。
- 4、日常操作、月末处理、年末结转部分同建账当年的操作相同。

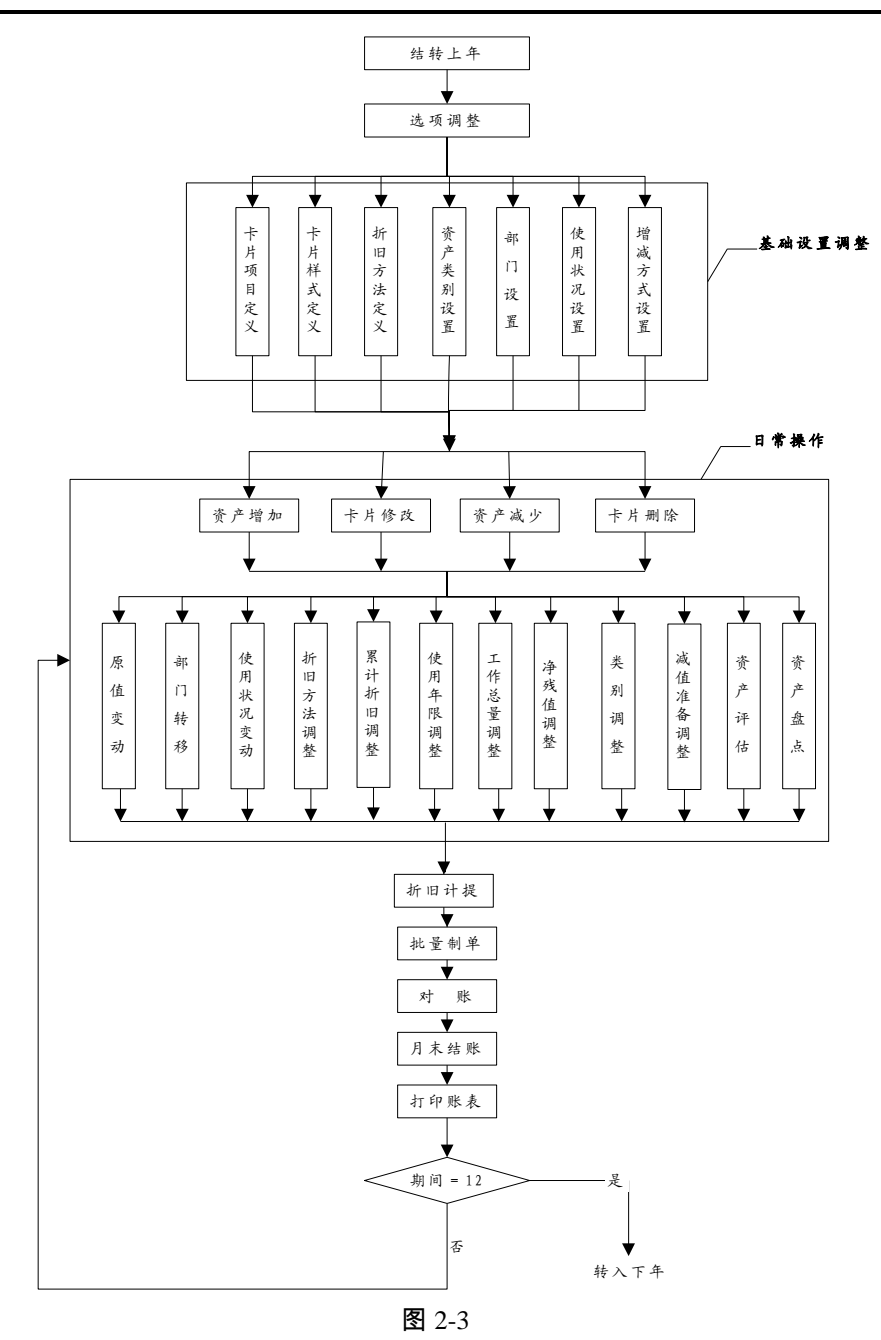

# 2.3.2 行政事业单位应用方案操作流程

本年度最后一个会计期间月末结账后,该年的工作结束,开始以后各年的操作,操

# 作流程见下图 2-4。

操作流程除了没有折旧相关的内容外,基本与企业单位应用方案操作流程相同。

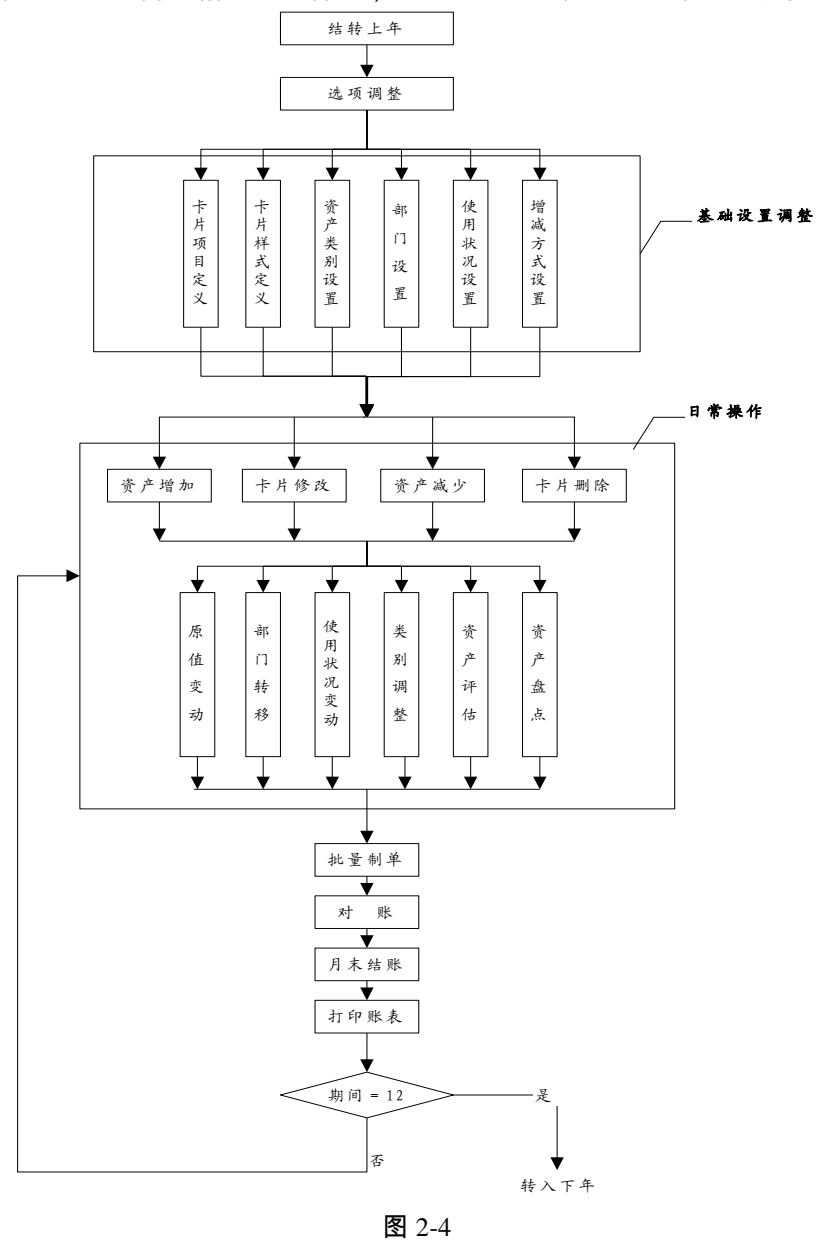

休息一会儿...

# 第3章系统初始

# 3.1 选择应用方案

企业会计制度中不同性质的企业固定资产的会计处理方法不同,您应该根据本单位的情况确定使用何种固定资产应用方案,在初始化时系统将根据您对"本账套是否 计提折旧"的判断确定您所采用的方案。具体操作参见第 3.2 章节系统初始化。

本系统提供两种应用方案供您选择:

- 行政事业单位应用方案
   该方案提供给所有固定资产一直都不提折旧的使用者。这类使用者包括行政单位、
   部分事业单位、社会团体等。
- 企业单位应用方案
   该方案提供给按国家规定资产需要计提折旧的使用者。

3.2 系统初始化

您在新建账套初次使用固定资产系统时,系统会提示您"这是第一次打开此账套, 还未进行过初始化,是否进行初始化?"。系统初始化是使用固定资产系统管理资 产的首要操作,是根据您单位的具体情况,建立一个适合您需要的固定资产子账套 的过程。设置的操作步骤:约定及说明、启用月份、折旧信息、编码方式、账务接 口和完成设置六部分。

# 3.2.1 固定资产初始化向导分为6个步骤

1、约定及说明:在进行初始化之前应认真阅读固定资产管理的基本原则,如图 3-1。

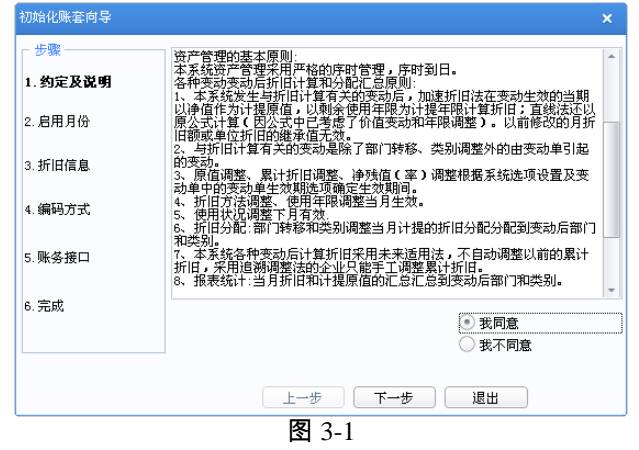

2、查看启用月份:查看本账套固定资产开始使用的年份和会计期间,启用日期只 能查看不可修改。要录入系统的期初资料一般指截止该期间期初的资料,如图 3-2。

| 步骤      |                                                                       |
|---------|-----------------------------------------------------------------------|
| 约定及说明   |                                                                       |
| 2. 启用月份 | 2012, 09 🗸                                                            |
| 3.折旧信息  |                                                                       |
| 4. 编码方式 |                                                                       |
| 5. 账务接口 | 「说明                                                                   |
| 5. 完成   | 在正式使用本系统前,必须将截至到该日期前的所有固定资产资料<br>录入本系统,否则系统将不能正确进行固定资产的各项管理及核算<br>工作。 |
|         |                                                                       |
|         | 上一步 下一步 退出                                                            |

3、折旧信息:如图 3-3。

| 初始化账套向导    |                                                                |  |  |
|------------|----------------------------------------------------------------|--|--|
| ┌步骤────    | ✓ 本账查计提折旧                                                      |  |  |
| 1. 约定及说明   |                                                                |  |  |
| 2. 启用月份    | 」 折旧汇总分配周期                                                     |  |  |
|            | 1 🗸 个月                                                         |  |  |
| 3. 折旧信息    |                                                                |  |  |
| 4.编码方式     | ✓当(月初已计提月份=可使用月份-1)时将剩余折旧全部提足(工作量法除外)                          |  |  |
|            | 下次折旧分配月份: 2012.09                                              |  |  |
| 5. 赋务按口    | 说明                                                             |  |  |
| 6.完成       | 使用单位根据目身情况选择主要折旧方法,计提折旧的企业可以根据目已的需要来确定资产的折旧分配周期,系统缺省的折旧分配周期为1个 |  |  |
|            | /] •                                                           |  |  |
|            |                                                                |  |  |
| 上一步 下一步 退出 |                                                                |  |  |
| 图 3-3      |                                                                |  |  |

- ◆ 本账套计提折旧:这个参数设置是判断本单位选择何种应用方案。
  - 如果您选用的是行政事业单位应用方案,则按照会计制度规定所有固定资产不计提折旧,那么该判断的判断框内不打勾,表示本账套不提折旧。一旦确定本账套不提折旧,账套内与折旧有关的功能不能操作,该判断在保存初始化设置后不能修改,所以在选择前请您慎重(如图 3-4)。

     ② 加果选择"本账查不提折旧"
     ③ 如果选择"本账查不提折旧"
     ③ 加果选择"本账查不提折旧"
     ③ 如果选择"本账查不提折旧"
     ③

| ? | 加果选择"本账套不提折旧":<br>则本账套内所有资产不能计提折旧,系统内与折旧有关的操作全部无效,并且一经保存此设置(并输入业务数<br>者),则比设置无法修改!<br>本账套确实不提折旧? |
|---|--------------------------------------------------------------------------------------------------|
|   | [ 差 (1) 否 (1)                                                                                    |
|   | 图 3-4                                                                                            |

- 如果您选用企业单位应用方案,则根据制度规定资产需要计提折旧,请在 该判断框内打勾。
- ◆ 主要折旧方法
  - 选择本系统常用的折旧方法,以便在资产类别新增设置时系统自动带出主要折旧方法以提高录入速度,但可以修改。系统提供常用的五种方法:平均年限法(一)、平均年限法(二)、工作量法、年数总和法、双倍余额递减法(一)、双倍余额递减法(二)。
  - 如果选择"本账套不计提折旧",则折旧方法为"不提折旧"。
- ◆ 折旧汇总分配周期
  - 企业在实际计提折旧时,不一定每个月计提一次,可能因行业和自身情况的不同,每季度、半年或一年计提一次,折旧费用的归集也按照这样的周期进行,如保险行业每3个月计提和汇总分配一次折旧。所以本系统提供该功能,使您可根据所处的行业和自身实际情况确定计提折旧和将折旧归集入成本和费用的周期。系统具体的处理办法是,每个会计月期间均计提折旧,但折旧的汇总分配按这里设定的周期进行,把该周期内各会计月计提的折旧汇总分配。一旦选定折旧汇总分配周期,系统自动提示您第一次分配折旧,也是本系统自动生成折旧分配表制作记账凭证的期间。
- 4、编码方案设置:如图 3-5。

| 初始化版套回导  | ×                                                     |  |            |
|----------|-------------------------------------------------------|--|------------|
| 3. 约定及说明 | - 安产类別編码方式<br>                                        |  |            |
| 2. 启用月份  |                                                       |  |            |
| 3.折旧信息   | <ul> <li>□ 固定资产编码方式</li> <li>● 手工輸入 ○ 自动编码</li> </ul> |  |            |
| 4. 编码方式  | 序号长度<br>5 [15]                                        |  |            |
| 5. 账务接口  |                                                       |  |            |
|          |                                                       |  | 上一步 下一步 退出 |

♦ 资产类别的编码方式

资产类别是您单位根据管理和核算的需要给固定资产所做的分类,可参照国家标准或自己的需要建立分类体系。本系统类别编码最多可设置 8 级、20 位,您可以设定每一级的编码长度。系统推荐采用国家规定的 4 级 6 位(2112)方式。

操作方法:当光标停留在编码长度位时,显示向上向下按钮,点击向上向下 按钮修改级次编码长度,但总长度不能超过 20 位。

◆ 固定资产编码方式

固定资产编号是为了方便管理给固定资产确定的唯一标识,有两种输入方法: 可以在输入卡片时手工输入,也可以选用自动编码的形式根据编码原则自动 生成。

- 如果您选择了"手工输入",则在卡片输入时通过手工输入的方式录入资 产编号。
- 如果您选择了"自动编号",可单击下拉键,从"类别编号+序号、部门编号+序号、类别编号+部门编号+序号、部门编号+类别编号+序号"中根据您单位的情况选择一种,系统根据您选择的编码原则自动生成固定资产编号。自动编号中序号的长度可自由设定为 1~5 位。自动编号的好处在于输入卡片时简便快捷,并可根据资产编号了解资产的基本情况,便于资产管理。
- 5、账务接口:如图 3-6。

| 初始化账套向导                 |                                                            |   |
|-------------------------|------------------------------------------------------------|---|
| - 步骤<br>1. 约定及说明        | ✓ 与账务系统进行对账<br>对账科目<br>固定资产对账科目 1601. 固定资产                 | ] |
| 2. 启用月份<br>3. 折旧信息      | 累计折旧对账科目 1602,累计折旧                                         |   |
| 4.编码方式                  |                                                            |   |
| 5. <b>账务接口</b><br>6. 完成 | 2019<br>选择问账务系统传输数据后。本系统将与账务系统接口,这样可进行固定<br>资产核算业务的目动转账工作。 | Ē |
|                         | <u>上一步</u> 下一步 退出<br>图 3-6                                 |   |

对账是指将固定资产系统内所有资产的原值、累计折旧和总账系统中的固定资产科 目和累计折旧科目的余额核对,看数值是否相等。

◆ 与账务系统对账

只有存在对应总账系统的情况下才可操作。您如果在该判断框内打勾,表示 本系统要与总账系统对账,对账的含义是将固定资产系统内所有资产的原值、 累计折旧和总账系统中的固定资产科目和累计折旧科目的余额核对,看数值 是否相等。您可以在系统运行中任何时候执行对账功能,如果不平,肯定在 两个系统出现偏差,应引起注意,予以调整。如果不想与总账系统对账,可 不打勾,表示不对账。

- ◆ 固定资产对账科目 单击参照按钮或 F2 参照基础设置中的科目选择。
- ▶ 累计折旧对账科目
   单击参照按钮或 F2 参照基础设置中的科目选择。
- 对账不平允许月末结账 本系统在月末结账前自动执行"对账"功能一次(存在相对应的总账账套的 情况下),给出对账结果,如果不平,说明两系统出现偏差,应予以调整。 但是偏差并不一定是由错误引起的,有可能是操作的时间差异(在账套刚开 始使用时比较普遍,如第一个月原始卡片没有录入完毕等)造成的,因此给 出判断是否"对账不平允许月末结账",如果希望严格控制系统间的平衡,

并且能作到两个系统录入的数据没有时间差异,则不要在该判断的判断框内 打勾,否则打勾。

6、初始化检查:如图 3-7。

上述初始化设置已经完成,本界面显示相关已定义内容,请您仔细查看,如果无误 可点击〖完成〗按钮保存,但请注意系统初始化中有些参数一旦设置完成,退出初 始化向导后是不能修改的,如果要改,只能通过"重新初始化"功能实现,重新初 始化将清空您对该账套所做的一切工作。所以如果您觉得有些参数设置不能确定, 点击〖上一步〗按钮重新设置。确实无误后,再点击〖完成〗按钮保存退出。

| 初始化账套向导   |                                 |                                                                      |   |
|-----------|---------------------------------|----------------------------------------------------------------------|---|
| - 步骤      | 您已经进行了账套信息的<br>完成、按钮后不允许再修改     | 您已经进行了账套信息的基本设置工作。您所设置的大部分信息在选择'<br>完成'按钮后不允许再修改,因此请检查输入信息是否确保正确,如不正 |   |
| 1. 约定及说明  | 備,诸回到相应的步骤进                     | 行修改。                                                                 |   |
| 2. 启用月份   | 账套名称<br>使用单位<br>主管姓名            | ceshi<br>ceshi<br>00001                                              |   |
| 3. 折旧信息   | 资产类别编码方式<br>固定资产编码方式<br>本账套计提折旧 | 21120000<br>手工输入<br>是                                                |   |
| 4. 编码方式   | 主要折旧方法<br>折旧汇总分配周期<br>账套自用日份    | 平均年限法(二)<br>1个月<br>2012-09-01                                        |   |
| 5. 账务接口   |                                 | 2012 05 01                                                           |   |
| 6.完成      | 与账务系统进行对账<br>在对账不平情况下允许固        | 定资产月末结账                                                              | 是 |
|           | 固定资产对账科目<br>累计折旧对账科目            | 1601, 固定资产<br>1602, 累计折旧                                             |   |
| 上一步 完成 退出 |                                 |                                                                      |   |
| 图 3-7     |                                 |                                                                      |   |

#### 3.2.2 可修改项

● 对账部分

与账务系统对账:该判断可修改。 对账科目:固定资产对账科目和累计折旧科目均可修改。 在对账不平情况下允许月末结账:可以修改。

#### ● 折旧设置

本账套主要折旧方法:设置这个选项的目的主要是为了系统其他操作的简便性,只 是一个缺省的内容,所以可随时修改,修改后缺省的内容随之变化。 折旧汇总分配周期:该选择可修改,但有限制。如果该账套还没有进行过一次月末 结账,该分配周期可从1、2、3、4、6、12中选择;如果该账套已作过月末结账, 则改变后的周期必须既满足是12的除数,又是该会计年度还没有结账的会计期间 的除数,还不能小于还没有分配已计提折旧的期间数。

● 类别和资产编码方式设置:可以修改。

#### 3.2.3 不可修改项

- 本账套是否计提折旧 该判断在初始化时设置,不能修改。
- 本账套开始使用期间 在初始化时只能查看,不能修改。

#### 3.3 选项设置

选项中包括在账套初始化中设置的参数和其他一些在账套运行中使用的参数或判 断。选项中包括以下四个页签,点击〖编辑〗按钮修改可修改项。

基本信息

选择【设置】菜单下的【选项】子菜单进入"选项"窗口,选择"基本信息"页签 (如图 3-8),本页签中所有内容在系统初始化设置后不能修改。

#### 折旧信息

选择【设置】菜单下的【选项】子菜单进入"选项"窗口,选择"折旧信息"页签 (如图 3-9),点击〖编辑〗按钮即可编辑修改。

| 选坝 🗙                              | 选坝 ×                                                                                                  |
|-----------------------------------|----------------------------------------------------------------------------------------------------|
| 基本信息   折旧信息   与账务系统接口   编码方式   其它 | 基本信息 折旧信息   与账务系统接口   编码方式   其它                                                                       |
| <u>账套号</u> 999                    | 主要折旧方法 平均年限法(二) 🔻                                                                                     |
| <b>账套名称</b> 星空演示                  | 折旧汇总分配周期                                                                                              |
| 使用单位 星空电子公司                       |                                                                                                    |
| 本位币 人民币                           | 下次折旧分配月份: 2011.01                                                                                     |
| 主管姓名    demo                      | <ul> <li>──</li></ul>                                                                                 |
| 本账套计提折旧 是                         | □ 净残值(率)调整当期生效 □ 累计折旧调整当期生效                                                                           |
| 账套启用月份 2010.12                    | <ul> <li>● 新增资产当月计提折旧</li> <li>● 按读金来源计提折旧</li> <li>● 当(月初已计提月份=可使用月份-1)时将剩余折旧全部提足(工作量法除外)</li> </ul> |
| 编辑 确定 取消 帮助                       | 编辑 确定 取消 帮助                                                                                           |
| <b>凤</b> 2 9                      | 図20                                                                                                   |

- 本账套主要折旧方法:设置这个选项的目的主要是为了系统其他操作的简便性, 只是一个缺省的内容,所以可随时修改,修改后缺省的内容随之变化。
- 折旧汇总分配周期:解释参见"折旧信息"。该选择可修改,但有限制。如果该账套还没有进行过一次月末结账,该分配周期可从 1、2、3、4、6、12 中选择;如果该账套已作过月末结账,则改变后的周期必须既能被 12 整除,又能被该会计年度还未结账的会计期间数整除,还不能小于尚未分配已计提折旧的期间数。
- 原值增减变动当期生效:若选中,则在新增"原值增加"或"原值减少"变动单时, 其"本变动单当期生效"选项默认值为选中,但可以修改。
- 净残值(率)调整当期生效:若选中,则在计提当期折旧时,折旧公式里的净 残值(率)按变动后的净残值(率)计算。
- 累计折旧调整当期生效:若选中,则在计提当期折旧时,折旧公式里的累计折旧按变动后的累计折旧计算。
- 按资金构成计提折旧:若选中,则按资金构成计提折旧、分摊;按资金构成列 示相关报表。

#### 与账务系统接口

选择【设置】菜单下的【选项】子菜单进入"选项"窗口,选择"与账务系统接口" 页签(如图 3-10),点击〖编辑〗按钮即可编辑修改。

| <ul> <li>✓ 与账务系统进行对账</li> <li> <u>対账科目</u> </li> <li>             固定资产对账科目         </li> <li>             It for the formula formula</li></ul> | 固定资产                         |                        |
|----------------------------------------------------------------------------------------------------|------------------------------|------------------------|
| <ul> <li>业务发生后立即制单</li> <li>✓ 月末结账前一定要完成制单3</li> <li>✓ 本期发生额对账不平允许结账</li> <li>✓ 期末余额对账不平允许结账</li> <li>(固定资产)缺省入账科目</li> </ul>                                                                                                    | □ 执行事业单位3                    | 会计制度<br>置折旧科目<br>置缺省科目 |
| [累计折旧]缺省入账科目<br>[减值准备]缺省入账科目                                                                                                    | 1602, 累计折旧<br>1603, 固定资产减值准备 |                        |
| [增值税进项税额]缺省入账科目<br>[固定资产清理]缺省入账科目                                                                                                    | )<br>,                       |                        |

 业务发生后立即制单:判断参数可修改。
 本系统给您此选项由您来确定制单的时间。本选项缺省的判断是"是",您可以修改, 修改后系统将把您没有制单的原始单据的资料收集到批量制单部分,您可以在批量 制单部分统一完成。

- 与账务系统进行对账:判断参数可修改。 只有存在对应的总账系统的情况下才可操作。您如果在该判断的判断框内打勾,表示本系统要与总账系统对账,对账的含义是将固定资产系统内所有资产的原值、累计折旧和总账系统中的固定资产科目和累计折旧科目的余额核对,看数值是否相等。您可以在系统运行中任何时候执行对账功能,如果不平,肯定在两个系统出现偏差,应引起注意,予以调整。如果不想与总账系统对账,可不打勾,表示不对账。
- 固定资产对账科目
   单击参照按钮或 F2 参照基础设置中的科目选择。科目可选择一级科目和末级科目,
   也可选择中间级次科目进行对账。
- 累计折旧对账科目
   单击参照按钮或 F2 参照基础设置中的科目选择。科目可选择一级科目和末级科目, 也可选择中间级次科目进行对账。
- 在对账不平情况下允许固定资产月末结账
   本系统在月末结账前自动执行 对账"功能一次(存在相对应的账务账套的情况下), 给出对账结果,如果不平,说明两系统出现偏差,应予以调整。但是偏差并不一定 是由错误引起的,有可能是操作的时间差异(在账套刚开始使用时比较普遍,如第

一个月原始卡片没有录入完毕等)造成的,因此给出判断是否"对账不平允许月末 结账",如果希望严格控制系统间的平衡,并且能作到两个系统录入的数据没有时 间差异,则不要在该判断的判断框内打勾,否则打勾。

- 业务发生后立即制单
   本系统给您此选项由您来确定制单的时间。本选项缺省的判断是"是",您可以修改,修改后系统将把您没有制单的原始单据的资料收集到批量制单部分,您可以在批量制单部分统一完成。
- 执行事业单位会计制度
   事业单位对于固定资产的账务处理与企业单位不同,选中此项,可以根据事业单位
   会计制度设置凭证规则。本选项默认为不选中,可修改为选中状态,选中后系统在
   "增减方式"中提供"列支科目"的选择。
- 月末结账前一定要完成制单登账业务 系统中的有些业务存在对应的账务账套的情况下应制作凭证,把凭证传递到账务系统,但有可能一些经济业务在其它系统已制作凭证,为避免重复制单,可不在此判断框内打勾。如果想保证系统的严谨性,则在此判断框内打勾,表示一定要完成应制作的凭证,如有没有制作的凭证,本期间不允许结账。
- 按资产类别设置缺省科目
  - 若选中,则"固定资产对账科目"和"累计折旧对账科目"可以多选,但最多能选10个; 同时,可以在"资产类别"中录入"缺省入账科目"。若在资产类别中设置了缺省入账 科目,则在生成凭证时根据卡片所属末级资产类别带出相应的科目;若在资产类别 中没有设置缺省入账科目,则在生成凭证时带出选项中设置的缺省入账科目。科目 可选择一级科目和末级科目,也可选择中间级次科目进行对账。
- 固定资产缺省入账科目、累计折旧缺省入账科目、减值准备缺省入账科目、增值税进项税额缺省入账科目、固定资产清理缺省入账科目。
   固定资产系统制作记账凭证时,凭证中上述科目的缺省值将由您的设置确定,当这些设置为空时,凭证中缺省科目为空。

#### 编码方式

选择【设置】菜单下的【选项】子菜单进入"选项"窗口,选择"编码方式"页签 (如图 3-11),点击【编辑】按钮即可编辑修改。

| 走项                                                                           |                   |                     |          |        | ×        |
|------------------------------------------------------------------------------|-------------------|---------------------|----------|--------|----------|
| 基本信息   折旧信息                                                                  | 与账务系统接口           | 编码力                 | 式   其它   |        |          |
| 资产类别编码方式           级别         1         2           编码长度         2         1 | 3 4<br>1 2        | 5 e                 | 5 7<br>0 | 8<br>0 | 总长度<br>6 |
| - 固定资产编码方式<br>〇 手工输入 ③ 自                                                     | 动编码 类射<br>序号<br>5 | 刘编号+序-<br>【长度<br>【↓ | 5        |        | -        |
| 资产组编码方式<br>级别 1<br>编码长度 <sup>2</sup> [                                       | 2 3<br>2 2        | 4                   | 5        | 6      | 总长度<br>8 |
| 卡片编号长度<br>● 五位                                                               | ◯ 六位              |                     |          |        |          |
| 编辑                                                                           | đ                 | 椗                   | 取消       |        | 帮助       |

图 3-11

- 资产类别的编码方式:资产类别是您单位根据管理和核算的需要给资产所做的分类,可参照国家标准分类,也可根据需要自己分类。本系统类别编码最多可设置8级、20位,您可以设定级数和每一级的编码长度。系统推荐采用国家规定的4级6位(2112)方式。
- 固定资产编码方式:固定资产编号是资产的管理者给资产所编的编号,可以在 输入卡片时手工输入,也可以选用自动编码的形式自动生成。
  - ◆ 如果您选择了"手工输入",则卡片输入时通过手工输入的方式录入资产 编号。
  - ◆ 如果您选择了"自动编码",根据系统初始化设置的编码方式,不能修改编码方式,但可修改序号长度。
- 资产组的编码方式:资产组是企业根据资产产生的主要现金流入进行的分类, 本系统资产组编码最多可设置6级、18位,您可以设定级数和各级编码的长度。
   系统默认为4级8位(2222方式)。
- 卡片编号设置:您可选择5位编码和6位编码,系统默认5位。
  - ◆ 新建账套:系统默认5位,可有条件更改。
  - ◆ 升级账套:按已设置的位数升级,原存在的卡片编号不变,是 5 位编码,当 卡片数量已达到 99999 时,新增卡片,系统应提示您"卡片编码需要扩位,请 在选项中扩大卡片编码位数";改变编号位数为 6 位后,升级前已存在的卡片 编号位数保持不变,改位后新增的编码按六位连续编号。
  - 更改卡片编号位数的条件:升位时,5位编码可随时改到6位。降位时若存在 6位编号卡片,系统不允许降位,当由6位编号变更为5位编号时,系统若有 6位编号的卡片,修改保存时会提示:"系统存在大于5位编号的卡片,不允 许修改卡片编号位数。",当将6位编号卡片删除后,才可以降到5位编码。

其他

选择【设置】菜单下的【选项】子菜单进入"选项"窗口,选择"其他"页签如图 3-12,点击〖编辑〗按钮即可编辑修改。

| 透坝              |                   |  |
|-----------------|-------------------|--|
| 基本信息   折旧信息   与 | 账务系统接口  编码方式   其它 |  |
| 已发生资产减少卡片可删除    | 紺限 5 😌 年          |  |
| - 卡片断号填补设置      |                   |  |
| ☑ 自动填补卡片断号      | 卡片断号填补起始编号: 00001 |  |
| ✔ 不允许转回减值准备     |                   |  |
| ☑ 自动连续增加卡片      |                   |  |
| 🗌 卡片金额型数据显示于分   | 分位格式              |  |
| 🔲 卡片关联图片        | 图片文件存放路径          |  |
| 🗌 向工作中心发送信息     | 接收人员 💷            |  |
| 🗌 按资产类别控制权限     |                   |  |
| ☑ 按部门控制权限       |                   |  |
| 🗌 启用资产转移申请      |                   |  |
| ☑ 按项目计提折旧       |                   |  |
|                 |                   |  |
| 编辑              | 確定 取消 帮助          |  |
|                 | 图 3-12            |  |

- 已发生资产减少卡片可删除时限:根据制度规定已清理资产的资料应保留5年, 所以系统设置了该时限缺省为5年,只有5年后才能将相关资产的卡片和变动 单删除(删除是指从系统的数据库中彻底删除)。使用者可根据需要修改这个 时限,系统按修改后的时限判断已清理资产的卡片和变动单能否删除。
- 卡片断号填补设置:企业管理资产卡片时要求卡片编号连续,因为有些原因删除掉卡片后会出现断号,需要连续编号时,可在此进行设置。
  - 自动填补卡片断号:选择此项时,新增的卡片编号会将不连续的编号自动 补足。
  - ◆ 卡片断号填补起始编号:补足的卡片编号的最小值设置,新增的编号须大于 等于起始编号。
- 不允许转回减值准备:2007年企业会计准则规定:资产减值损失一经确认,在以后会计期间不得转回。选择此项,则该账套不允许转回减值准备。本选项可以随时修改,新建账套中该选项默认选中。
- 自动连续增加:选择此项,卡片保存后会自动增加一张新的卡片。
- 卡片关联图片:因为固定资产管理要求一定金额以上的固定资产在固定资产卡 片中能联查扫描或数码相机生成的资产图片,以便管理得更具体、更直观。因 此在选项中增加固定资产卡片联查图片功能,允许在卡片管理界面中联查资产 的图片文件。
  - ◆ 操作方法:点击参照图标,选择要插入图片的存放路径,确定后系统自动查询用户选择的图片文件存放路径中对应卡片编号的图片文件。图片文件可以保存为\*.JPG、\*.BMP、\*.GIF、\*.DIB等多种图片格式。在卡片管理时点击图片按钮,便可显示固定资产实物图片;或点击鼠标右键选择[显示图片预览],显示资产图片。

- ◆ 例如:卡片编号为 0001,则相应的图片名称就只能是 0001.JPG、0001.BMP、 0001.GIF 或 0001.DIB 等。
- 向工作中心发送信息:选择此项,当固定资产系统内业务单据(原始卡片、新 增资产、变动单)保存时、资产减少成功时向所工作中心发送信息,默认为不 选中。选中后,在"接收人员"中需要参照选择允许接收到信息的操作员。接 收人员:操作员参照,允许多选,选择范围为该账套的操作员全集。
- 按照资产类别控制权限:若选中,则在录入卡片、变动单或查询账表时,系统 将判断操作员是否有资产类别的录入、查询权限,若操作员没有该资产类别的 数据权限,则不允许录入或查询该资产类别的数据。资产类别与操作员的对应 关系在系统服务门户--权限--数据权限控制设置中设置。
- 按照部门控制权限:若选择控制部门权限,则操作员在录入卡片或查询账表时, 系统将判断操作员是否有该卡片、该账表的部门的录入、查询权限;若操作员 没有部门的数据权限,则不允许录入或查询部门的数据。部门与操作员的对应 关系在系统服务门户--权限--数据权限控制设置中设置。
- 启用资产转移申请:选择此项,资产转移时需要填制资产转移申请单,审批后 才能生成资产转移单。启用后,需要资产转移申请单全部关闭后才可以切换到 不启用。
- 按项目计提折旧:选择此项,资产卡片部门使用新窗体显示,一个部门支持录入多个项目,每个项目仅可归属一个部门;支持按部门+项目计提资产折旧;变更单支持按部门调整项目;支持按部门+项目生成凭证

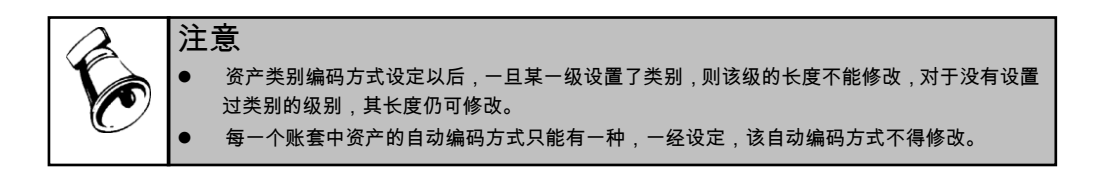

# 第4章 基础设置

# 4.1 部门档案

部门档案用于设置固定资产所属部门的详细信息,按照已经定义好的部门编码级次 原则输入部门编号及其信息。部门档案包含部门编码、名称、负责人、部门属性等 信息。

选择【基础档案】页签下【机构人员-部门档案】子菜单,即可进入"部门档案" 窗口。

具体操作请参见相关手册。

# 4.2 部门对应折旧科目

资产计提折旧后必须把折旧数据归入成本或费用项目,根据不同使用者的具体情况,可按部门归集,也可按类别归集。部门折旧科目的设置就是为部门选择一个折旧科目,以便在录入卡片时自动显示折旧科目。在生成部门折旧分配表时,每一部门内按折旧科目汇总,从而制作记账凭证。

#### 操作步骤

- 1、选择【设置】菜单下【部门对应折旧科目】子菜单,如图 4-1。
- 2、 在界面左侧的部门目录树中选择要设置科目或要修改科目的部门,点击"列表视图"页签,即可查看该部门的编码、名称、上级名称和对应折旧科目等详细信息。
- 3、 点击" 单张视图" 页签(如图 4-2),显示选中的部门详细信息。

ามระพศ ได้สายคว

4、 点击 【修改】按钮,可修改该部门的对应折旧科目。修改上级部门的折旧科目 可以同步修改下级部门的折旧科目。

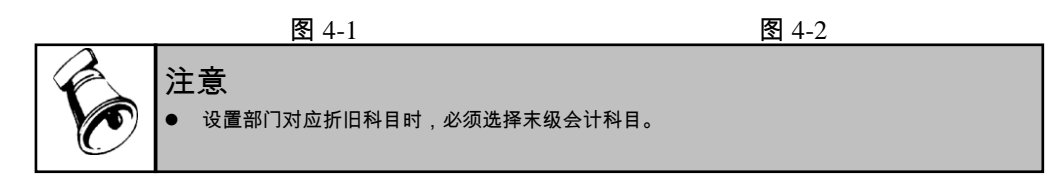

# 4.3 资产类别

固定资产的种类繁多,规格不一,要强化固定资产管理,做好固定资产核算,必须 科学地设置固定资产分类,为核算和统计管理提供依据。企业可根据自身的特点和 管理要求,确定一个较为合理的资产分类方法。

#### 操作步骤

1、 选择【设置】菜单下【资产类别】子菜单,进入"资产类别"窗口,如图 4-3。

|           | 列表视图 | 单张视图    |         |                 |      |           |                |                 |          |
|-----------|------|---------|---------|-----------------|------|-----------|----------------|-----------------|----------|
| 固定资产分类编码表 | 类别编码 | 类别名称    | 使用年限(月) | <b>浄残值率 (%)</b> | 计量单位 | 计提属性      | 折旧方法           | 卡片样式            | 不允许转回减值准 |
| 02 房屋、建筑物 |      | 固定资产分   |         |                 | 4    |           | 77.14.69.00.14 | 1 m m 1 k - 6 / |          |
| 03 交通工具   | 01   | で合 中日 本 | 180     | 3.00            | 日本火  | 止吊计提      | 平均中限法          | 週用件式し           | 是        |
|           | 02   | 房屋、建    | 600     | 3.00            | 半方米  | 止吊计提      | 平均中限法          | 週用件式し           | 是        |
|           |      | XIELA   | 120     | 5.00            | 4.0  | 11.401.06 | 1 AJAH PIXIA   | 12/13/14:30,1   | 海        |
|           |      |         |         |                 |      |           |                |                 |          |
|           |      |         |         |                 |      |           |                |                 |          |
|           |      |         |         |                 |      |           |                |                 |          |
|           |      |         |         |                 |      |           |                |                 |          |
|           |      |         |         |                 |      |           |                |                 |          |
|           |      |         |         |                 |      |           |                |                 |          |
|           |      |         |         |                 |      |           |                |                 |          |
|           |      |         |         |                 |      |           |                |                 |          |
|           |      |         |         |                 |      |           |                |                 |          |
|           |      |         |         |                 |      |           |                |                 |          |
|           |      |         |         |                 |      |           |                |                 |          |
|           |      |         |         |                 |      |           |                |                 |          |
|           |      |         |         |                 |      |           |                |                 |          |
|           |      |         |         |                 |      |           |                |                 |          |
|           |      |         |         |                 |      |           |                |                 |          |
|           |      |         |         |                 |      |           |                |                 |          |
|           |      |         |         |                 |      |           |                |                 |          |
|           |      |         |         |                 |      |           |                |                 |          |
|           |      |         |         |                 |      |           |                |                 |          |
|           |      |         |         |                 |      |           |                |                 |          |
|           |      |         |         |                 |      |           |                |                 |          |
|           |      |         |         |                 |      |           |                |                 |          |
|           |      |         |         |                 |      |           |                |                 |          |
|           |      |         |         |                 |      |           |                |                 |          |
|           |      |         |         |                 |      |           |                |                 |          |
|           |      |         |         |                 |      |           |                |                 |          |
|           |      |         |         |                 |      |           |                |                 |          |
|           |      |         |         |                 |      |           |                |                 |          |
|           |      |         |         |                 |      |           |                |                 |          |
|           |      |         |         |                 |      |           |                |                 |          |
|           |      |         |         |                 |      |           |                |                 |          |
|           |      |         |         |                 |      |           |                |                 |          |
|           |      |         |         |                 |      |           |                |                 |          |

图 4-3

- 2、 在界面左侧的资产类别目录树中选择资产大类,点击"列表视图"页签,即可 查看该资产类别的编码、名称、上级名称、使用年限、净残值率、计量单位、 计提属性、折旧方法、卡片样式、不允许转回减值准备选项、新增资产当月计 提折旧选项等信息。
- 3、 在分类目录树中选择要增加资产类别的上一级资产类别,点击工具栏上的 《增加》按钮,显示该类别"单张视图",如图 4-4。
- 4、 输入类别编码、类别名称、使用年限、净残值率、计量单位、计提属性等资产 类别信息。
- 5、 点击 【保存】 按钮保存设置。

| 我的桌面 资产类别 ×          |                    |      |   |   |  | ~ | 输入条码 |   |
|----------------------|--------------------|------|---|---|--|---|------|---|
|                      | 列表视图               | 单张视图 | 1 |   |  |   |      |   |
| □ 固定资产分类编码表          | 米克的电压              |      | ' |   |  |   |      | 1 |
| 由-01 设备<br>02 房屋、建筑物 | 上结交级               |      |   |   |  |   |      |   |
| 03 交通工具              | 工100-0-400<br>类别名称 |      |   |   |  |   |      |   |
|                      | 使用年限               |      | 年 | B |  |   |      |   |
|                      | <b>渔</b> 残值案       |      |   | ^ |  |   |      |   |
|                      | 计量单位               |      |   |   |  |   |      |   |
|                      | 计提属性               |      |   |   |  |   |      |   |
|                      | 折旧方法               |      |   |   |  |   |      |   |
|                      | 卡片样式               |      |   |   |  |   |      |   |
|                      |                    |      |   |   |  |   |      |   |

图 4-4

## 栏目说明

- 类别编码:是为方便记忆和使用,给资产类别所定的一个编号,编号由其所有 上级类别编码和您输入的本级编码共同组成,所有上级编码已定义好并将自动 带入本级编码中,不允许修改。
- 类别名称:该项资产类别的名称,不可与本级资产类别同名。
- 使用年限:输入您所定义的资产类别的使用年限 m 年 n 月,缺省值继承其上级 所设置的使用年限,可修改。新增资产卡片时:使用年限(月)=m×12+n。
- 净残值率:输入您所定义的资产类别的净残值率,缺省值继承其上级所设置的 净残值率,可修改。
- 计量单位:输入您所定义的资产类别的计量单位,缺省值继承其上级所设置的 计量单位,可修改。
- 计提属性:是系统自动计提折旧时计提的基本原则,您可以用参照的方式选择, 有三个选项:总计提折旧(一般指房屋建筑物类),总不提折旧(一般指土地 类),正常计提(一般指设备类),任何类别必须选择其中一种情况。计提属 性一经选择并使用,不允许修改,请慎重选择。
- 折旧方法:参照折旧方法集合(包括系统缺省的和自定义的),选择该类别常用的折旧方法。
- 卡片样式:从卡片样式目录中选择该资产类别对应的卡片样式,缺省为通用", 可修改。
- 不允许转回减值准备:若选项中的"不允许转回减值准备"选项选中时,则所有 固定资产都无法填制"转回减值准备"变动单;若选项中的"不允许转回减值准

备"选项没有选中,而当前类别的"不允许转回减值准备"选项选中时,则只有 当前类别的固定资产不允许填制"转回减值准备"变动单,可以修改。

- 新增资产当月计提折旧:若选项中的"新增资产当月计提折旧"选项选中,则 该处选项默认选中,可随时修改;若选项中的"新资产当月计提折旧"选项不 选中,则该处选项默认不选中,可随时修改。
- 固定资产缺省入账科目:只有选项中的"按资产类别设置缺省科目"选项选中时 才可以编辑,缺省值继承其上级所设置的固定资产缺省入账科目,可以修改。
- 累计折旧缺省入账科目:只有选项中的"按资产类别设置缺省科目"选项选中时 才可以编辑,缺省值继承其上级所设置的累计折旧缺省入账科目,可以修改。
- 减值准备缺省入账科目:只有选项中的"按资产类别设置缺省科目"选项选中时 才可以编辑,缺省值继承其上级所设置的减值准备缺省入账科目,可以修改
- 固定资产清理缺省入账科目:只有选项中的"按资产类别设置缺省科目"选项选中时才可以编辑,缺省值继承其上级所设置的减值准备缺省入账科目,可以修改

注意
只有在最新会计期间时可以增加,月末结账后则不能增加。
资产类别编码不能重复,同级的类别名称不能相同。
类别编码、名称、计提属性、折旧方法、卡片样式不能为空。
其它各项内容的输入是为了输入卡片方便要缺省的内容,可以为空。

#### 操作说明

#### 修改一个资产类别

从资产类别目录中选中要修改的类别,单击〖修改〗按钮,修改资产类别的内容。

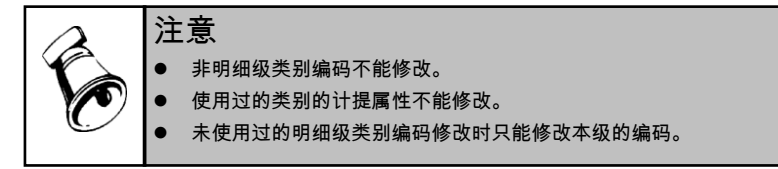

## 删除一个资产类别

当认为一个资产类别没有用途时可以从系统中删除。从类别目录中选中要删除的类 别,单击〖删除〗按钮即可。

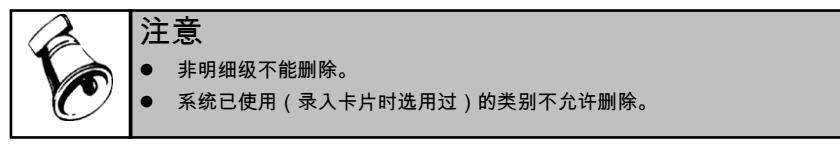

# 4.4 资产组

资产组是企业可以认定的最小资产组合,区分的依据是可以产生独立的现金流入。 比如我们可以把同一个生产线中的资产划分为一个资产组。资产组与固定资产类别 不同,同一资产组中的资产可以分属不同的固定资产类别。在计提减值准备时企业 有时需要以资产组为单位进行计提。企业可根据自身管理要求确定合理的资产组分 类方法。

# 操作步骤

- 1、 选择【设置】菜单下【资产组】子菜单,进入"资产组"窗口,如图 4-5。
- 2、 在界面左侧的资产组目录树中选择资产组,点击"列表视图"页签,即可查看 该资产组的编码、名称信息,如图 4-5。

| 我的桌面 资产组 ×             |          |                  |  | ? ( | Q 请输入条码 |
|------------------------|----------|------------------|--|-----|---------|
|                        | 列表视图     | 单张视图             |  |     |         |
| □ 固定资产资产组编码表           | 资产组编码    | 资产组名称            |  |     |         |
| 01 压缩机主厂线<br>02 色谱仪生产线 | 01       | 固定资产资产组编码表       |  |     |         |
| 03 生产一车间               | 01       | 压缩机生厂线<br>色谱心生产线 |  |     |         |
|                        | 03       | 生产一车间            |  |     |         |
|                        |          |                  |  |     |         |
|                        |          |                  |  |     |         |
|                        |          |                  |  |     |         |
|                        |          |                  |  |     |         |
|                        |          |                  |  |     |         |
|                        |          |                  |  |     |         |
|                        |          |                  |  |     |         |
|                        |          |                  |  |     |         |
|                        |          |                  |  |     |         |
|                        |          |                  |  |     |         |
|                        |          |                  |  |     |         |
|                        |          |                  |  |     |         |
|                        |          |                  |  |     |         |
|                        |          |                  |  |     |         |
|                        |          |                  |  |     |         |
|                        |          |                  |  |     |         |
|                        |          |                  |  |     |         |
|                        |          |                  |  |     |         |
|                        |          |                  |  |     |         |
|                        |          |                  |  |     |         |
|                        |          |                  |  |     |         |
|                        |          |                  |  |     |         |
|                        | <u> </u> |                  |  |     |         |

图 4-5

- 3、 在分类目录树中选择要增加资产组的上一级资产组,点击工具栏上的 【增加】 按钮,显示该资产组"单张视图",如图 4-6。
- 4、 输入资产组编码、资产组名称信息。
- 5、 点击 〖保存〗 按钮保存设置。

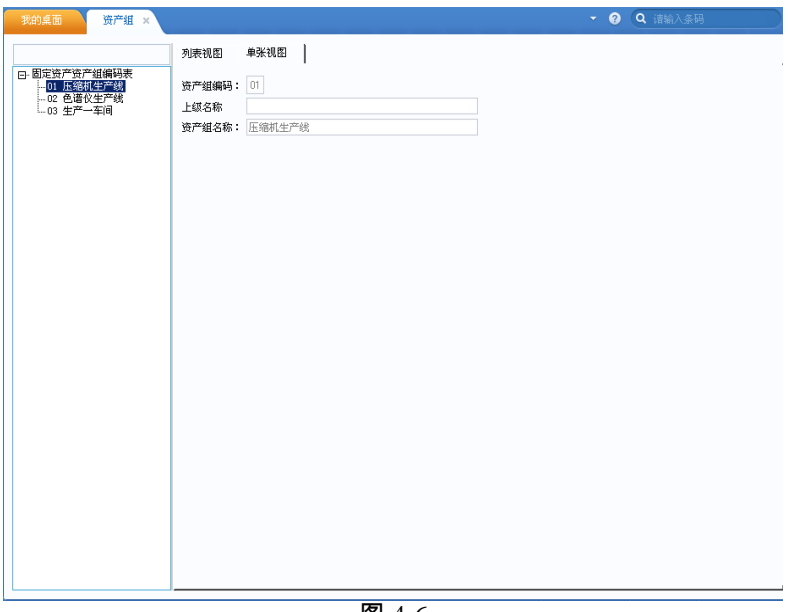

图 4-6

# 栏目说明

- 资产组编码:是为方便记忆和使用,给资产组所定的一个编号,编号由其所有 上级资产组编码和您输入的本级编码共同组成,所有上级编码已定义好并将自 动带入本级编码中,不允许修改。
- 资产组名称:该项资产组的名称,不可与本级资产组同名。

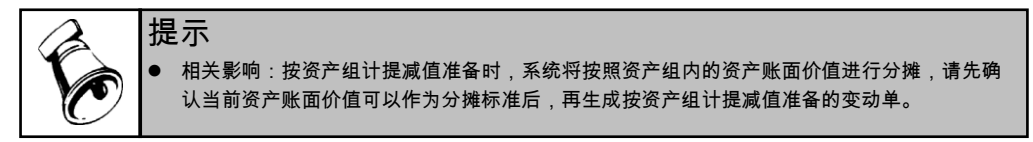

操作说明

# 修改一个资产组

从资产组目录中选中要修改的资产组,单击〖修改〗按钮,修改资产组的内容。

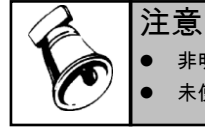

▶ 非明细级资产组编码不能修改。

未使用过的明细级资产组编码修改时只能修改本级的编码。

# 删除一个资产组

当认为一个资产组无需使用时可以从系统中删除。从资产组目录中选中要删除的资 产组,单击〖删除〗按钮即可。

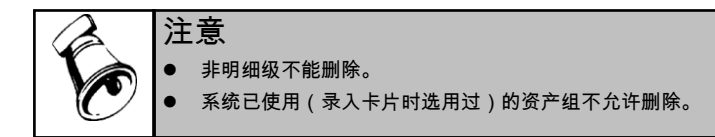

# 4.5 增减方式

增减方式包括增加方式和减少方式两类。增加的方式主要有:直接购入、投资者投入、捐赠、盘盈、在建工程转入、融资租入。减少的方式主要有:出售、盘亏、投资转出、捐赠转出、报废、毁损、融资租出、拆分减少等。

## 操作界面

选择【设置】菜单下【增减方式】子菜单,显示"增减方式"列表视图,如图 4-7。

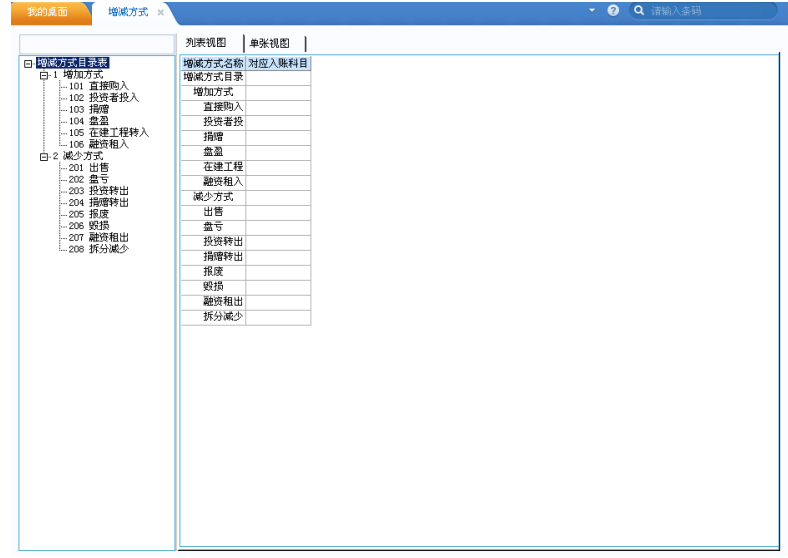

图 4-7

#### 操作步骤

 选择要增加下级增减方式的上级方式,点击〖增加〗按钮,显示单张视图设置 界面,如图 4-8。
| 判策執題         伸张执照           日: 增加方式         上级名称           日: 增加方式         上级名称           日: 增加方式         上级名称           日: 增加方式         地域方式名称           日: 增加方式         地域方式名称           日: 增加方式         地域方式名称           日: 均能         均应入账科目           日: 2021         建築和入           105         建築和入           105         建築和入           105         建築和入           105         建築和入           105         建築和           105         建築和           105         建           105         建           105         建           105         建 </th <th>我的桌面 增減方式 ×</th> <th></th> <th><ul> <li>♥ Q 请输入条码</li> </ul></th> | 我的桌面 增減方式 ×                                                                                                    |                                                                                           | <ul> <li>♥ Q 请输入条码</li> </ul> |
|----------------------------------------------------------------------------------------------------|----------------------------------------------------------------------------------------------------|-------------------------------------------------------------------------------------------|-------------------------------|
| □・地域水式目录表<br>□・地域水式目录表<br>□・地域水式目录表<br>□・地域水式名称     上却名称     地加万式       1000万式     地域方式名称     直接购入       1031万式     地域方式名称     直接购入       1031万式     地域方式名称     直接购入       1031万式     地域方式名称     直接购入       1031万式     地域方式名称     直接购入       1031万式     地域入球科目     国       1032日     日本     日本       1032日     日本     日本       1033日     日本     日本       1034日     日本     日本       1034日     日本     日本       1034日     日本     日本       1034日     日本     日本       1034日     日本     日本       1034日     日本     日本                                                                                                    |                                                                                                    | 列表视图 单张视图                                                                                 |                               |
| 105 石建工程時入     利均利目       105 石建工程時入     利均利目       101 出售     列均利目       102 減少方式     列均利目       103 日前     通道       104 日前     通道       105 日前参出     通道       105 日前参出     通道       105 日前参出     通道                                                                                                    | 日·增減方式目录表<br>白-1 増加方式<br>                                                                                                    | 上錄名称 增加方式<br>增減方式名称 直接购入<br>对应入账科目                                                        |                               |
| 上 201                                                                                                    | - 104 至皇<br>- 105 至皇子 程碑入<br>- 105 絕對和入<br>- 20 皇亏<br>- 200 皇亏<br>- 200 皇亏<br>- 200 皇亏<br>- 200 皇亏<br>- 200 皇亏<br>- 200 皇亏<br>- 200 男贤<br>- 205 贤贤<br>- 206 贤贤<br>- 206 贤贤<br>- 206 贤贤<br>- 206 贤贤<br>- 206 贤贤<br>- 206 贤贞<br>- 206 贤贞<br>- 206 贤贞<br>- 206 贤贞<br>- 206 贤贞<br>- 206 贤贞 | 列支科目<br>別支科目費方<br>別支科目費方<br>■<br>■<br>■<br>■<br>■<br>■<br>■<br>■<br>■<br>■<br>■<br>■<br>■ |                               |

图 4-8

- 2、 输入" 增减方式名称"和" 对应入账科目"。
- 3、如果要修改或删除增减方式,在图 4-7 列表视图界面,点击〖修改〗或〖删除〗 按钮即可。
- 4、 若在选项中选中"执行事业单位会计制度",还可对增加方式是否使用列支科目进行选择,如选中"列支科目",还要再确定具体的借贷方科目。

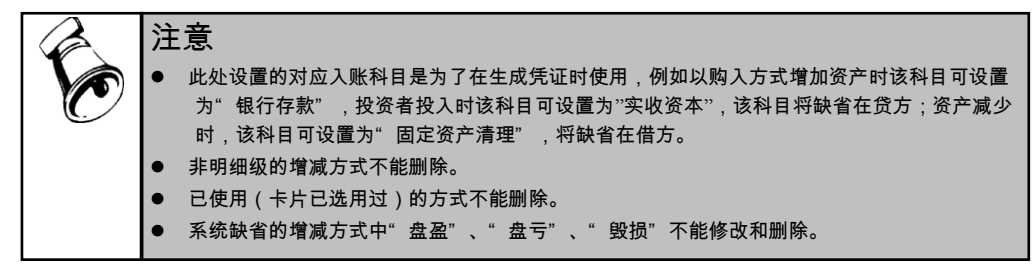

# 4.6 使用状况

从固定资产核算和管理的角度,需要明确资产的使用状况,一方面可以正确地计算 和计提折旧,另一方面便于统计固定资产的使用情况,提高资产的利用效率。

# 系统预置的使用状况有:

- 使用中:在用、季节性停用、经营性出租、大修理停用
- 未使用
- 不需用

### 操作界面

选择【设置】菜单下【使用状况】子菜单,进入"使用状况"窗口,如图 4-9。 具体操作可参见增减方式的操作。

|                     | 列表视图 单张视图 | 1      |  |  |
|---------------------|-----------|--------|--|--|
| □ 使用状况目录表           | 使用状况名称    | 是否计提折旧 |  |  |
| □-1 120月<br>1001 左田 | 使用状况目录表   |        |  |  |
| 1002 季节性停用          | 使用中       | 是      |  |  |
| - 1003 经营性出租        | 在用        | 是      |  |  |
|                     | 李节性停用     | 是      |  |  |
| L3 不需用              | 经营性出租     | 是      |  |  |
|                     | 大修理停用     | 是      |  |  |
|                     | 未使用       | 是      |  |  |
|                     | 小溜用       | 龙      |  |  |
|                     |           |        |  |  |
|                     |           |        |  |  |
|                     |           |        |  |  |
|                     |           |        |  |  |
|                     |           |        |  |  |
|                     |           |        |  |  |
|                     |           |        |  |  |
|                     |           |        |  |  |
|                     |           |        |  |  |
|                     |           |        |  |  |
|                     |           |        |  |  |
|                     |           |        |  |  |
|                     |           |        |  |  |
|                     |           |        |  |  |
|                     |           |        |  |  |
|                     |           |        |  |  |
|                     |           |        |  |  |
|                     |           |        |  |  |
|                     |           |        |  |  |
|                     |           |        |  |  |
|                     |           |        |  |  |
|                     |           |        |  |  |
|                     |           |        |  |  |
|                     |           |        |  |  |
|                     |           |        |  |  |
|                     |           |        |  |  |
|                     |           |        |  |  |
|                     |           |        |  |  |
|                     |           |        |  |  |
|                     |           |        |  |  |
|                     |           |        |  |  |
|                     |           |        |  |  |
|                     |           |        |  |  |
|                     |           |        |  |  |
|                     |           |        |  |  |
|                     |           |        |  |  |
|                     |           |        |  |  |
|                     |           |        |  |  |

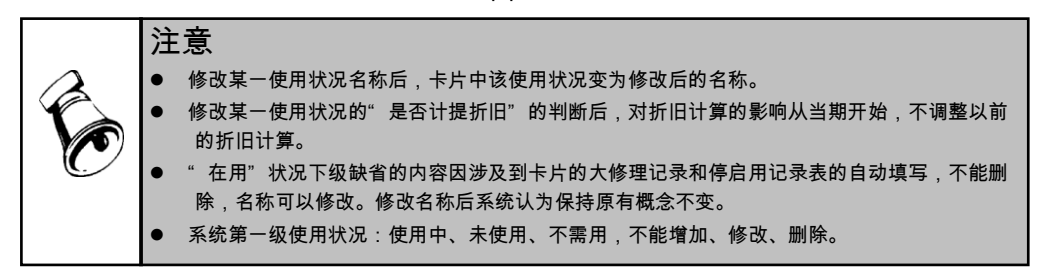

# 4.7 折旧方法

折旧方法设置是系统自动计算折旧的基础。系统给出了常用的七种方法:不提折旧、 平均年限法(一)、平均年限法(二)、工作量法、年数总和法、双倍余额递减法(一)、 双倍余额递减法(二),并列出了它们的折旧计算公式。这几种方法是系统设置的折 旧方法,您只能选用,不能删除和修改。如果这几种方法不能满足您企业的需要, 系统提供了定义功能,您可以定义自己合适的折旧方法的名称和计算公式。

### 操作方法

# 新增折旧方法

- 1、 如果系统预置的几种折旧方法不能满足您企业的需要,您可以自定义折旧方法。
- 2、选择【设置】菜单下【折旧方法】子菜单,显示折旧方法列表视图,如图 4-10。

| 2 平均年限法(一)<br>-2 平均年限法(二)<br>-3 平均年限法(二)<br>-4 工作量法<br>-5 年数总和法<br>-6 双倍余额递减法(一)<br>-7 双倍余额递减法(二)     | 列表视图           名称           不提折旧           平均年限法           平均年限法           工作量法           工作量法           年数总和法 | 单张视图  <br>(1-[诗残值率])<br>(1-[诗残值率])<br>([月初原值]-[] | 月折旧率公式<br>/[使用年限]<br>/[使用年限]                 | 月折旧额公式<br>((月初原值)-(月初累计减值准备金额)+(月初累计转回减值准备金额)+(<br>((月初原值)-(月初累计减值准备金额)+(月初累计转回减值准备金额)-( |
|----------------------------------------------------------------------------------------------------|----------------------------------------------------------------------------------------------------|--------------------------------------------------|----------------------------------------------|------------------------------------------------------------------------------------------|
| 【 ■ 交延打日<br>- 2 〒均年限法(一)<br>- 3 〒均年限法(二)<br>- 4 工作量法<br>- 5 年取追和法<br>- 6 双倍余额递减法(一)<br>- 7 双倍余额递减法(二) | 名称<br>不提折旧<br>平均年限法<br>平均年限法<br>工作量法<br>年数总和法<br>[                                                             | (1-[诤残值率])<br>(1-[诤残值率])<br>([月初原值]-[]           | 月折旧率公式<br>/[使用年限]<br>/[使用年限]                 | 月折旧额公式<br>((月初原值)-[月初累计减值准备金额)+(月初累计转回减值准备金额)+(<br>((月初原值)-[月初累计减值准备金额)+(月初累计转回减值准备金额)-[ |
| -2 平均年限法(二)<br>-3 平均年限法(二)<br>-4 工作量法<br>-5 年数总和法<br>-6 双倍余额递减法(二)<br>-7 双倍余额递减法(二)                   | 不提折旧<br>平均年限法<br>平均年限法<br>工作量法<br>年数总和法<br>(                                                                   | (1-[浄残值率])<br>(1-[浄残值率])<br>([月初原值]-[J           | //[使用年限]<br>/[使用年限]                          | ([月初原值]-[月初累计减值准备金额]+[月初累计转回减值准备金额])*(<br>[月初原值]-[月初累计减值准备金额]+[月初累计转回减值准备金额]-[           |
| 3 半均年限法(二)<br>4 工作量法<br>5 年数总和法<br>6 双倍余额递减法(一)<br>7 双倍余额递减法(二)                                       | 平均年限法<br>平均年限法<br>工作量法<br>年数总和法[                                                                               | (1-[浄残值率])<br>(1-[浄残值率])<br>[[月初原值]-[月           | /[使用年限]<br>/[使用年限]                           | ([月初原值]-[月初累计减值准备金额]+[月初累计转回减值准备金额])*(<br>([月初原值]-[月初累计减值准备金额]+[月初累计转回减值准备金额]-[.         |
| 4 ⊥1F単位<br>5 年数追和法<br>6 双倍余额递减法(一)<br>7 双倍余额递减法(二)                                                    | 平均年限法<br>工作量法<br>年数总和法[                                                                                        | (1-[浄残值率])<br>([月初原值]-[月                         | /[使用年限]<br>= ***用`\\:##*** & ^ \$97.1 [ = ** | ([月初原值]-[月初累计减值准备金额]+[月初累计转回减值准备金额]-[                                                    |
| 6 双倍余额递减法(一)<br>7 双倍余额递减法(二)                                                                          | 工作量法                                                                                                    | ([月初原值]-[月                                       | コートロンデオなどの「「日本」                              |                                                                                          |
| 7 双倍余额递减法(二)                                                                                          | 年数总和法〔                                                                                                    |                                                  | す物系に腐迫症金金額」+1月税                              | [单位折旧]*[本月工作量]                                                                           |
|                                                                                                    | when here is shown but                                                                                         | 剩余使用年限]                                          | /([年数总和]*12)                                 | [月折旧率]*([月初原值]-[月初累计减值准备金额]+[月初累计转回减值                                                    |
|                                                                                                    | 双倍余额通 2                                                                                                    | :/[使用年限]                                         |                                              | [月折旧率]*([期初账面余额]-[期初累计减值准备金额]+[期初累计转回                                                    |
|                                                                                                    | 双倍余额递 2                                                                                                    | :/[使用年限]                                         |                                              | [月折旧率]*([期初账面余额]-[期初累计减值准备金额]+[期初累计转回                                                    |
|                                                                                                    |                                                                                                    |                                                  |                                              |                                                                                          |
|                                                                                                    |                                                                                                    |                                                  |                                              |                                                                                          |
|                                                                                                    |                                                                                                    |                                                  |                                              |                                                                                          |
|                                                                                                    |                                                                                                    |                                                  |                                              |                                                                                          |

图 4-10

3、 单击〖增加〗按钮或选择右键菜单中的【新增】菜单,显示折旧方法定义窗口, 如图 4-11。

| 旧方法定义 🗙                                                                                                    |
|----------------------------------------------------------------------------------------------------|
| */()→0123456789.                                                                                                    |
| 折旧项目     本年计提折旧     本年计提折旧     本年計提折     本     年日上報任105     ● 月折旧率 =                                                                                                    |
| 本 月 11 短の1日時で 工作总量 累入时工作と量 示入时ずた危害 示人时ず使用月份 示人时可使用月份 、 、 、 、 、 、 、 、 、 、 、 、 、 、 、 、 、 、 、                                                                                                    |
| 求人时気出初旧         月折旧额 =           求人时気出初旧         月折旧额 =           求人时原值         ●           年初累计折旧         ●           年初累计折旧         ●           使用年限(月)         ●           Pit480A         ● |
|                                                                                                    |
| 確定 取消 帮助                                                                                                    |
| <b>F</b> 4 11                                                                                                    |

图 4-11

4、 输入自定义折旧方法名称,并定义"月折旧率"和"月折旧额":可双击选择 折旧项目,点击屏幕上方的"(+-\*/)"和数字键,编辑月折旧率和月折 旧额公式。单击按钮〖确定〗按钮,完成新折旧方法定义。例如:定义"月折 旧率=1/(使用年限-已使用月份)"和"月折旧额=月折旧率\*(月初原值-月初 累计折旧-月初净残值)",公式内的项目从左边的折旧项目中选择,数字和符 号可点击屏幕上方的"(+-\*/)"和数字键。

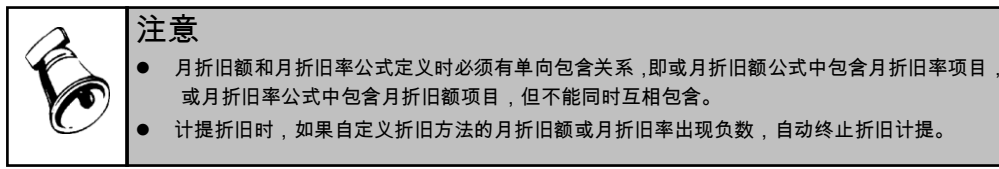

# 如何修改折旧方法

当发现自定义的公式有误时,可以通过该功能修改。在折旧方法目录中选中要修改 的折旧方法,单击〖修改〗按钮,选择要修改的地方改正即可。

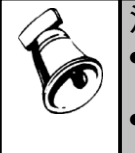

# 注意

修改卡片已使用的折旧方法的公式,将使所有使用该方法的资产折旧的计提按修改过的公式计 算折旧,请慎重。但以前期间已经计提的折旧不变。

如果自定义的折旧方法中包含了与工作量相关的项目,修改后不允许与其无关。

### 如何删除折旧方法

如果认为一个自定义的折旧方法已没有用途,而在役的资产又没有用该方法计提折 旧,该方法可以删除。在折旧方法目录中选中要删除的折旧方法,单击〖删除〗按 钮即可。注意,正在使用的折旧方法(包括类别设置中已选用或录入的卡片已选用) 不允许删除,系统预置的折旧方法不允许删除。

## 折旧方法说明

- 不提折旧 月折旧率 R=月折旧额=0
- 平均年限法(一)
   月折旧率=(1 净残值率)/使用年限
   月折旧额=(月初原值-月初累计减值准备金额+月初累计转回减值准备金额)\*月折旧率
- 平均年限法(二)
   月折旧率=(1 净残值率)/使用年限
   月折旧额=(月初原值-月初累计减值准备金额+月初累计转回减值准备金额-月初累
   计折旧-月初净残值)/(使用年限-已计提月份)
- 工作量法 月折旧率=(月初原值-月初累计减值准备金额+月初累计转回减值准备金额 - 月初累 计折旧-月初净残值)/(工作总量-月初累计工作量) 月折旧额=本月工作量\*单位折旧

- 年数总和法 月折旧率=剩余使用年限/(年数总和\*12)
   月折旧额=(月初原值-月初累计减值准备金额+月初累计转回减值准备金额-净残 值)\*月折旧率
- 双倍余额递减法(一)
   月折旧率=2/使用年限
   月折旧额=(期初账面余额-期初累计减值准备金额+期初累计转回减值准备金额)\*月
   折旧率
- 双倍余额递减法(二)
   月折旧率=2/使用年限
   月折旧额=(期初账面余额-期初累计减值准备金额+期初累计转回减值准备金额)\*月
   折旧率

(固定资产到期以前的两年采用"平均年限法(二)"计提折旧)

### 4.8 条码信息设置

企业进行资产的条码管理时,要根据自身情况对条码信息进行设置,内容包括:条 码扫描设备的选择,条码模板的选择,条码生成的依据选择。

### 操作界面

选择【设置】菜单下的【条码信息设置】子菜单,进入"条码信息设置"窗口,如 图 4-12。

界面左侧上方显示了固定资产系统支持的条码扫描设备厂商,左侧下方显示对应厂 商支持的条码模板以及自定义模板,界面右侧显示条码信息的组成项目。选择条码 厂商、条码模板、以及条码的组成部分,为固定资产系统的条码管理做好设置工作。

| 🚺 条码信息设置                                     |                                                          |
|----------------------------------------------|----------------------------------------------------------|
| 请选择厂商: 京成条码 ▼                                | 诸选择生成条码字段:                                               |
| <ul><li>□ 请选择打印模板</li><li>○ 大标签二维码</li></ul> | ✓固定资产编号 ▲<br>□卡片编号<br>□开始使用日期                            |
| ○ 大标签一维码                                     | □使用年限 □原值 □净硅6本                                          |
| ○ 小标签一维码                                     | □录入人<br>□资产组编号                                           |
| ○ 挂签二维码                                      | □电机功率<br>□电机数量<br>□间应数                                   |
| ○ 挂签一维码                                      | □建筑面积<br>□市种                                             |
| ● 自定义模板                                      | □即13辆亏<br>□折旧方法<br>□使用状况                                 |
| 请输入模板路径及名称 📰                                 | <ul> <li>□増加方式</li> <li>□类別名称</li> <li>□工作最单位</li> </ul> |
|                                              | 确定 取消                                                    |
|                                              |                                                          |

图 4-12

### 操作方法

### 条码信息设置

### 【操作步骤】

- 1、先选择条码扫描设备的厂商,下拉选择中的供选项是产品可以支持的厂商;
- 2、根据所选厂商,可以选择不同的显示模板或自定义模板的存放位置;
- 3、选择条码信息的组成字段。
  - ◆ 点击〖确定〗为保存当前选择后退出。
  - ◆ 点击〖取消〗为放弃当前选择并退出。
  - ◆ 点击窗口右上角小叉退出。

### 条码标签样式设置

### 【操作步骤】

京成条码:

- 1、在 U8 安装目录所在盘的"U8soft\GDZC\京成条码模板"下,找到需要修改的条码 标签样式文件并打开;
- 2、在需要修改的标签样式上点击右键,选择属性;
- 3、在"显示数据"中输入要显示的名称;
- 4、在"变量共享名称"中选择对应资产卡片的卡片项目。

## 4.9 卡片项目

卡片项目是固定资产卡片上要显示的用来记录资产资料的栏目,如原值、资产名称、 使用年限、折旧方法等是卡片最基本的项目。用友固定资产系统给您提供了一些常 用卡片必须的项目,称为系统项目,但这些项目不一定能满足您对资产特殊管理的 需要,您可以通过卡片项目定义来定义您需要的项目,您定义的项目称为自定义项 目,这两部分构成卡片项目目录。

#### 操作界面

选择【设置】菜单下【卡片项目】子菜单,显示"卡片项目"界面,如图 4-13。

#### 第四章 基础设置

| 我的桌面 卡片项目 ×                           |           |          | ▼ ? Q 请输入条码 |  |
|---------------------------------------|-----------|----------|-------------|--|
| 项目列表<br>日:自定义项目                       | 名称 卡片编号   |          |             |  |
| - 标题<br>- 系统项目                        | 数据类型 字符型  | <b>*</b> |             |  |
| — 卡片编号<br>— 固定资产编号                    | 字符数 10    |          |             |  |
| — 固定资产名称<br>— 部门编号                    | 小数位长      |          |             |  |
|                                       | ☑ 用参照常用字典 |          |             |  |
|                                       |           | *        |             |  |
| — 开始使用日期<br>— 录入日期                    |           |          |             |  |
| — 受动日期<br>— 注销日期                      |           |          |             |  |
|                                       |           |          |             |  |
| — 注销人<br>— 原值                         |           |          |             |  |
| 净残值<br>净残值率                           |           |          |             |  |
|                                       |           |          |             |  |
| — 类别名称<br>— 增加方式                      |           |          |             |  |
| —减少方式<br>— 使用状况                       |           |          |             |  |
|                                       |           |          |             |  |
| — 年初原但<br>— 年初累计折旧<br>— 二             |           |          |             |  |
| ————————————————————————————————————— |           |          |             |  |
| —本月计提折旧额<br>—累计折旧                     |           |          |             |  |
| - Fith - ·                            |           |          |             |  |

图 4-13

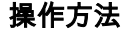

增加卡片项目

#### 【操作步骤】

- 1、点击〖增加〗按钮,增加自定义卡片项目。
- 2、输入卡片项目名称、数据类型、整数位长(字符数)、小数位长、是否参照常 用字典、项目数据关系等。
  - ◆ 名称:卡片项目的名称,不可输入数值和一些特殊字符,例如+=|? <>等。
  - ◆ 数据类型:从"数据类型"框中选择项目类型,有"数字型、字符型、日期型、标签型"四种类型供选择。
    - 数字型:选择数字型,要定义整数位长、小数位长和定义项目公式。
      - 整数位长度:当定义的项目数据类型是数值型时数值整数位的最长长度,但必须保证整数位长度和小数位长度之和不能大于15。
      - 小数位长度:当定义的项目数据类型是数值型时数值小数位的最长长度,在 0~8 之间选择,并且必须保证整数位长度和小数位长度之和不能大于 15。
    - 字符型:选择这种项目类型,需要定义字符数。
      - > 字符数:当定义的项目数据类型是文本型时该文本所能达到的最大字 符数,可以选择1~255之间的任一数值。

- ▶ 日期型:按照系统默认的 10 个字符长,不可修改。
- ▶ 标签型:标签型卡片项目在卡片样式中显示已设置好的内容,不显示 项目栏。字符数、小数位长和是否使用参照字典均不可用。
- 3、选择定义"是否参照常用字典",判断您所定义的项目在卡片和变动单输入时 是否参照常用字典,如您所定义的项目的内容重复率较高,请选用参照字典, 方便卡片输入。
- 4、单击〖保存〗或鼠标右键选择【保存】即可。

### 修改卡片项目

当发现卡片项目有误,或根据需要要修改卡片项目的各项内容时,可利用该功能实 现。从卡片项目目录中选中要修改的卡片项目,单击〖修改〗按钮。

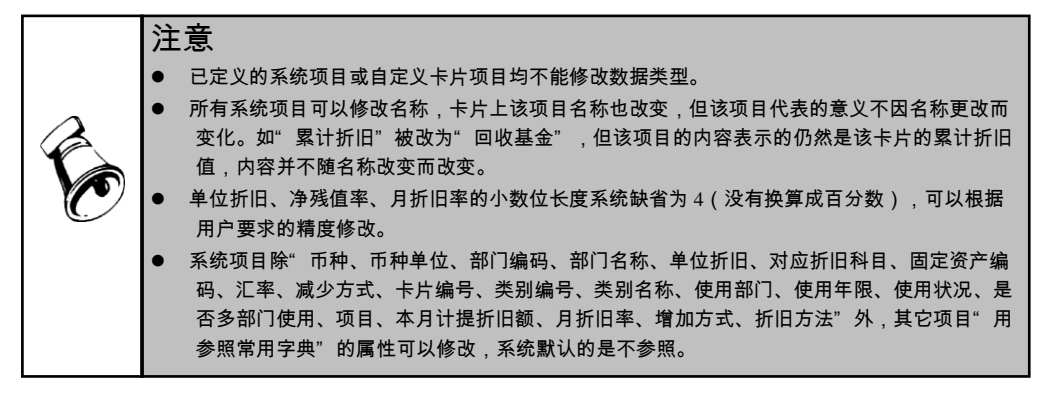

### 删除卡片项目

当您认为一个项目没有用处时,可以把该项目从系统内删除。 从卡片项目目录中选中要删除的项目,点击〖删除〗按钮即可。

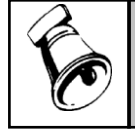

系统项目不允许删除。

注意

已被使用的自定义项目不能删除。

### 定义卡片项目公式

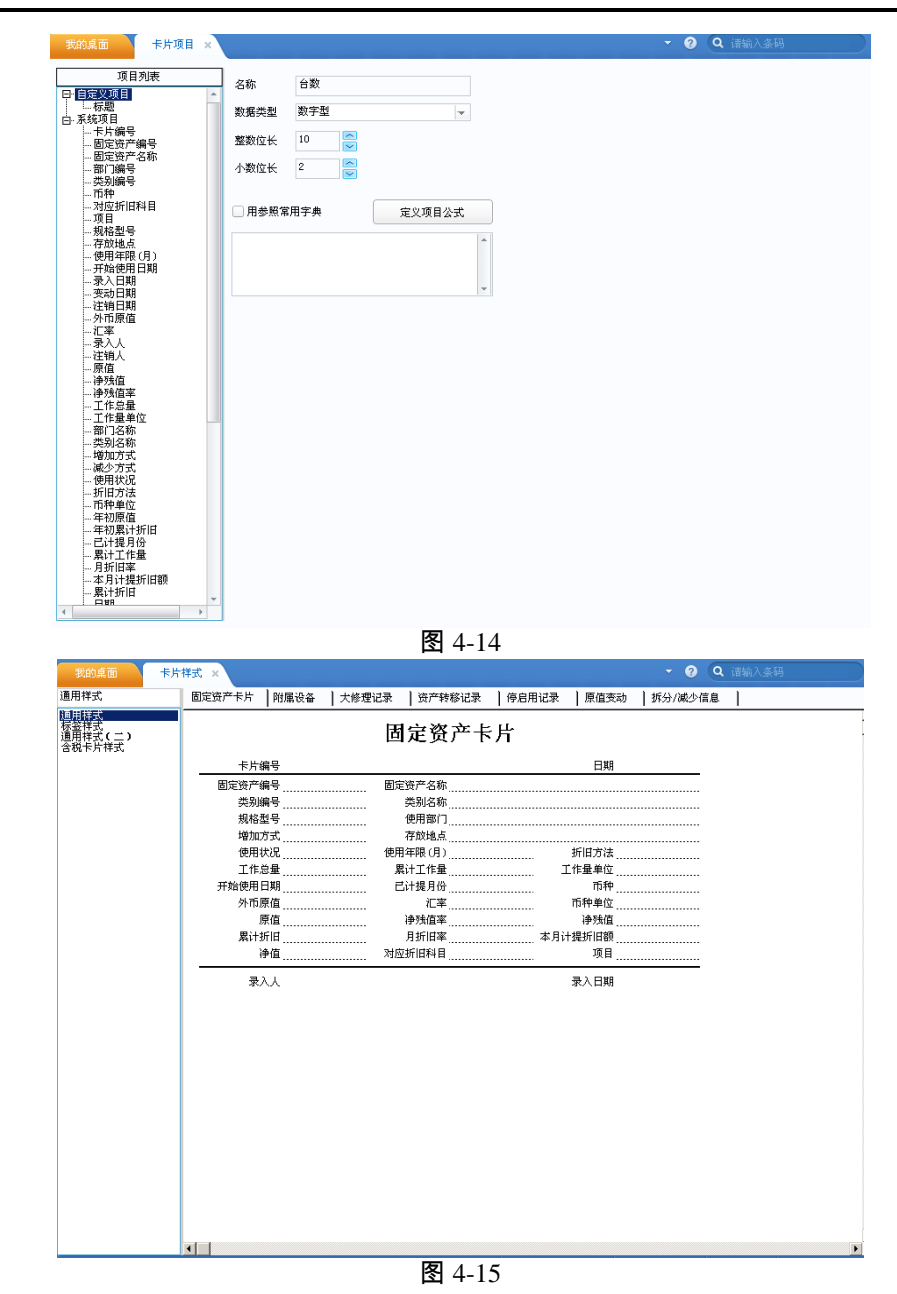

单击〖定义项目公式〗,屏幕显示定义公式界面如图 4-15,左侧列示的是可选用的 数据型项目目录,通过选择左侧项目和输入数字、运算符等组成计算公式。

### 4.10 卡片样式

卡片样式指卡片的显示格式,包括格式(表格线、对齐形式、字体大小、字形等)、 所包含的项目和项目的位置等。由于不同的企业使用的卡片样式可能不同,即使是 同一企业内部对不同的资产也会由于管理的内容和侧重点而使用不同样式的卡片, 所以本系统提供卡片样式自定义功能,充分体现了产品的灵活性。

#### 4.10.1 查看卡片样式

#### 操作界面

选择【设置】菜单下【卡片样式】子菜单,进入"卡片样式管理"窗口。从左侧列 表中选中要查看的卡片样式,首次使用的用户只能看到系统设置的通用样式和标签样 式(只用于打印)。选择"通用样式"的"固定资产卡片"页签,右侧显示的即是 选中卡片的样式,如图 4-16。

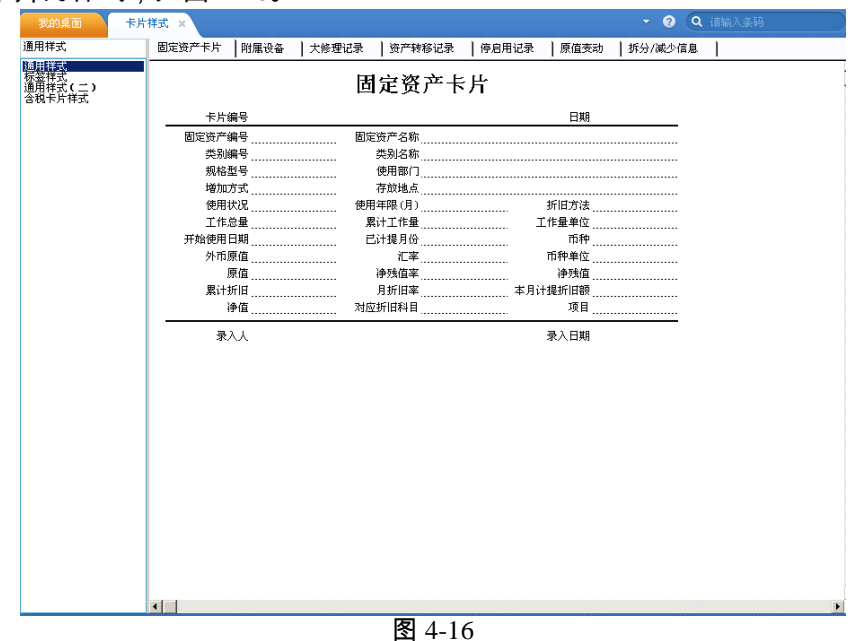

"附属设备"页签,如图 4-17。

| 我的桌面 卡片 | 祥式 ×   |      |          |      |              |       |         | - 6         | Q (Q ) | <b>吉</b> 输入条码 |   |
|---------|--------|------|----------|------|--------------|-------|---------|-------------|--------|---------------|---|
| 通用样式    | 固定资产卡片 | 附属设备 | 大修理记录    | も 资产 | 转移记录         | 停启用记录 | 原值变;    | 动   拆分/减/   | り信息    | 1             |   |
|         | 迈尔德里   | 退久夕勤 | 如绞刑马     | 附属   | <b>【</b> 设备  | 单位    | 休田日期    | <b>久</b> )計 | 1      |               | - |
|         | 风郁病亏   | 风雷石柳 | 7/18/215 | 叙里   | UIIE         | 半区    | венация | 御往          | 1      |               |   |
|         |        |      |          |      |              |       |         |             |        |               |   |
|         | al I   |      |          |      |              |       |         |             |        |               |   |
|         |        |      |          | 3    | <b>8</b> 4-1 | 7     |         |             |        |               |   |

"大修理记录"页签,如图 4-18。

|                                  | <u>, , , , , , , , , , , , , , , , , , , </u> | . 100       |            | •             | •       |
|----------------------------------|-----------------------------------------------|-------------|------------|---------------|---------|
| 我的桌面                             | ≂片样式 ×                                        |             |            | • 🕲 (         | Q 请输入条码 |
| 通用样式(二)                          | 固定资产卡片 附属;                                    | 设备 大修理记录 资产 | 转移记录 停启用记录 | ┃原值变动 ┃拆分/减少信 |         |
| 週用秤式<br>标签拌式<br>週 <u>用样式(二</u> ) | -                                             | 田白次之        | 中放江马       |               |         |
| 省税下方件式                           |                                               | 回正货厂        | 一人形记来      |               |         |
|                                  | 单据号                                           | 开始日期 结束日期   | 修理原因       | 备注            |         |
|                                  |                                               |             |            |               |         |
|                                  |                                               |             |            |               |         |
|                                  |                                               |             |            |               |         |
|                                  |                                               |             |            |               |         |
|                                  |                                               |             |            |               |         |
|                                  |                                               |             |            |               |         |
|                                  |                                               |             |            |               |         |
|                                  |                                               |             |            |               |         |
|                                  |                                               |             |            |               |         |
|                                  |                                               |             |            |               |         |
|                                  |                                               |             |            |               |         |
|                                  |                                               |             |            |               |         |
|                                  |                                               |             |            |               |         |
|                                  |                                               |             |            |               |         |
|                                  |                                               |             |            |               |         |
|                                  |                                               |             |            |               |         |
|                                  |                                               |             |            |               |         |
|                                  |                                               |             |            |               |         |
|                                  |                                               |             |            |               |         |
|                                  |                                               |             |            |               |         |
|                                  | <                                             |             |            |               |         |
|                                  |                                               |             | 4-18       |               |         |
|                                  | <u> </u>                                      |             | <b>-</b> 0 |               |         |
| 转移记录"                            | ' 丙次 切                                        | 图 4-10.     |            |               |         |

"资产转移记录"页签,如图 4-19。

| 通用样式(二)                           | 固定资产卡片 | 附属设备   大修 | 理记录 资产 | 转移记录 停启用记录 | ┃原值变动  ┃拆分/減/                          | ⇒信息 |
|-----------------------------------|--------|-----------|--------|------------|----------------------------------------|-----|
| 通用样式<br>标签样式<br>通用样式(二)<br>含税卡片样式 |        |           | 资产车    | 转移记录       | 1 00 000 0 1 1 1 0 0 0 0 0 0 0 0 0 0 0 |     |
|                                   | 单据号    | 转移日期      | 变动前部门  | 支动前保管人     | 支动原因                                   | 备注  |
|                                   |        |           |        |            |                                        |     |
|                                   |        |           |        |            |                                        |     |
|                                   |        |           |        |            |                                        |     |
|                                   |        |           |        |            |                                        |     |
|                                   |        |           |        |            |                                        |     |
|                                   |        |           |        |            |                                        |     |
|                                   |        |           |        |            |                                        |     |
|                                   |        |           |        |            |                                        |     |
|                                   |        |           |        |            |                                        |     |
|                                   |        |           |        |            |                                        |     |
|                                   |        |           |        |            |                                        |     |
|                                   |        |           |        |            |                                        |     |
|                                   |        |           |        |            |                                        |     |
|                                   |        |           |        |            |                                        |     |
|                                   |        |           |        |            |                                        |     |
|                                   |        |           |        |            |                                        |     |

图 4-19

"停启用记录"页签,如图 4-20。

| 我的桌面 卡,                            | ŧ样式 ×    |      |       |        |         |      | - 0   | ٩  | 请输入条码 |  |
|------------------------------------|----------|------|-------|--------|---------|------|-------|----|-------|--|
| 重用样式(二)                            | 固定资产卡片   | 附属设备 | 大修理记录 | 资产转移记: | 录 停启用记录 | 原值变动 | 拆分/减少 | 信息 | 1     |  |
| 週用祥式<br>家签祥式<br>週用祥式 (二)<br>含親卡片祥式 |          |      | 停     | 「启用记   | 录       |      |       |    |       |  |
|                                    | 单据号      | 停用日期 | 启用日期  | 累计天数   | 停用原因    | ł    | 备注    | ]  |       |  |
|                                    |          |      |       |        |         |      |       | ]  |       |  |
|                                    |          |      |       |        |         |      |       |    |       |  |
|                                    |          |      |       |        |         |      |       |    |       |  |
|                                    |          |      |       |        |         |      |       |    |       |  |
|                                    |          |      |       |        |         |      |       |    |       |  |
|                                    |          |      |       |        |         |      |       |    |       |  |
|                                    |          |      |       |        |         |      |       |    |       |  |
|                                    |          |      |       |        |         |      |       |    |       |  |
|                                    |          |      |       |        |         |      |       |    |       |  |
|                                    |          |      |       |        |         |      |       |    |       |  |
|                                    |          |      |       |        |         |      |       |    |       |  |
|                                    |          |      |       |        |         |      |       |    |       |  |
|                                    |          |      |       |        |         |      |       |    |       |  |
|                                    |          |      |       |        |         |      |       |    |       |  |
|                                    |          |      |       |        |         |      |       |    |       |  |
|                                    |          |      |       |        |         |      |       |    |       |  |
|                                    |          |      |       |        |         |      |       |    |       |  |
|                                    |          |      |       |        |         |      |       |    |       |  |
|                                    |          |      |       |        |         |      |       |    |       |  |
|                                    |          |      |       |        |         |      |       |    |       |  |
|                                    | <b>I</b> |      |       | _      |         |      |       |    |       |  |
|                                    |          |      |       | 图 4    | -20     |      |       |    |       |  |

"原值变动"页签,如图 4-21。

| ●田祥士(一)            |        | L DALERSON / |           | ) at the set + set > = = | したら思ける  | 面仿本計 | 145/3 0454 (*** | 1 |  |
|--------------------|--------|--------------|-----------|--------------------------|---------|------|-----------------|---|--|
| 面田祥式               | 固定资产卡片 | 門席改备         | <形理记录     | 贲广转移记录                   | 停后用记录   | 原但支动 | 19环分/微少信息       |   |  |
| 家袋样式<br>斎田祥式 ( 一 ) |        |              | _         |                          | _       |      |                 |   |  |
| 含税卡片样式             |        |              | 厉         | e 值变动 i                  | 禄       |      |                 |   |  |
|                    | 单程号    | 李动日期         | 夜动全師      | 夜动后原值                    | 夜动原因    | 4    | 键               |   |  |
|                    |        | 2000 0000    | Johnander | JOINT                    | 2012012 |      |                 |   |  |
|                    |        |              |           |                          |         |      |                 |   |  |
|                    |        |              |           |                          |         |      |                 |   |  |
|                    |        |              |           |                          |         |      |                 |   |  |
|                    |        |              |           |                          |         |      |                 |   |  |
|                    |        |              |           |                          |         |      |                 |   |  |
|                    |        |              |           |                          |         |      |                 |   |  |
|                    |        |              |           |                          |         |      |                 |   |  |
|                    |        |              |           |                          |         |      |                 |   |  |
|                    |        |              |           |                          |         |      |                 |   |  |
|                    |        |              |           |                          |         |      |                 |   |  |
|                    |        |              |           |                          |         |      |                 |   |  |
|                    |        |              |           |                          |         |      |                 |   |  |
|                    |        |              |           |                          |         |      |                 |   |  |
|                    |        |              |           |                          |         |      |                 |   |  |
|                    |        |              |           |                          |         |      |                 |   |  |
|                    |        |              |           |                          |         |      |                 |   |  |
|                    |        |              |           |                          |         |      |                 |   |  |
|                    |        |              |           |                          |         |      |                 |   |  |
|                    |        |              |           |                          |         |      |                 |   |  |
|                    |        |              |           |                          |         |      |                 |   |  |
|                    | 1      |              |           |                          |         |      |                 |   |  |
|                    | 1      |              |           |                          |         |      |                 |   |  |
|                    |        |              |           | 图 / /                    | )1      |      |                 |   |  |

"拆分/减少信息"页签,如图 4-22。

| 我的桌面卡片                            | 样式 ×           |      |       |              |         |          | *       | 0 Q        | 请输入条码 |   |
|-----------------------------------|----------------|------|-------|--------------|---------|----------|---------|------------|-------|---|
| 通用样式(二)                           | 固定资产卡片         | 附属设备 | 大修理记录 | 资产转移记录       | え   停启月 | 用记录   原借 | i变动 拆分/ | 减少信息       |       |   |
| 通用祥式<br>标签件式<br>随用祥式(二)<br>含税卡片祥式 |                |      | 卡     | 片注销证         | 录       |          |         |            |       | - |
|                                   | 注销日期           | 减少方式 | 清理收入  | 清理费用         | 注销人     | 清理原因     | 备注      |            |       |   |
|                                   |                |      |       |              |         |          |         |            |       |   |
|                                   |                |      |       |              |         |          |         |            |       |   |
|                                   |                |      |       |              |         |          |         |            |       |   |
|                                   |                |      |       |              |         |          |         |            |       |   |
|                                   |                |      |       |              |         |          |         |            |       |   |
|                                   |                |      |       |              |         |          |         |            |       |   |
|                                   |                |      |       |              |         |          |         |            |       |   |
|                                   |                |      |       |              |         |          |         |            |       |   |
|                                   |                |      |       |              |         |          |         |            |       |   |
|                                   |                |      |       |              |         |          |         |            |       |   |
|                                   |                |      |       |              |         |          |         |            |       |   |
|                                   |                |      |       |              |         |          |         |            |       |   |
|                                   |                |      |       |              |         |          |         |            |       |   |
|                                   |                |      |       |              |         |          |         |            |       |   |
|                                   |                |      |       |              |         |          |         |            |       |   |
|                                   |                |      |       |              |         |          |         |            |       |   |
|                                   | •              |      |       |              |         |          |         |            |       | Þ |
|                                   |                |      |       | 图 4-         | -22     |          |         |            |       |   |
|                                   | - <b></b> /p.i |      |       | а у <u>н</u> |         |          |         | <u>х  </u> | 소리 모카 |   |

| 制作 一手                             | -#+                                    | <ul> <li>(1) 法输入条码</li> </ul> |  |
|-----------------------------------|----------------------------------------|-------------------------------|--|
| souther tail (18)                 | 11-1-1-1-1-1-1-1-1-1-1-1-1-1-1-1-1-1-1 |                               |  |
| 标签样式                              | 固定资产标签                                 |                               |  |
| 通用样式<br>标蕊锌式<br>通用样式(二)<br>含税卡片样式 | 固定资产标签                                 |                               |  |
|                                   | 固定资产编号固定资产名称                           |                               |  |
|                                   | 规格型号 使用部门                              |                               |  |
|                                   | 使用状况开始使用日期                             |                               |  |
|                                   |                                        |                               |  |
|                                   |                                        |                               |  |
|                                   |                                        |                               |  |
|                                   |                                        |                               |  |
|                                   |                                        |                               |  |
|                                   |                                        |                               |  |
|                                   |                                        |                               |  |
|                                   |                                        |                               |  |
|                                   |                                        |                               |  |
|                                   |                                        |                               |  |
|                                   |                                        |                               |  |
|                                   |                                        |                               |  |
|                                   |                                        |                               |  |
|                                   |                                        |                               |  |
|                                   |                                        |                               |  |
|                                   |                                        |                               |  |
|                                   |                                        |                               |  |
|                                   |                                        |                               |  |
|                                   | 图 4-23                                 |                               |  |

标签样式是一种特殊的卡片样式,除了资产编码和资产名称外,所有卡片项目都可 以移出。标签样式只用于打印,且只能修改,无法新增和删除。

#### 操作说明

### 修改卡片样式

在卡片样式目录中,选择要修改的卡片样式,单击〖修改〗按钮,参照"定义卡片 样式"操作步骤修改卡片样式:单击〖保存〗或右键选择保存。注意,如果修改一 个使用过的样式,会影响已使用该样式录入的卡片。

## 删除卡片样式

当认为定义的样式没有使用价值时,可以删除该样式。在卡片样式目录中,选择要 删除的卡片样式,单击〖删除〗按钮即可。注意,已使用(类别设置中已选用或已 使用该样式录入卡片)的样式不允许删除。

### 4.10.2 定义卡片样式

为了简便易操作,用户可以在已定义好的卡片样式中选择比较接近的样式,修改后 另存为新建样式。

## 新建卡片样式有两种途径:

- 1、在卡片通用样式界面,选中一个卡片样式,单击〖增加〗按钮,如果要以当前 卡片样式为基础建立新样式,确认后显示通用卡片样式,在通用卡片样式上修 改,另外保存为新的卡片样式;
- 2、如果不以当前样式为基础,可在卡片样式参照中选择其他最相近的卡片样式修 改后另存。

#### 操作步骤

 1、点击工具栏上的〖增加〗按钮,选择是以当前样式为基础建立新样式或在已有 样式中选择相近样式修改,进入样式模版定义界面,如图 4-24。

| L  | 项目对照表                                    | 迴       | 书样式1  |               |             | -         | -         |         |             |
|----|------------------------------------------|---------|-------|---------------|-------------|-----------|-----------|---------|-------------|
|    | 自定义项目                                    | 固       | 定资产卡片 | 附属设备          | 一 大修理记录     | :   资产转移  | 记录   停启用记 | 录  原值变动 | 拆分/减少信息     |
|    | 🍯 系统项目                                   | _       | A     | B             | С           | D         | E         | -       | G H         |
|    | 一日 卡片编号                                  |         |       |               |             | ᄪᄽ        | * 수 ト ഥ   |         |             |
|    | 日定受/編                                    | 1       |       |               |             | 凹正舅       | 广下万       |         |             |
|    | 部门编号                                     | -       |       | 上山伯日          | r 369-477 1 |           |           | C #8    | r Wey-IPP 1 |
|    |                                          | 2       |       | 下方網写          | L 500,085 J |           |           | 口朔      | (300) (300) |
|    |                                          | 3       | 固定    | :)))///编号<br> | 【叙梵】        | 固定货产名称    |           |         | 【叙/诰】       |
|    | 7 11 11 11 11 11 11 11 11 11 11 11 11 11 | 4       |       | 突动病号          | 「叙梵」        | 突利名称      |           |         | 【劉浩】        |
|    | ····································     | J<br>C  |       | 兆裕聖号 …        | 「叙語」        | "使用部门。    |           |         | [30]186]    |
|    |                                          | 7       |       | 增加方式          | 「数据」        | 仔放地点      | ·         |         | [叙/]诰]      |
|    |                                          | ·       |       | 他用状况          | 「影響」        | 「使用」年限(月) | 「「「「「「」」」 | 折旧方法    | L30(585)    |
|    | 一 开始使用日期                                 | 0       |       | 上作忌葉          | 「影響」        | 業111年単    | [叙)指丁     | 工作単単位   | LSU(185)    |
|    | 一 求入日期                                   | 3<br>10 | 开炉    | ?使用日期         | 「数据」        | E计提月份     |           | □ □ 种   | L30(585)    |
|    | 240日期                                    | 11      |       | 外巾原值          | 「数据」        | 化学        |           | 10种单位   | 【30(195]    |
|    |                                          | 井       |       | 原值            | 【数据】        | 伊残值率      | 「数据」      | 伊残值     | [数据]        |
|    |                                          | 42      |       | 累计折旧          | [数据]        | 月折旧率      | 「数据」      | 本月计提折旧额 | [数据]        |
|    |                                          | 14      |       | 伊但            | 【数据】        | 对应折旧科目    | 【数据】      | 坝目      | 【数据】        |
|    | 二日注销人                                    | 15      |       | 录入人           | [数据]        |           |           | 录入日期    | [数据]        |
|    | 一 净残值                                    | _       |       |               |             |           |           |         |             |
|    | 一   净残值率                                 |         |       |               |             |           |           |         |             |
|    | 🧰 工作总量                                   |         |       |               |             |           |           |         |             |
|    | 一日 工作量单位                                 |         |       |               |             |           |           |         |             |
|    | 关别语称<br>一 逆加方式                           |         |       |               |             |           |           |         |             |
|    | 一一一使用状况                                  |         |       |               |             |           |           |         |             |
|    |                                          |         |       |               |             |           |           |         |             |
|    |                                          |         |       |               |             |           |           |         |             |
|    |                                          |         |       |               |             |           |           |         |             |
|    | -                                        | a li    | 1     |               |             |           |           |         |             |
| 14 |                                          |         |       |               |             | 反         | 1 4 2 4   |         |             |
|    |                                          |         |       |               |             | 3         | 14-24     |         |             |

- 2、可修改本样式名称。
- 3、 将系统项目或自定义项目移入或移出, 调整固定资产卡片内容。
- 4、卡片项目:左边项目对照表中是有系统项目和自定义项目两类项目,项目的设置参见第4.8卡片项目章节。
  - ◆ 卡片标题:在卡片项目--自定义项目的标题中修改显示名称。卡片标题为非必 需项,可以删除移出。
  - ◆ 卡片编号和日期:为卡片必需项,不能删除移出。
  - ◆ 系统项目中固定资产编号、固定资产名称、类别名称、部门名称、增加方式、 使用状况、使用年限、折旧方法、工作总量、累计工作量、工作量单位、开 始使用日期、已计提月份、币种、外币原值、汇率、币种单位、原值、净残 值率、净残值、累计折旧、月折旧率、本月计提折旧额、净值为卡片必需项, 不能删除。
- 5、卡片项目设置
  - ◆ 卡片项目移入:将项目对照表中的项目用鼠标点住拖曳至卡片中的相应位置; 或者先选定项目要放置的位置,然后从对照表中双击项目,项目显示在指定 位置。
  - ◆ 卡片项目移出:将卡片样式中要删除的项目用鼠标点住拖曳至项目对照表中, 移动的项目必须为可删除项目。
  - ◆ 项目位置移动:指样式上项目位置的变化。用鼠标选中要移动的项目,单击 工具栏上的〖剪切〗按钮,然后粘贴在要放置的位置。

- 6、格式设置:对卡片项目的行高、列宽进行调整设置卡片样式。
  - ◆ 行高设置:可点住鼠标左键拖曳行标边框,改变行高;或点击右键选择【行高】进行设置。
  - ◆ 列宽设置:可点住鼠标左键拖曳列标边框,改变列宽;或点击右键选择【列 宽】进行设置。
  - ◆ 均行或均列:单击工具栏上的〖均行〗或〖均列〗按钮,使选中的区域内的 行或列在该区域内均匀分布。
  - ◆ 插入行或列:选中某一行(多行)或一列(多列),单击工具栏上的〖插入 行〗或〖插入列〗按钮,在选中的行上面或列左边插入行或列。
  - ◆ 删除行或列:选中要删除的行或列,单击工具栏上的《删除行》或《删除列》 按钮即可。
- 7、文字格式设置:对卡片显示出的文字的字形、字体、格式、在单元格中的位置 进行设置。
  - ◆ 折行设置:当设定的列宽太窄,显示不下数据时,可利用折行功能使其完整显示。单击工具栏上的〖自动折行〗按钮,使选定区域内数据显示不下时, 自动折行。
  - ◆ 文字格式设置:选中要设置的内容(使其背景变为黄色),单击工具栏上的 〖加粗〗、〖斜体〗、〖下划线〗按钮和表头的格式设置栏设置字体、字形 或字号。
  - ◆ 文字格式设置:单击工具栏上的相关对齐按钮,将选定区域内数据在单元格 中分别居左、居中、居右。
- 8、边框设置是对样式上各单元格的边框进行的设置。
  - ◆ 选定设置边框的区域(该区域背景颜色是黄色),然后单击工具栏上的〖边 框〗按钮,选择要设置成的边框类型即可。
  - ◆ 选定设置边框的区域(该区域背景颜色是黄色),然后单击工具栏上的〖线 形〗按钮,选择要设置成的边框线线形类型即可。
- 9、单击〖保存〗按钮或单击右键菜单【保存】,即完成该样式的定义。

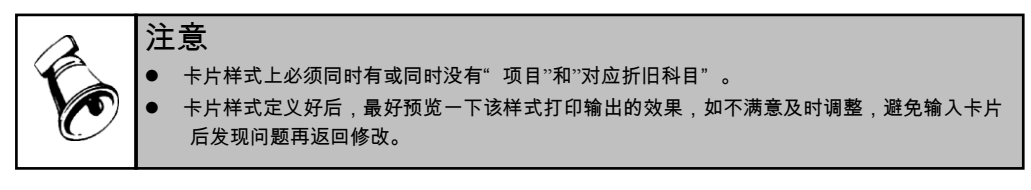

### 4.11 凭证摘要设置

为了快速地、成批地、有效的生成凭证的摘要内容,系统可设置每一种制单类型的 凭证摘要,在制单时,自动带出凭证摘要,减少用户手工输入。

### 操作步骤

1、 在固定资产设置菜单中选择凭证摘要设置,进入凭证摘要设置界面。

- 2、 凭证摘要设置界面分3个主要功能区:凭证摘要设置类型、待选项目、已选项目。
- 3、 选中需要设置摘要类型,然后双击待选项目,将待选项目选到已选项目。
- 4、 还可以通过点击《全选》、《全消》按钮统一选择或全部取消项目。
- 5、 可以通过点击〖置顶〗、〖上移〗、〖下移〗、〖置底〗按钮对不满意的项目 调整。
- 6、 设置完后点击〖保存〗按钮保存已设置信息。

#### 4.12 资金来源分类

事业单位可以根据对资金来源的管理要求对资金来源进行分类管理,以便于对财政 性资金形成的资产进行统计和分析。资金来源分类最多可分9级,编码总长不能超 过 20 位,每级级长用户可自由定义。资金来源分类只在固定资产选项中选择"按 资金构成计提折旧"时显示。

#### 操作步骤

1、 选择【设置】菜单下【资金来源分类】子菜单,进入"资金来源分类"窗口。

- 2、 点击 《增加》 按钮 , 输入类别编码、类别名称。
- 3、 点击〖保存〗按钮,保存此次增加的资金来源分类。

### 4.13 资金来源档案

本功能主要用于设置资金来源的档案信息,便于资金来源资料管理和资产数据的录入、统计、分析。必须在设置完成资金构成分类档案的情况下才能编辑资金来源档案。资金来源档案只在固定资产选项中选择"按资金构成计提折旧"时显示。

### 操作步骤

- 1、选择【设置】菜单下【资金来源档案】子菜单,进入"资金来源档案"窗口。
- 点击〖增加〗按钮,输入资金来源编码、资金来源名称、资金来源分类、入库 科目、列支科目。
- 3、 点击〖保存〗按钮,保存此次增加的资金来源档案。

## 4.14 资金来源折旧科目

此功能用于设置本系统中生成凭证资金来源折旧借方科目,因此用户在制单之前应 先在本系统中将存货科目设置正确、完整,否则系统生成凭证时无法自动带出科目。 资金来源折旧科目只在固定资产选项中选择"按资金构成计提折旧"时显示。

- 选择【设置】菜单下【资金来源折旧科目】子菜单,进入"资金来源折旧科目" 窗口。
- 2、 点击〖增加〗按钮,输入输入所要设置的会计科目。
- 3、 点击 【保存】 按钮,保存此次增加的科目。

### 4.15 固定资产标签

企业在为固定资产打印标签时,会根据各自的情况设置不同的显示项目。本 功能用于对固定资产标签进行设置,企业可以根据自己的情况,自定义固定 资产标签样式,包括需要显示的卡片项目,条形码的种类,资产图片,打印 资产标签条码的打印机等。

#### 【操作步骤】

- 选择【设置】菜单下的【固定资产标签】子菜单,进入"固定资产标签" 窗口。
- 2、 点击〖增加标签〗按钮,系统弹出一个空白的标签录入界面。
- 3、根据不同企业对资产标签的不同需要,可以在空白标签界面上增加"直线"、"矩形"、"文本"、"图片"、"条码"等相关标签信息。
- 4、 点击〖保存〗,系统弹出"标签设计主档编辑"窗口,输入标签编码和 标签名称之后,点击"确定",系统提示"标签保存成功",则成功保 存所设计的标签样式。

#### 【操作说明】

◆ 增加固定资产标签

进入【固定资产标签】功能节点,点击工具栏〖增加标签〗,可以进行固定资产标签样式的设置。

在空白标签样式左侧,系统提供〖直线〗、〖矩形〗、〖文本〗、〖图片〗、 〖条码〗功能,用以进行相应内容的添加。

选择〖直线〗:在标签空白区域按住鼠标左键进行拖动,可以看到直线随 着鼠标的指向变化,当松开鼠标左键,则在点击左键位置和松开左键位置 系统画出相应的直线。

选择〖矩形〗:在标签空白区域按住鼠标左键进行拖动,可以看到矩形形 状随着鼠标的指向变化,当松开鼠标左键,则在点击左键位置和松开左键 位置系统画出相应的矩形。

选择〖文本〗:在标签空白区域按住鼠标左键进行拖动,可以看到文本框 随着鼠标的指向变化,当松开鼠标左键,则在点击左键位置和松开左键位 置系统画出相应的文本框。鼠标焦点落在文本框内时,双击界面右下方显 示的固定资产卡片项目,则会将该卡片项目的值设置在文本框中。

选择〖图片〗:在标签空白区域按住鼠标左键进行拖动,可以看到图片框 随着鼠标的指向变化,当松开鼠标左键,则在点击左键位置和松开左键位 置系统画出相应的图片框。可以根据需要,在图片框中添加资产卡片图片。 选择〖条码〗:在标签空白区域按住鼠标左键进行拖动,可以看到条码框 随着鼠标的指向变化,当松开鼠标左键,则在点击左键位置和松开左键位 置系统画出相应的条码框。可以根据需要,在条码框中添加资产条码样式。

- ◆ 保存固定资产标签 设置完固定资产标签样式之后,点击工具栏的〖保存〗,系统弹出"标签设计 主档编辑"界面。输入"标签编码"和"标签名称",点击〖保存〗,系统提 示"标签保存成功"。点击〖取消〗,回到固定资产标签编辑界面。
- ◆ 删除固定资产标签 选择需要删除的固定资产标签样式,点击工具栏的【删除标签】,系统提示"确 定删除标签\*\*\*?"。选择【是】,删除资产标签;选择【否】,则该资产标签 没有删除。
- ◆ 删除资产标签项目 进入【固定资产标签】功能节点,选择一个已有的资产标签样式,鼠标点击该 标签样式上需要删除的标签项目后,点击工具栏【删除项目】,该标签项目被 自动删除。
- ◆ 置顶资产标签项目 选中资产卡片标签样式中的某个标签项目,点击工具栏〖置顶〗,则当该标签 项目和其它标签项目重叠时,该项目置于其它项目上方。
- ◆ 置底资产标签项目 选中资产卡片标签样式中的某个标签项目,点击工具栏〖置底〗,则当该标签 项目和其它标签项目重叠时,该项目置于其它项目下方。
- ◆ 打印固定资产标签

进入【固定资产标签】功能节点,选择一个已有的固定资产标签类型,点击【打 印设置】,弹出"打印参数设置"界面。系统默认的打印机名称为空,用户可以 根据自己的需要,选择进行打印条码标签的打印机。可以为不同的标签样式分 别设置不同的打印。只有为固定资产条码标签选择了打印机,并且保存了打印 参数设置之后才可以正常进行标签打印。

X 轴偏移:系统默认为 0,可以根据打印的需要进行设置大于 0 的正整数,表示 打印的资产标签在横向位置向右偏移的距离。

Y 轴偏移:系统默认为 0,可以根据打印的需要进行设置大于 0 的正整数,表示 打印的资产标签在横向位置向下偏移的距离。

打印份数:系统默认为1,可以根据打印的需要进行设置大于0的正整数,表示 资产标签在进行打印时的张数。

打印页面行数:系统默认为1,可以根据打印的需要进行设置大于0的正整数, 表示在一张标签纸上按照设置的行显示多少条码标签。 打印页面列数:系统默认为 1,可以根据打印的需要进行设置大于 0 的正整数,表示在一张标签纸上按照设置的列显示多少条码标签。 打印时设置可改:默认不选中,若选中,则在打印时弹出当前参数设置界面,可修改。

是否旋转打印:默认不选中,若选中,则页面支持横纵向切换打印。

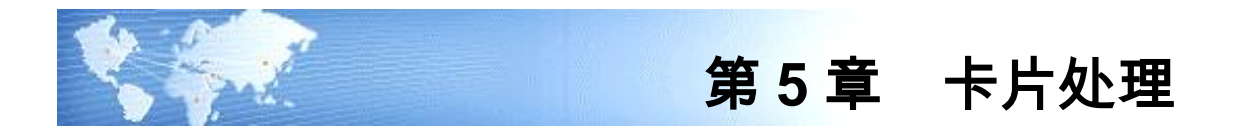

### 5.1 卡片管理

卡片管理是对固定资产系统中所有卡片综合管理的功能操作,包括卡片修改、卡片删除、卡片打印、卡片查询等。

#### 操作界面

选择【卡片】菜单下【卡片管理】子菜单,弹出卡片的过滤条件,选择要查询的条件后 ,点击【确定】,进入卡片管理窗口,如图 5-1。

| 按部门查询                                   | ~                                                                        | 在役资产  |          |      |        |     |         |            |         |      |         |     |     |
|-----------------------------------------|--------------------------------------------------------------------------|-------|----------|------|--------|-----|---------|------------|---------|------|---------|-----|-----|
| □-固定资产<br>□ 01 总                        | 部门编码目录<br>裁合                                                             | 卡片编号  | 固定资      | 固定资  | 开始使    | 使用年 | 原值      | 累计折旧       | 净值      | 净残值率 | 录入人     | 已计提 | 是否采 |
| 由 02 服                                  | ₩<br>务中心<br>蜡中心                                                          | 00007 | 01100002 | 监测设备 | 2010.1 | 180 | 2,000,  | 0.00       | 2,000,  | 0.03 | dem o 1 | 0   | 否   |
| 由 04 供                                  | 腐中心                                                                      | 00009 | 0200002  | 库房   | 2010.1 | 600 | 200, 00 | 0.00       | 200, 00 | 0.05 | dem o 1 | 0   | 否   |
| 田 05 生                                  | 产中心<br>术中心                                                               | 00010 | 0200003  | 设计楼  | 2010.1 | 600 | 300, 00 | 0.00       | 300,00  | 0.05 | dem o 1 | 0   | 否   |
| 由-07财<br>08(                            | 务中心<br>已撤销)基建                                                            | 00011 | 0200004  | 质检楼  | 2010.1 | 600 | 200, 00 | 0.00       | 200, 00 | 0.05 | demo1   | 0   | 否   |
| 由 09 运                                  | 营中心<br>海分公司                                                              | 00012 | 0300004  | 轿车   | 2010.1 | 120 | 750, 00 | 0.00       | 750,00  | 0.03 | demo1   | 0   | 否   |
| Lii 页                                   | 目基建部                                                                     | 00013 | 0300005  | 运输车辆 | 2010.1 | 120 | 360,00  | 0.00       | 360,00  | 0.03 | demo1   | 0   | 否   |
|                                         |                                                                          | 00014 | 0300006  | 贵宾商  | 2010.1 | 120 | 2,800,  | 0.00       | 2,800,  | 0.03 | demo1   | 0   | 否   |
|                                         |                                                                          | 00015 | 0300007  | 业务用车 | 2010.1 | 120 | 150,00  | 0.00       | 150,00  | 0.03 | demo1   | 0   | 否   |
|                                         |                                                                          | 00016 | 01100003 | 贴片机  | 2010.1 | 180 | 300,00  | 1,616.67   | 298, 38 | 0.03 | demo1   | 1   | 否   |
|                                         |                                                                          | 00017 | 01100004 | 光谱分  | 2010.1 | 180 | 180,00  | 1,940.00   | 178,06  | 0.03 | demo1   | 2   | 否   |
|                                         |                                                                          | 00022 | 01100005 | 机床   | 2010.1 | 180 | 102, 56 | 0.00       | 102, 56 | 0.03 | demo    | 0   | 是   |
|                                         |                                                                          | 00023 | 01100006 | 机床   | 2010.1 | 180 | 102,56  | 0.00       | 102, 56 | 0.03 | demo    | 0   | 是   |
| 1                                       | •                                                                        | 00024 | 01100007 | 机床   | 2011.0 | 180 | 152,00  | 0.00       | 152,00  | 0.03 | demo    | 0   | 是   |
| <b>抽搜信自</b>                             | · ·                                                                      | 00025 | 0300012  | 载重车  | 2011.0 | 120 | 800, 00 | 0.00       | 800,00  | 0.03 | dem o 2 | 0   | 否   |
| 卡片项目                                    | 項目值 🔺                                                                    | 合计:(  |          |      |        |     | 8,397,  | 3, 556. 67 | 8, 393, |      |         |     |     |
| 卡片编号<br>固定资<br>开始使<br>使用年<br>累计折旧<br>净值 | 00007<br>01100002<br>监测设备<br>2010.1<br>180<br>2,000,<br>0.00<br>2,000, ~ |       |          |      |        |     |         |            |         |      |         |     |     |

图 5-1

### 5.1.1 查看单张卡片

每一张卡片在固定资产列表中显示为一条记录行。通过这条记录行或快捷信息窗体 可查看该资产的简要信息,要想查看详细情况,请从卡片管理列表中选中要查看的 卡片记录行,双击该记录行,即显示单张卡片的详细内容。

### 使用技巧

查看资产变动清单
 变动清单是按时间顺序记录资产的所有变动的列表。

在卡片列表中选中一张卡片,或在单张卡片的查看状态下,单击【卡片】功能菜单中的【变动清单】菜单,屏幕显示的列表就是该资产截止登录日的变动情况。例如 选中 00005 号卡片,选择【变动清单】菜单,显示 00005 号卡片变动清单,如图 5-2。

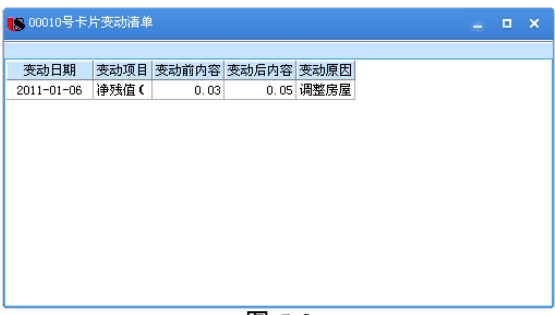

图 5-2

### ● 查看卡片历史状态

本系统对资产严格序时管理,序时管理精确到日。卡片或资产的历史状态是指资产 在登录日以前某一日的状况,本系统提供直接查看以前状态,而不必重新按以前的 日期登录来查看卡片当时的状态。

从卡片管理界面的列表中双击一行,出现单张卡片的查看状态,卡片右上角显示当前的日期。输入或参照选择要查看的日期,就显示出卡片当时的状态。例如现在是 2011 年 01 月 31 日,如果想看某资产 2011 年 01 月 31 日的状况,在时间选择框录 入 2011-01-31 看到的就是该资产在 01 月 31 日的状态,如图 5-3。

| 新増設产当月 | 计提折旧 | 1 1.48 am 1.4 m | And a set of the last time of the |         |             | and a state of the second |              | 府单据数: |  |
|--------|------|-----------------|-----------------------------------|---------|-------------|---------------------------|--------------|-------|--|
| 创定资产下方 | 阳唐设备 | 天修理记家           | 资产转移记录                            | 停启用记求   | 原值受动        | 防分/减少信息                   |              |       |  |
|        |      |                 |                                   | 固定      | 资产卡片        |                           |              |       |  |
|        |      | 卡片编号            | <del>;</del> 00010                | 1       |             | 日                         | 期 2011-01-31 |       |  |
|        |      | 固定资产编号          | 0200003                           | 固定资产名   | 称           |                           | 设计楼          |       |  |
|        |      | 类别编号            | }02                               | 类别名     | 称 房屋、建筑     | 物 资产组名                    | 称            |       |  |
|        |      | 规格型号            | mk1006                            | 使用音     | ۶Ċ٦         |                           | 设计部          |       |  |
|        |      | 增加方式            | : 在建工程转入                          | . 存放出   | 腻           |                           | 厂部           |       |  |
|        |      | 使用状の            | 2在用                               | . 使用年限( | 月)          | 00 折旧方                    | 法 平均年限法(二)   |       |  |
|        |      | 开始使用日期          | 2010-12-04                        | 已计提月    | 份           | _0T                       | 种人民币         |       |  |
|        |      | 原催              | 300000.00                         | 連 通残値   | [率          | 5% 净残                     | 值 15000.00   |       |  |
|        |      | 累计折旧            | 1                                 | 月折旧     | 率 0.0       | 16 本月计提折旧                 | <b>额</b>     |       |  |
|        |      | 净值              | <b>I</b> 300000.00                | 对应折旧科   | 目 660211,折旧 | 賣 项                       | 目            | _     |  |
|        |      | 录入人             | den o 1                           |         |             | 录入日                       | 期 2010-12-04 |       |  |
|        |      |                 |                                   |         |             |                           |              |       |  |
|        |      |                 |                                   |         |             |                           |              |       |  |
|        |      |                 |                                   |         |             |                           |              |       |  |
|        |      |                 |                                   |         |             |                           |              |       |  |

图 5-3

● 查看已减少资产

根据会计档案管理规定,原始单据要保留一定时间供查阅,只有过了该期间的才可 以销毁。本系统对已减少的资产的卡片提供查阅,并且在选项中您可以定义从系统 中将这些资料完全删除的时限。

在卡片管理界面中,从卡片列表上边的下拉框中选择"已减少资产",则列示的即 是已减少的资产集合,双击任一行,可查看该资产的卡片。

# 5.1.2 查看卡片汇总信息

查看卡片汇总信息即查看企业实际业务中的固定资产台账,固定资产系统设置按部 门查询、按类别查询、自定义查询三种查询方式。

- 按部门查询卡片:从左边查询条件下拉框中选择"按部门查询",目录区显示部门目录,选择"部门编码目录",右边可显示所有在役或已减少资产状况;选择要查询的部门名称,则右侧列表显示的就是属于该部门的卡片列表。在役资产和已减少资产分别显示。
- 按类别查询卡片:从左边查询条件下拉框中选择"按类别查询",目录区显示类别目录,选择"分类编码表",右边可显示所有在役或已减少资产状况;选择要查询固定资产类别,则右侧列表显示的就是属于该类别的卡片列表。在役资产和已减少资产分别显示。
- 自定义查询:详细操作方法见第 5.1.3 章节自定义条件。

### 5.1.3 自定义查询条件设置

自定义查询是通过用户设置的自定义查询条件表进行的。自定义查询表是用户根据 自己管理卡片的需要自定义的一类报表,其内容是根据所定义的查询条件(由多个 查询条件组成的查询条件集合)筛选出的卡片集合。

#### 操作界面

在卡片管理窗口的查询条件下拉框中选择"自定义查询",显示自定义查询窗口, 如图 5-4。

| 自定义查询                                                                                                    | 在役资产   |          |      |        |     |         |      |         |      |         |     |     |
|----------------------------------------------------------------------------------------------------|--------|----------|------|--------|-----|---------|------|---------|------|---------|-----|-----|
|                                                                                                    | 卡片编号   | 固定资      | 固定资  | 开始使    | 使用年 | 原值      | 累计折旧 | 净值      | 净残值率 | 录入人     | 己计提 | 是否采 |
|                                                                                                    | 00007  | 01100002 | 监测设备 | 2010.1 | 180 | 2,000,  | 0.00 | 2,000,  | 0.03 | demo1   | 0   | 否   |
|                                                                                                    | 00009  | 0200002  | 库房   | 2010.1 | 600 | 200, 00 | 0.00 | 200, 00 | 0.05 | demo1   | 0   | 否   |
|                                                                                                    | 00010  | 0200003  | 设计楼  | 2010.1 | 600 | 300, 00 | 0.00 | 300,00  | 0.05 | dem o 1 | 0   | 否   |
|                                                                                                    | 00011  | 0200004  | 质检楼  | 2010.1 | 600 | 200, 00 | 0.00 | 200, 00 | 0.05 | demo1   | 0   | 否   |
|                                                                                                    | 00012  | 0300004  | 轿车   | 2010.1 | 120 | 750, 00 | 0.00 | 750,00  | 0.03 | demo1   | 0   | 否   |
|                                                                                                    | 00013  | 0300005  | 运输车辆 | 2010.1 | 120 | 360, 00 | 0.00 | 360,00  | 0.03 | dem o 1 | 0   | 否   |
|                                                                                                    | 00014  | 0300006  | 贵宾商  | 2010.1 | 120 | 2,800,  | 0.00 | 2, 800, | 0.03 | demo1   | 0   | 否   |
|                                                                                                    | 00015  | 0300007  | 业务用车 | 2010.1 | 120 | 150, 00 | 0.00 | 150,00  | 0.03 | demo1   | 0   | 否   |
|                                                                                                    | 00022  | 01100005 | 机床   | 2010.1 | 180 | 102, 56 | 0.00 | 102, 56 | 0.03 | demo    | 0   | 是   |
| 查找                                                                                                    | 00023  | 01100006 | 机床   | 2010.1 | 180 | 102, 56 | 0.00 | 102, 56 | 0.03 | demo    | 0   | 是   |
| 添加查询                                                                                                    | 00024  | 01100007 | 机床   | 2011.0 | 180 | 152, 00 | 0.00 | 152,00  | 0.03 | demo    | 0   | 是   |
| 编辑查询                                                                                                    | 00025  | 0300012  | 载重车  | 2011.0 | 120 | 800, 00 | 0.00 | 800,00  | 0.03 | dem o2  | 0   | 否   |
| 删除查询                                                                                                    | 合计:(.) |          |      |        |     | 7, 917, | 0.00 | 7, 917, |      |         |     |     |
| 快捷信息<br>卡片项目 项目值<br>卡片编号 00007<br>固定资01100002<br>固定资3100002<br>可始使2010.1<br>使用年180<br>席值 2,000,<br>累计折旧 0.00<br>净值 2,000, |        |          |      |        |     |         |      |         |      |         |     |     |

图 5-4

- 1、如果该查询只是临时查询,单击〖查找〗按钮,则自定义的查询条件不保存。
- 2、如果在日常业务处理中经常按某一条件集合查询时,可把该条件集合保存,方 便以后查询时直接调用。
- 3、单击〖添加查询〗按钮,显示如图 5-5 查询定义界面。

| E询表名 | 称:  |        |   |     |            |     |     |
|------|-----|--------|---|-----|------------|-----|-----|
| 关系符  | 左括号 | 項      | 目 | 比较符 |            | 比较值 | 右括号 |
|      |     | 原值     |   | >   | 10000      |     |     |
| 10 - |     | 开始使用日期 | - | > - | 2010-01-01 |     | 1   |
|      |     |        |   |     |            |     |     |
|      |     |        |   |     |            |     |     |

- 4、输入要定义的查询表名称,编辑查询条件。
- 5、单击〖新增行〗按钮,您可以输入查询条件,每一行表示一个查询条件,当定 义的查询条件是由多个条件组成的条件集合时,各行用关系符组合起来。
- 6、查询条件输入后点击〖确定〗按钮,右侧列表显示符合查询条件的卡片列表。

#### 操作说明

### 自定义查询条件集合

单击〖新增行〗按钮,输入查询条件,每一行表示一个查询条件,当定义的查询条 件是由多个条件组成的条件集合时,各行用关系符组合起来。

- 关系符:从"AND"和"OR"中选择,"AND"表示查询结果必须同时满足 由"AND"连接的条件,"OR"表示查询结果只要满足由"OR"连接的条件 中的一个即可。
- 括号:包括左括号和右括号,在设定条件之间的关系时,用括号括起来的条件 作为一个整体与其它条件设定关系符。
- 项目:选择卡片上的项目,根据选定的项目和其比较符和比较值筛选结果。
- 比较符 : 从" >、<、=、>=、<=、<>、Like、Not Like"中选择。" Like、Not Like" 用于模糊筛选。
- 比较值:输入或参照选择项目的内容,作为比较的依据。在比较值参照界面可以使用模糊查询方式,模糊查询内容单个字符用一个"\_"(下划线)表示,字符数不明确即多个字符时,用"%"表示。例如,输入编码查询内容"02\_"则表示查找所有三位数字编码中前两位是"02"的记录,光标停留在第一条符合条件的记录上;输入查询内容 02%"则表示查找所有数字编码中前两位是 02"的记录,光标停留在第一条符合条件的记录上。

## 查看自定义查询条件表

从卡片管理界面查询条件下拉框,选择"自定义查询",则显示您所定义过的自定 义查询表目录。从目录中选定要查看的表,右边的卡片列表即是您要查看的结果, 您可以直接打印该表。

#### 删除自定义查询条件表

在查询条件下拉框中选择'自定义查询",则显示您所定义过的自定义查询表目录。 从目录中选择要删除的自定义查询表,单击〖删除查询〗按钮。

## 修改自定义查询条件表

修改自定义查询条件表是指修改该表的名称或查询条件,从而改变查询结果。 在查询条件下拉框中选择'自定义查询",则显示您所定义过的自定义查询表目录。 从目录中双击要修改的自定义查询表,或选中该表后单击〖编辑查询〗按钮,屏幕 显示该查询表条件集合界面,修改该表的名称或条件集合中的条件。单击〖确定〗, 则屏幕右侧列表显示的就是按修改后条件查询的卡片集合。

#### 5.1.4 卡片修改

当发现卡片有录入错误,或资产在使用过程中有必要修改卡片的内容时,可通过卡 片修改功能实现。

#### 操作步骤

- 1、从卡片管理列表中双击调出该卡片,单击〖修改〗按钮可以进行修改。
- 2、如果要对多张卡片同时修改,可在卡片管理中点击 【批改】按钮进行修改,可 修改内容:项目、自定义项、规格型号、存放地点等。
- 3、如果修改的内容是原值或累计折旧数值,且该资产已制作了记账凭证,只有删除凭证才能修改卡片。

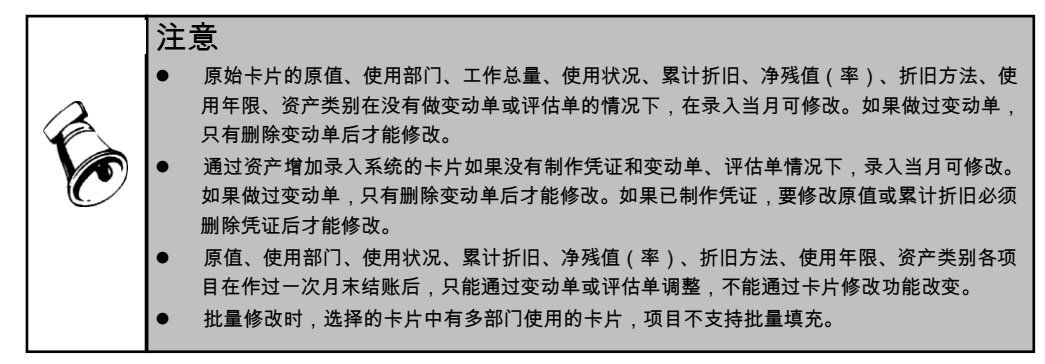

### 5.1.5 卡片删除

本系统提供的卡片删除功能,是指把卡片资料彻底从系统内清除,不是资产清理或 减少。

## 该功能只有在下列两种情况有效:

 卡片录入当月若发现卡片录入有错误,想删除该卡片,可通过"卡片删除"功 能实现,删除后如果该卡片不是最后一张,卡片编号保留空号。 通过"资产减少"功能减少的资产的资料。会计档案管理要求必须保留一定的时间,所以本系统在账套"选项"中让您设定删除的年限,对减少的资产的卡片只有在超过了该年限后,才能通过"卡片删除"将原始资料从系统彻底清除,在设定的年限内,不允许删除。

操作步骤

从卡片管理列表中选择要删除的当个或多个固定资产卡片,单击〖删除〗按钮,即可 删除该卡片。

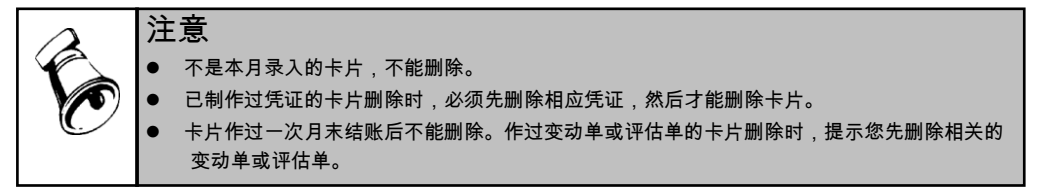

## 5.1.6 卡片打印

固定资产卡片可打印输出,卡片打印提供三种打印结果:一是卡片;二是卡片列表; 三是标签样式。卡片打印分为两种形式:单张打印和批量打印。

打印单张卡片

打印单张卡片是指将正在查看那张卡片的主卡及各附属表打印输出。 在单张卡片查看界面,单击【打印】按钮可直接打印该卡片。 单击【打印预览】查看该卡片的打印效果,如果对此效果满意,可单击【打印】输 出该卡片。如果对预览的结果不满意,可点击【设置】重新设置打印效果。

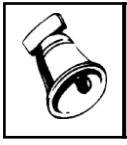

● 若在"打印设置"中选中q了"打印标签样式"选项,则在打印单张卡片或批量打印卡片时,并不按 照"卡片样式"打印,而是按照"标签样式"打印。

打印卡片列表

批量打印卡片

注意

卡片列表指卡片管理中显示的以列表形式显示的卡片集合。 在卡片管理界面中,根据查询条件选择操作显示符合条件的卡片列表,点击〖打印〗, 并在弹出的界面中选择"打印列表",点击〖确定〗即可打印该列表。

- 如果同时输出的卡片量较大,可使用本系统提供的批量打印卡片功能。批量打印卡 片实际上是前两种打印的结合,打印输出的是打印列表集合中列示的卡片,并以单 张卡片的形式输出。
  - 1)确定批量打印卡片集合。在卡片管理界面中,选择不同的查询条件,列示要打 印的卡片列表。

- 2)例如要打印设备类卡片,则从查询条件下拉框中选择"按类别查询",然后选择"设备类",则右侧的列表中列示的就是要批量打印的卡片集合。
- 3)点击工具栏上的〖打印〗,在弹出的界面如图 5-6 中选择"批量打印卡片"选择卡片打印范围,点击〖确定〗即可。

| 固定资产                     | ×  |
|--------------------------|----|
|                          |    |
| <ul> <li>打印列表</li> </ul> | 确定 |
| ◯ 批量打印卡片                 | 取消 |
| ○ 批量打印条码                 |    |
| 图 5-6                    |    |

● 打印条码标签

打印条码标签是指将卡片对应的条码按选定的标签样式进行打印输出。

- ◆ 在单张卡片查看界面,单击〖条码打印〗按钮直接打印该卡片条码标签。
- ◆ 在卡片管理界面:
  - 1)确定需要批量打印条码的卡片集合,在卡片管理界面中,选择不同的查询 条件,列示要打印的卡片列表。例如要打印设备类卡片,则从查询条件下 拉框中选择"按类别查询",然后选择"设备类",则右侧的列表中列示的就 是要批量打印的卡片集合。
  - 2) 点击 【打印】 按钮,选择"批量打印条码",选择卡片打印范围,确定即可。
- 5.1.7 卡片拆分

固定资产卡片可以拆分,当几项固定资产录入为一张卡片时,可以按需要进行卡片 拆分。

### 操作步骤

卡片拆分

- 1、在卡片管理列表中将焦点定位在需要拆分资产的所在行;
- 2、 点击 【卡片拆分】, 如图 5-7;
- 3、选择拆分数量以及减少方式,如图 5-8;
- 4、 输入拆分后生成新卡片的原值、累计折旧、减值准备等数据, 如图 5-9;
- 5、点击〖保存〗;
- 6、系统将被拆分资产减少,生成若干张新的原始卡片。

| 按部门查询                                                                                                    | ~                                                                            | 在役资产  |          |      |        |     |         |             |         |      |         |     |     |
|----------------------------------------------------------------------------------------------------|------------------------------------------------------------------------------|-------|----------|------|--------|-----|---------|-------------|---------|------|---------|-----|-----|
| □·固定资产<br>…01 总                                                                                                    | 部门编码目录<br>裁会                                                                 | 卡片编号  | 固定资      | 固定资  | 开始使    | 使用年 | 原值      | 累计折旧        | 净值      | 净残值率 | 录入人     | 已计提 | 是否采 |
| 由 02 服                                                                                                    | 务中心                                                                          | 00007 | 01100002 | 监测设备 | 2010.1 | 180 | 2,000,  | 10, 777. 78 | 1, 989, | 0.03 | den o 1 | 0   | 否   |
| 由 04 供                                                                                                    | 協士心<br>应中心                                                                   | 00009 | 0200002  | 库房   | 2010.1 | 600 | 200,00  | 323. 33     | 199, 67 | 0.05 | den o 1 | 0   | 否   |
| 由 05 生                                                                                                    | 广中心<br>术中心                                                                   | 00010 | 0200003  | 设计楼  | 2010.1 | 600 | 300,00  | 485.00      | 299, 51 | 0.05 | den o 1 | 0   | 否   |
| 由-07财<br>08(                                                                                                    | 务中心<br>已撤销)基建                                                                | 00011 | 0200004  | 质检模  | 2010.1 | 600 | 200,00  | 323.33      | 199, 67 | 0.05 | den o 1 | 0   | 否   |
| 由-09 运<br>由-10 上                                                                                                    | 营中心<br>海分公司                                                                  | 00012 | 0300004  | 轿车   | 2010.1 | 120 | 750,00  | 6,062.50    | 743, 93 | 0.03 | den o 1 | 0   | 否   |
| 11 页                                                                                                    | 目基建部                                                                         | 00013 | 0300005  | 运输车辆 | 2010.1 | 120 | 360,00  | 2, 910. 00  | 357, 09 | 0.03 | den o 1 | 0   | 否   |
|                                                                                                    |                                                                              | 00014 | 0300006  | 贵宾商  | 2010.1 | 120 | 2,800,  | 22, 633. 33 | 2, 777, | 0.03 | den o 1 | 0   | 否   |
|                                                                                                    |                                                                              | 00015 | 0300007  | 业务用车 | 2010.1 | 120 | 150,00  | 1,212.50    | 148, 78 | 0.03 | den o 1 | 0   | 否   |
|                                                                                                    |                                                                              | 00016 | 01100003 | 贴片机  | 2010.1 | 180 | 300,00  | 3, 233. 34  | 296, 76 | 0.03 | den o 1 | 1   | 否   |
|                                                                                                    |                                                                              | 00017 | 01100004 | 光谱分  | 2010.1 | 180 | 180, 00 | 2, 910. 00  | 177, 09 | 0.03 | den o 1 | 2   | 否   |
|                                                                                                    |                                                                              | 00022 | 01100005 | 机床   | 2010.1 | 180 | 102,58  | 552.71      | 102, 01 | 0.03 | deno    | 0   | 是   |
|                                                                                                    |                                                                              | 00023 | 01100006 | 机床   | 2010.1 | 180 | 102, 58 | 552.71      | 102, 01 | 0.03 | deno    | 0   | 是   |
| 4                                                                                                    | •                                                                            | 00024 | 01100007 | 机床   | 2011.0 | 180 | 152,00  | 0.00        | 152, 00 | 0.03 | deno    | 0   | 是   |
| 抽練信用                                                                                                    | 1                                                                            | 00025 | 0300012  | 载重车  | 2011.0 | 120 | 800,00  | 0.00        | 800, 00 | 0.03 | den o2  | 0   | 否   |
| 卡片項目                                                                                                    | 項目值 ^                                                                        | 合计:(  |          |      |        |     | 8, 397, | 51, 976. 53 | 8, 345, |      |         |     |     |
| 卡片編号<br>固定资<br>一<br>使用年<br>度<br>開<br>年<br><br>加<br>行<br>術<br>一<br>使<br>一<br>一<br>位<br>一<br>一<br>一<br>一<br>一<br>一<br>一<br>一<br>一<br>一<br>一<br>一<br>一<br>一<br>一 | 00007<br>01100002<br>监测设备<br>2010.1<br>180<br>2,000,<br>10,777.7<br>1,989, * |       |          |      |        |     |         |             |         |      |         |     |     |

#### 图 5-7

| 卡片编号:00         | 007    |           |           |        |          |       |  |  |  |
|-----------------|--------|-----------|-----------|--------|----------|-------|--|--|--|
| 资产编号:01100002   |        | 资产を       | 资产名称:监测设备 |        |          |       |  |  |  |
| 原值:2,000,000.00 |        | 累计扩       | f旧:.00    | 减值准备:  | 减值准备:.00 |       |  |  |  |
| 拆分后资产列          | 表      |           |           |        |          |       |  |  |  |
| 固定资产编号          | 固定资产名称 | 原值        | 累计折旧      | 累计减值准备 | 工作总量     | 累计工作量 |  |  |  |
| 01100008        | 监测设备   | 1,000,000 | .00       | .00    | .000     | .000  |  |  |  |
| 01100009        | 监测设备   | 1,000,000 | .00       | .00    | .000     | .000  |  |  |  |

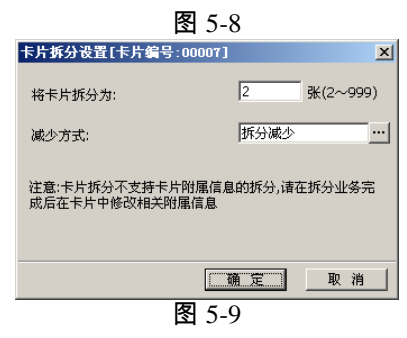

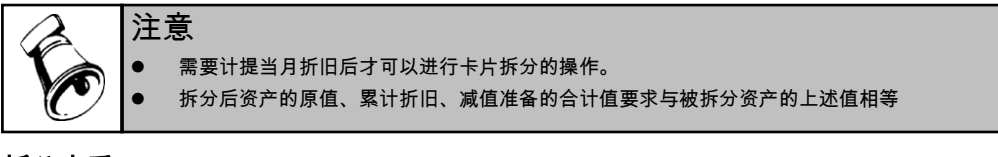

# 拆分查看

1、 在下拉菜单中选择"已拆分资产",将显示出所有已拆分资产的列表,如图 5-10;

| 日 回足放广部门 開始目                                                                                                    | W 11 12 W                                                                                                    |                                           |                                                    |                                                       |                                    |                                                                        |                                                                                                    |                                  |                           |               |                        |                   |  |
|----------------------------------------------------------------------------------------------------|----------------------------------------------------------------------------------------------------|-------------------------------------------|----------------------------------------------------|-------------------------------------------------------|------------------------------------|------------------------------------------------------------------------|----------------------------------------------------------------------------------------------------|----------------------------------|---------------------------|---------------|------------------------|-------------------|--|
|                                                                                                    | ** 已减少资产                                                                                                    | z                                         |                                                    |                                                       |                                    |                                                                        |                                                                                                    |                                  |                           |               |                        |                   |  |
| ■ 02 服务中心                                                                                                    |                                                                                                    | 201100002                                 | 面视汉音                                               | 2010.1.                                               | 18                                 | J 2,000,                                                               | 10, 111, 18                                                                                                    | 1, 969,                          | 0.03                      | demol         |                        | 四百                |  |
| □-03 宮钥中心 □-04 供应中心                                                                                                    | 00009                                                                                                    | 0200002                                   | 库房                                                 | 2010.1.                                               | 60                                 | 200, 00                                                                | 323. 33                                                                                                    | 199,67                           | 0.05                      | den o1        |                        | ) 否               |  |
| 由 05 生产中心<br>由 06 技术中心                                                                                                    | 00010                                                                                                    | 0200003                                   | 设计楼                                                | 2010.1.                                               | 60                                 | 300, 00                                                                | 485.00                                                                                                    | 299, 51                          | 0.05                      | dem o1        |                        | ) 否               |  |
| 由-07 财务中心<br>し08 (已撤销)基                                                                                                    | 38 00011                                                                                                    | 0200004                                   | 质检模                                                | 2010.1.                                               | 60                                 | 200, 00                                                                | 323. 33                                                                                                    | 199, 67                          | 0.05                      | dem o 1       |                        | ) 否               |  |
| 田-09 运营中心                                                                                                    | 00012                                                                                                    | 0300004                                   | 轿车                                                 | 2010.1.                                               | 12                                 | 750,00                                                                 | 6,062.50                                                                                                    | 743, 93                          | 0.03                      | den o1        |                        | 否                 |  |
| L 11 项目基建部                                                                                                    | 00013                                                                                                    | 0300005                                   | 运输车辆                                               | 2010.1.                                               | 12                                 | 360, 00                                                                | 2, 910.00                                                                                                    | 357,09                           | 0.03                      | dem o1        | 1                      | ) 否               |  |
|                                                                                                    | 00014                                                                                                    | 0300006                                   | 贵宾商                                                | . 2010.1.                                             | 12                                 | 2,800,                                                                 | 22, 633. 33                                                                                                    | 2, 777,                          | 0.03                      | dem o1        |                        | ) 否               |  |
|                                                                                                    | 00015                                                                                                    | 0300007                                   | 业务用车                                               | 2010.1.                                               | 12                                 | 150, 00                                                                | 1, 212. 50                                                                                                    | 148, 78                          | 0.03                      | dem o1        |                        | ) 否               |  |
|                                                                                                    | 00016                                                                                                    | 01100003                                  | 贴片机                                                | 2010.1.                                               | 18                                 | 300, 00                                                                | 3, 233. 34                                                                                                    | 296, 76                          | 0.03                      | dem o 1       |                        | 否                 |  |
|                                                                                                    | 00017                                                                                                    | 01100004                                  | 光谱分                                                | . 2010.1.                                             | 18                                 | 180,00                                                                 | 2, 910.00                                                                                                    | 177, 09                          | 0.03                      | den o 1       | :                      | 否                 |  |
|                                                                                                    | 00022                                                                                                    | 01100005                                  | 机床                                                 | 2010.1.                                               | 18                                 | 0 102, 56                                                              | 552.71                                                                                                    | 102, 01                          | 0.03                      | deno          |                        | )<br>是            |  |
|                                                                                                    | 00023                                                                                                    | 01100006                                  | 机床                                                 | 2010.1.                                               | 18                                 | 0 102, 56                                                              | 552.71                                                                                                    | 102, 01                          | 0.03                      | deno          |                        | ) 是               |  |
|                                                                                                    | 00024                                                                                                    | 01100007                                  | 机床                                                 | 2011.0.                                               | 18                                 | 152, 00                                                                | 0.00                                                                                                    | 152,00                           | 0.03                      | deno          |                        | ) 是               |  |
| 1.1872 G                                                                                                    | 00025                                                                                                    | 0300012                                   | 载重车                                                | 2011.0.                                               | 12                                 | 800, 00                                                                | 0.00                                                                                                    | 800, 00                          | 0.03                      | den o2        |                        | ) 否               |  |
| 天建得息<br>卡片项目 项目值                                                                                                    | 🔺 合计:(                                                                                                    |                                           |                                                    |                                                       |                                    | 8, 397,                                                                | 51, 976. 53                                                                                                    | 8, 345,                          |                           |               |                        |                   |  |
| +始便 2010.1<br>期年 180<br>原值 2.000                                                                                                    |                                                                                                    |                                           |                                                    |                                                       |                                    |                                                                        |                                                                                                    |                                  |                           |               |                        |                   |  |
| 相徑 180<br>原律 180<br>原值 2,000,<br>累计折旧 10,777.7<br>诤值 1,989                                                                                                    | •                                                                                                    |                                           |                                                    |                                                       | 凤                                  | 5 10                                                                   |                                                                                                    |                                  |                           |               |                        |                   |  |
| #2000.1.180<br>原道 2,000,<br>累计折旧 10,777.7<br>浄道 1,989                                                                                                    | -                                                                                                    |                                           |                                                    |                                                       | 图                                  | 5-10                                                                   |                                                                                                    |                                  |                           |               |                        |                   |  |
| #21202010.1<br>原道 2,000,<br>累计折旧 10,777.7<br>浄値 1,989<br>即1査询<br>固定资产部门編码目3                                                                                                    | <ul> <li>已拆分资产</li> <li>卡片编号</li> </ul>                                                                                                    | 周定符                                       | 固定资                                                | 开始伸                                                   | 图                                  | 5-10                                                                   | 殿计折旧                                                                                                    | 油值                               | 油种信率                      | -<br>→ λ ↓    | 己计提                    |                   |  |
| 構築 2010.1.<br>原理 2,000,<br>東近 2,000,<br>対折田 10,777.7<br>計資值 1,989<br>第<br>第<br>第<br>5<br>5<br>5<br>5<br>5<br>5<br>5<br>5<br>5<br>5<br>5<br>5<br>5                                                                                                    | <ul> <li>已拆分资产</li> <li>卡片编号</li> <li>00007</li> </ul>                                                                                                    | 固定资                                       | 固定资                                                | 开始使<br>2010.1                                         | <b>夜</b><br>使用年<br>180             | 5-10<br>原值<br>2.000                                                    | 累计折旧<br>0.002                                                                                                    | 净值                               | <b>神残值率</b><br>0.03 a     | 录入人<br>lenoi  | 已计提;                   | 是否来               |  |
| 構成2010.1.<br>原理<br>原理.2,000,<br>累计折旧 100,777.7<br>浄値 1,999<br>■<br>ご査簿<br>■<br>01.22戦会<br>中02.数条中心<br>由03.数場中心<br>曲03.数場中心<br>曲05.世界中心                                                                                                    | <ul> <li>已拆分资产</li> <li>卡片编号</li> <li>00007</li> <li>合计: ()</li> </ul>                                                                                                    | 固定资<br>01100002                           | 固定资<br>监测设备                                        | 开始使<br>2010.1                                         | · 使用年<br>180                       | <b>5-10</b><br>原值<br>2,000,<br>2,000,                                  | 累计折旧<br>0.00 2<br>0.00 2                                                                                                    | <u>诤值</u><br>; 000,              | <del>神残值率</del><br>0.03 i | 录入人<br>leno1  | 已计提;<br>0 <sup>3</sup> | <b>墨否采</b><br>否   |  |
| (19世 2000) - 1000 - 10000 - 1000 - 1000 - 1000 - 1000 - 1000 - 1000 - 10                                                                                                    | <ul> <li>乙拆分资产</li> <li>乙拆分资产</li> <li>予片编号</li> <li>00007</li> <li>合计:()</li> </ul>                                                                                                    | 固定资<br>01100002                           | 固定 <u>资</u><br>监测设备                                | 开始使<br>2010.1                                         | 图<br>(使用年<br>180<br>区<br>区         | 5-10<br>原值<br>2,000,<br>2,000,<br>5-11                                 | 累计折旧 0.00 2<br>0.00 2                                                                                                    | <u>诤值</u><br>;000,;<br>;000,     | <b>神残道率</b><br>0.03 i     | 录入人<br>lenol  | 已计提<br>0 <sup>5</sup>  | 星 <b>否采</b><br>否  |  |
| 19世史 20001.<br>第一項 2000.<br>累计折旧 10,777.7<br>浄理 1,993.<br>第15月1日 10,777.7<br>浄理 1,993.<br>第15月1日 10,777.7<br>第15月1日 10,777.7<br>第15月11日 10,777.7<br>第157.7                                                                                                    | <ul> <li>▼</li> <li>■</li> <li>■</li></ul> | 固定资<br>01100002<br>第二年編号:<br>累计折旧:        | 固定资<br>盆测设备<br>01100002<br>.00                     | 开始使                                                   | 图<br>使用年<br>180<br>图               | 5-10<br>原值<br>2,000,<br>2,000,<br>5-111<br>资产名称:品<br>减值准备:             | 累计折旧 0.00 2<br>0.00 2<br>0.00 2                                                                                                    | <del>)争值</del><br>,000,<br>,000, | <b>}決這家</b><br>0.03 d     | 录入人<br>Itenol | 已计提<br>0 =             | 星否采<br>否          |  |
| #2度 2000.<br>第7章 2000.<br>累十折日 10,77.7<br>清田 19,99.<br>第1折日 10,77.7<br>清田 19,99.<br>第1折日 10,77.7<br>第1折日 10,77.7<br>第15日<br>第15日 | <ul> <li>         ご邦分強产          こ邦分強      </li> <li>         でした         </li> <li>         でして         </li> <li>         でして         </li> <li> </li> <li>         でして         </li> <li>         でして         </li> <li>         でして         </li> <li>         でして         </li> <li> </li> <li> </li> <li> </li> <li> </li> <li> </li> <li> </li> <li> </li> <li> </li> <li> </li> <li> </li> <li> </li> <li> <li> </li> <li> <li> </li> <li> </li> <li> </li> <li> </li> <li> <li> </li> <li> <li> </li> <li> <li> </li> <li> <li> </li> <li> <li> </li> <li> <li> </li> <li> <li> </li> <li> <li> </li> <li> <li> </li> <li> <li> </li> <li> <li> </li> <li> <li> <li> </li> <li> <li> <li> </li> <li> <li> </li> <li> <li> </li> <li> <li> </li> <li> <li> </li> <li> <li> </li> <li> <li> </li> <li> <li> </li> <li> <li> </li> <li> </li> </li> <li> <li> <ll></ll></li></li></li></li></li></li></li></li></li></li></li></li></li></li></li></li></li></li></li></li></li></li></li></li></li></li></ul>                                                                                                    | 固定资<br>01100002<br>资产编号:<br>累计折旧:         | 固定资<br>监测设备<br>01100002<br>.00                     | 开始使<br>2010.1<br>2                                    | 图<br>(例用年<br>180<br>图              | 5-10<br>原值<br>2,000,<br>2,000,<br>2,000,<br>5-111<br>资产名称:品<br>减值准备:   | <b>殿计折旧</b><br>0.00 2<br>0.00 2<br>2<br>3<br>3<br>3<br>3<br>3<br>3<br>3<br>3<br>3<br>3<br>3<br>3<br>3<br>3<br>3<br>3<br>3<br>3                                                                                                    | <b>诤谊</b><br>000<br>000          | <b>神残值率</b><br>0.03 d     | 录入人<br>lenoi  | <b>己计提</b> ;<br>0 i    | <b>禮 否采</b>       |  |
| #2度 2000.<br>第7章 2000.<br>累十折日 10,777.7<br>清日 10,777.7<br>清日 10,777.7<br>第7章 1,999.<br>第7章 1,999.<br>第7章 1,999.<br>第7章 1,999.<br>第7章 1,999.<br>第7章 1,999.<br>第7章 1,999.<br>第7章 1,999.<br>第7章 1,999.<br>第7章 1,999.<br>第7章 1,999.<br>第7章 1,999.<br>第7章 1,999.<br>第7章 1,999.<br>第7章 1,999.<br>第7章 1,999.<br>第7章 1,999.<br>第7章 1,999.<br>1,999.<br>1,999.<br>1,9                                                                                                    | <ul> <li>         E都公告:         E#公告:         CIA:         Cia:         Cia:         &lt;</li></ul>                                                                                                    | 固定资<br>01100002<br>资产编号:<br>累计折旧:<br>该产省  | 图定读<br>盆砌设备<br>01100002<br>00                      | 开始使                                                   | 使用年<br>180<br><b>又</b>             | 5-10<br>原值<br>2,000,<br>2,000,<br>3,000,<br>5-111<br>资产名称:出<br>减值准备:   | <b>累计折旧</b><br>0.00 2<br>0.00 2                                                                                                    | <b>诤值</b><br>000,。<br>000,       | <b>诤残值率</b><br>0.03 d     | 录入人<br>lenol  | 巴计提 ;<br>0 ;           | 霍 <b>玉</b> 乐<br>香 |  |
| 11世界 - 20001.<br>第一部 - 2000.<br>第一部 - 2000.<br>第二 - 2000.<br>第二 - 2000.<br>7<br>- 2000.<br>7<br>- 200.                                                                                                    | <ul> <li>乙括分资产</li> <li>乙括分资产</li> <li>香片編号</li> <li>00007</li> <li>合计: ()</li> <li>建</li> <li>资产编号</li> <li>2010003</li> </ul>                                                                                                    | 國定法<br>0110002<br>累计折旧:<br>繁产44号<br>累计折旧: | 副定许<br>盆刻设备<br>01100002<br>.00<br>33新 勇<br>1,00002 | 开始使<br>2010.1<br>2210.1<br>2210.1<br>2210.1<br>2010.1 | 使用年<br>使用年<br>190<br>下 の<br>の<br>の | 5-10<br>原值<br>2,000,<br>2,000,<br>5-11<br>资产名称:出<br>减值准备:.1<br>流在准备:.0 | <b>累计折旧</b><br>0.00 2<br>0.00 2<br>0<br>0.00 2<br>0<br>0.00 2<br>0<br>0.00 2<br>0<br>0.00 2<br>0<br>0.00 2<br>0<br>0.00 2<br>0<br>0.00 2<br>0<br>0.00 2<br>0<br>0<br>0<br>0<br>0<br>0<br>0<br>0<br>0<br>0<br>0<br>0<br>0<br>0<br>0<br>0<br>0<br>0 | <b>诤谊</b><br>,000,,<br>,000,,    | <b>净残值率</b><br>0.03 c     | 录入人<br>lenoi  | <b>己汁提</b><br>0        | 星 否 <del>死</del>  |  |

图 5-12

- 2、在卡片管理列表中将焦点定位在某项资产上,点击〖拆分查看〗按钮;或者在 单张卡片的查看界面点击〖拆分查看〗按钮,如图 5-11;
- 3、 系统将弹出拆分情况窗口显示该资产的拆分情况, 如图 5-12;
- 4、双击拆分情况中的某条记录可以查看单张卡片。

### 撤销拆分

- 1、 在下拉菜单中选择"已拆分资产",将显示出所有已拆分资产的列表
- 2、在已拆分资产列表中将焦点定位在某项资产上,点击〖撤销拆分〗,如图 5-11, 可以撤销该资产的拆分操作。

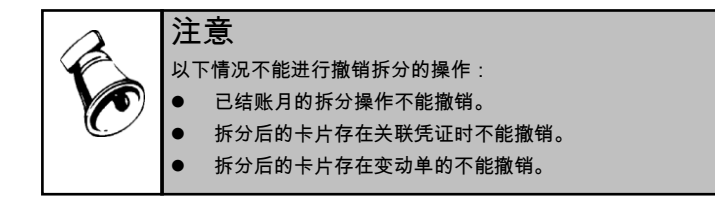

## 5.2 录入原始卡片

原始卡片指卡片所记录的资产的开始使用日期的月份先于其录入系统的月份。 在使用固定资产系统进行核算前,必须将原始卡片资料录入系统,保持历史资料的 连续性。原始卡片的录入不限制必须在第一个期间结账前,任何时候都可以录入原 始卡片。

# 操作步骤

 1、从【卡片】菜单中选择【录入原始卡片】功能菜单,显示资产类别参照界面, 如图 5-13。

| 😮 固定资产类别档案                               |             |           |     |                     |
|------------------------------------------|-------------|-----------|-----|---------------------|
| 🔜 栏目 🔀 选项 🍸 过                            | 滤 🧇 刷新 🛃 确定 | 📑 取消      |     | ~                   |
| (参照定义过滤字段)                               | - 包含        | -         | r   |                     |
| <ul> <li>过滤(S)</li> <li>定位(P)</li> </ul> | 🗌 在结果纲      | 具中过滤(R)   | 全部  | i( <u>A</u> ) 过滤(E) |
| 日 资产类别                                   | 资产类别编码      | 资产类别名称    | 单位  | 使用年限(月)             |
| 由 01 设备                                  | 02          | 房屋、建筑物    | 平方米 | 600                 |
|                                          | 011         | 生产设备      | 台   | 180                 |
| L-03 交通工具                                | 012         | 办公设备      | 台   | 180                 |
|                                          | 03          | 交通工具      | 辆   | 120                 |
|                                          |             |           |     |                     |
| 共1页 当前页 1                                | ř           | 顶 前一页 下一页 | 末页  |                     |
|                                          |             | 已选中1条记录   |     | 4                   |
|                                          |             |           |     |                     |

图 5-13

- 2、请您从中选择要录入的卡片所属的资产类别。
- 3、双击选中的资产类别或点击〖确定〗按钮,显示固定资产卡片录入界面,如图 5-14,用户可在此录入或参照选择各项目的内容。

| 用空波本上出 | DAMES IN A |        | ) 20 xxx+4023733 | 佐白田は玉一)      | PER AN INCOME 1 | 1.4573.04 |        |               | 2011-01-21 |
|--------|------------|--------|------------------|--------------|-----------------|-----------|--------|---------------|------------|
| 回定页)下方 | 的應改會       | 人际理记家  | 受广转参记来           | 停后用记求        | 原恒类动            | 21,257,08 | 82/1百息 |               | 2011-01-31 |
|        |            |        |                  |              | ***             |           |        |               |            |
|        |            |        |                  | 回正舅          | 广卡万             | Ī         |        |               |            |
|        |            | 卡片编号   | ₹ 00028          |              |                 |           | 日期     | 2011-01-31    |            |
|        |            | 固定资产编号 | 루 0200005        | 固定资产名利       | 5               |           |        | 房屋、建筑物        |            |
|        |            | 类别编号   | 를 02             | 类别名称         | 5 房屋、建          | 筑物        | 资产组名称  | š             |            |
|        |            | 规格型号   | ₹                | 使用部门         | ]               |           |        |               |            |
|        |            | 增加方式   | 式在建工程转入          | 存放地点         | i               |           |        |               |            |
|        |            | 使用状况   | 兄                | 使用年限(月)      | )               | 600       | 折旧方法   | 、平均年限法(二)     |            |
|        |            | 开始使用日期 | 月2010-01-01      | 已计提月份        | h               | 11        | 而科     | •人民币          |            |
|        |            | 原伯     | 直 <u>0.00</u>    | <b>净残值</b> 率 | Σ               | 3%        | 净残值    | i <u>0.00</u> |            |
|        |            | 累计折旧   | E 0.00           | 月折旧罩         | <u> </u>        | 0 本       | 月计提折旧翻 | 0.00          |            |
|        |            |        | 直0.00            | 对应折旧科目       | ۱               |           | 項目     | l             |            |
|        |            | 录入/    | demo demo        |              |                 |           | 录入日期   | 2011-01-31    |            |

图 5-14

- 4、资产的主卡录入后,单击其它页签,输入附属设备和录入以前卡片发生的各种 变动。附属页签上的信息只供参考,不参与计算。
- 5、单击〖保存〗按钮后,录入的卡片已经保存入系统。
- 6、先选择资产类别是为了确定卡片的样式。如果在查看一张卡片或刚完成录入一张卡片的情况下,进行录入原始卡片操作,直接出现卡片界面,缺省的类别为该卡片的类别。

### 操作说明

#### 固定资产多部门使用及分摊处理

本功能主要处理一个固定资产由多个部门使用、分摊的问题,即为一个资产选择多 个"使用部门",并且当资产为多部门使用时,累计折旧可以在最多 99 个部门间 按设置的比例分摊。

- 1、在【卡片】菜单下,选择执行【录入原始卡片】或【资产增加】功能菜单。
- 2、显示输出固定资产卡片,用鼠标点击"部门名称"按钮,显示"使用部门"选择界面(如图 5-15),选择是"单部门使用"或"多部门使用"。

| 国定资产         |    |    |
|--------------|----|----|
| - 本资产部门使用方式: |    |    |
| 🧼 单部门使用      |    |    |
| 多部门使用        |    |    |
|              |    |    |
|              | 确定 | 取消 |

图 5-15

| 使用 | 部门          |        |             |      |      | ×    |  |  |  |  |
|----|-------------|--------|-------------|------|------|------|--|--|--|--|
| 使用 | 部门有效数量范围:2、 | ~ 999个 |             |      |      |      |  |  |  |  |
| 序号 | 使用部门        | 使用比例»。 | 对应折旧科目      | 项目大类 | 对应项目 | 部门编码 |  |  |  |  |
| 1  | 市场部         | 50     | 660211, 折旧费 |      |      | 0301 |  |  |  |  |
| 2  | 销售部         | 50     | 660211, 折旧费 |      |      | 0302 |  |  |  |  |
|    |             |        |             |      |      |      |  |  |  |  |
|    |             |        |             |      |      |      |  |  |  |  |
|    |             |        |             |      |      |      |  |  |  |  |
|    |             |        |             |      |      |      |  |  |  |  |
|    |             |        |             |      |      |      |  |  |  |  |
|    |             |        |             |      |      |      |  |  |  |  |
|    |             |        |             |      |      |      |  |  |  |  |
|    |             |        |             |      |      |      |  |  |  |  |
|    |             |        |             |      |      |      |  |  |  |  |
|    |             |        |             |      |      |      |  |  |  |  |
|    |             |        |             |      |      |      |  |  |  |  |
|    |             |        |             |      |      |      |  |  |  |  |
|    |             |        |             |      |      |      |  |  |  |  |
|    |             |        |             |      |      |      |  |  |  |  |
|    |             |        |             |      |      |      |  |  |  |  |
|    |             |        |             |      |      |      |  |  |  |  |
|    |             |        |             |      |      |      |  |  |  |  |
|    |             |        |             |      |      |      |  |  |  |  |
|    | 增加 删除       |        | 确定 取消       |      |      |      |  |  |  |  |
|    |             |        |             |      |      |      |  |  |  |  |
|    |             |        | LY LY       | 10   |      |      |  |  |  |  |

- 3、选择"多部门使用",显示使用部门设置界面如图 5-16,使用部门最多可以有 99 个部门。
- 4、点击参照图标选择使用部门和对应折旧科目,并手工录入使用比例%。
- 5、设置对应项目:点击参照图标,如图 5-17,选择固定资产所属项目。首先点击左边 的菜单选择项目大类,然后在右边的列表中选择项目。

| 曰:项目大类                                  | 项目编号 | 项目名称                       | 是否 | 法算 ・ |   |
|-----------------------------------------|------|----------------------------|----|------|---|
|                                         | 01   | 销售商品、提供劳务收到的现金             | 否  |      |   |
| —1 可控费用                                 | 02   | 收到的税费返还                    | 否  |      |   |
| □2 不可控费用                                | 03   | 收到的其他与经营活动的现金              | 否  |      |   |
| 97 项目管理                                 | 04   | 购买商品、接受劳务支付的现金             | 否  |      |   |
| 白 98 现金流量项目                             | 05   | 支付给职工以及为职工支付的现金            | 否  |      |   |
| 日-01 絵宮沽初                               | 06   | 支付的各项税费                    | 否  |      |   |
|                                         | 07   | 支付的与其他经营活动有关的现金            | 否  |      |   |
| - 02 坦效纤动                               | 08   | 收回投资所收到的现金                 | 否  |      |   |
| E-02 取页值的                               | 09   | 取得投资收益所收到的现金               | 否  |      |   |
|                                         | 10   | 处置固定资产、无形资产和其他长期资产所收回的现金净额 | 否  |      |   |
| P-03 筹资活动                               | 11   | 处置子公司及其他营业单位收到的现金净额        | 否  |      |   |
| - 0301 现金流入                             | 12   | 收到的其他与投资活动有关的现金            | 否  |      |   |
| 0302 现金流出                               | 13   | 购建固定资产、无形资产和其他长期资产所支付的现金   | 否  |      |   |
| 白-04 汇率变动                               | 14   | 投资所支付的现金                   | 否  |      |   |
| 0401 汇率变动                               | 15   | 取得子公司及其他营业单位支付的现金净额        | 否  |      |   |
| 白 05 现金及现金等价物                           | 16   | 支付的其他与投资活动有关的现金            | 否  |      |   |
| 0501 现金及现金等                             | 17   | 吸收投资所收到的现金                 | 否  |      |   |
|                                         | 18   | 借款所收到的现金                   | 否  |      |   |
|                                         | 19   | 收到的其他与筹资活动有关的现金            | 否  |      |   |
|                                         | 20   | 偿还债务所支付的现金                 | 否  |      |   |
|                                         | 21   | 分配股利、利润或偿还利息所支付的现金         | 否  |      |   |
|                                         | 22   | 支付的其他与筹资活动有关的现金            | 否  |      |   |
|                                         | 23   | 汇率变动对现金的影响                 | 否  |      |   |
|                                         | 24   | 和今B和今等价物油的额                | 丕  |      | ٢ |
| 4 · · · · · · · · · · · · · · · · · · · | 4    |                            |    | •    |   |

图 5-17

6、点击〖增加〗按钮继续增加使用部门。

7、点击要修改的当前记录进行修改,点击〖删除〗按钮删除光标所在行记录。

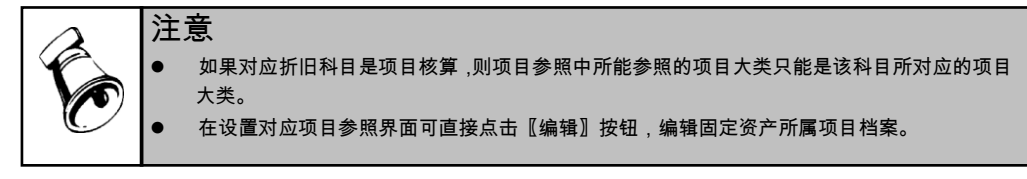

## 使用常用参照字典

参照字典是本系统提供的一个功能,常用字典将某个项目常用的内容收集在一起, 提高录入的正确性和方便性。

录入卡片时的参照分为两类:一类是系统规定必须参照录入,包括使用部门、类别 编号和名称、折旧方法、增加方式、使用状况、币种,如图 5-18。另一类是您自己 在卡片项目定义中定义的项目参照,这类参照使用的参照称为参照字典,如图 5-19。

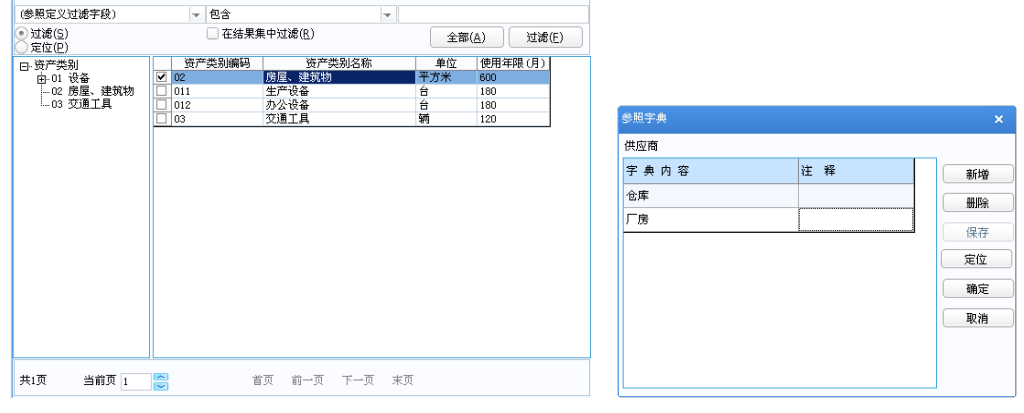

图 5-18

图 5-19

1、 光标定位在要参照录入的项目时,该项目的名称变成按钮状,例如\_\_\_<sup>自定义项目</sup>\_\_\_

2、 单击该按钮,出现参照字典窗口如图 5-19。第一次录入卡片时参照字典是空的。

- 3、 点击 【新增】 按钮,新增一空记录行,输入该项目要参照的内容及其注释。
- 4、 点击 【保存】 完成参照字典 一条内容的设置。

5、 重复上述步骤,可将项目常用的内容全部设置完成,供以后参照选用。

6、双击要修改的当前记录进行修改,点击〖删除〗按钮删除光标所在行记录。

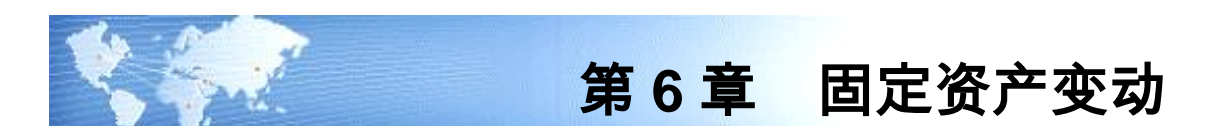

# 6.1 资产增加

资产增加操作也称为"新卡片录入",与"原始卡片录入"相对应。 在日常使用过程中,可能会购进或通过其他方式增加企业资产,该部分资产通过资 产增加"操作录入系统。资产通过哪种方式录入,在于资产的开始使用日期,只有 当开始使用日期的期间与录入的期间相等时,才能通过资产增加录入。

- 1、选择【卡片】菜单下的【资产增加】,首先进入资产类别选择界面。
- 2、选择要录入的卡片所属的资产类别,点击〖确认〗,进入新增资产卡片录入窗口,如图 6-1。
- 3、 录入或参照选择各项目的内容,资产增加录入日期不能修改。
- 4、资产的主卡录入后,单击其它选项卡,输入附属设备及其他信息。附属页签上 的信息只供参考,不参与计算。
- 5、 点击 【保存】,保存录入的卡片。
- 6、 由于为资产增加,该资产需要入账,因此可执行制单功能。

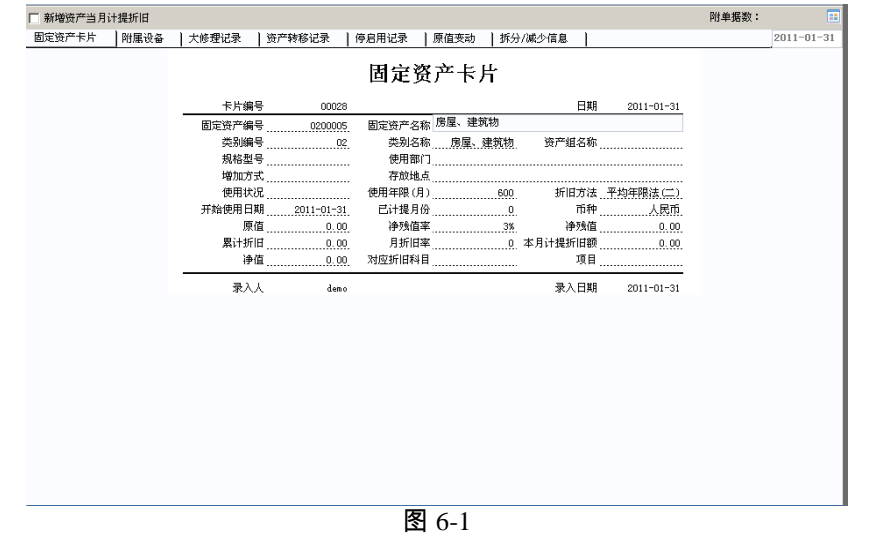

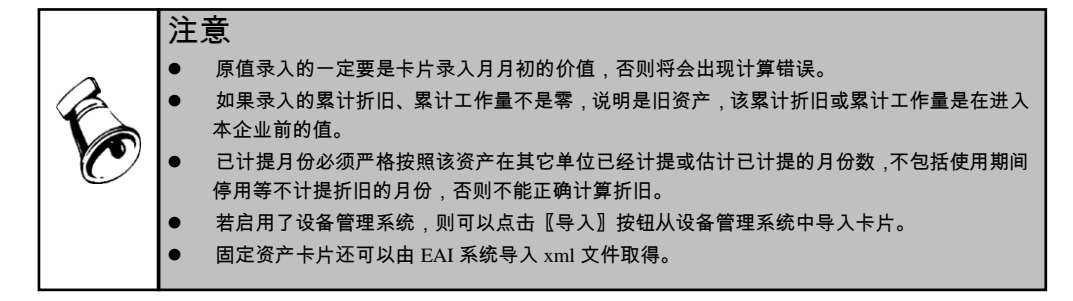

#### 6.2 采购资产

同时使用采购系统和本系统时,采购系统中业务类型为固定资产采购的入库单,结 算后可以传到本系统结转生成卡片,该部分操作称作"采购资产",也称作"采购 资产卡片录入"。

- 1、选择【卡片】菜单下的【采购资产】
- 2、选择要结转生成卡片的采购订单、存货,如图 6-2。
  - ◆ 选择了采购订单后,与该订单的存货相对应的红蓝字入库单自动选中并显示。
    ★###@@#CTI#9Ja

| 选挂 | ¥ 行4 | } 订   | 单号    | 存货编号     | 存货名称 | 规格型号 | 可转资产数量 | 可转资产单价    | 可转资产金额    | 可转资产增值税  |
|----|------|-------|-------|----------|------|------|--------|-----------|-----------|----------|
|    | 1    | 00000 | 00053 | 09001    | 锡焊枪  |      | 10.00  | 800.00    | 8000.00   | 1360.00  |
|    | 2    | 00000 | 00053 | 09004    | 机械油  | 30#  | 5.00   | 300.00    | 1500.00   | 255.00   |
| Y  | 3    | 00000 | 00053 | 09-EQV-S | 机床   |      | 2.00   | 100000.00 | 200000.00 | 34000.00 |

|        |           |       | 未转采购 | 资产入库单明    | 細子表       |          |     |          |
|--------|-----------|-------|------|-----------|-----------|----------|-----|----------|
| 入库日期   | 入库单号      | 入库单类型 | 数量   | 本币单价      | 本币金额      | 本币增值税    | 币种  | 汇率       |
| 2011-0 | 000000053 | 蓝字    | 2.00 | 100000.00 | 200000.00 | 34000.00 | 人民币 | 1.000000 |

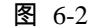

- 3、点"增加"按钮进入"采购资产分配设置"。
- 4、设置每张卡片时的资产类别、开始使用日期,存货数量、抵扣增值税选项、新 增资产当月计提,如果 6-3。

| 采购订单-<br><sub>和杦刊</sub> 只                    | 号: 0000                               | 000053           | 存货编码             | : 09-E  | EQU-SPR-CVU-01 | L 存货名称<br>汇 本・ | : 机       | *         |      |         |
|----------------------------------------------|---------------------------------------|------------------|------------------|---------|----------------|----------------|-----------|-----------|------|---------|
| 可转符产                                         | 。<br>約量: 2.∩∩                         |                  | 可转符产             | 单价: 100 | .000.00        | ·L-平·<br>可转济产: | 全额: 20    | 1.000.00  |      |         |
| 可转资产                                         | ····································· | 00.00            |                  |         | ,              |                |           | -,        |      |         |
| 卡片编号                                         | 固定资产名称                                | 类别编号             | 类别名称             | 使用部门    | 开始使用日期         | 存货数量           | 单价        | 原值        | 累计折旧 | 诤值      |
| 00028                                        | 机床                                    | 011              | 生产设备             | 一车间     | 2011-01-31     | 2.00           | 100000.00 | 200000.00 | 0.00 | 200000. |
|                                              |                                       |                  |                  |         |                |                |           |           |      |         |
|                                              |                                       |                  |                  |         |                |                |           |           |      |         |
|                                              |                                       |                  |                  |         |                |                |           |           |      |         |
|                                              |                                       |                  |                  |         |                |                |           |           |      |         |
|                                              |                                       |                  |                  |         |                |                |           |           |      |         |
|                                              |                                       |                  |                  |         |                |                |           |           |      |         |
|                                              |                                       |                  |                  |         |                |                |           |           |      |         |
|                                              |                                       |                  |                  |         |                |                |           |           |      |         |
|                                              |                                       |                  |                  |         |                |                |           |           |      |         |
|                                              |                                       |                  |                  |         |                |                |           |           |      |         |
| <u>.                                    </u> |                                       |                  |                  |         |                |                |           |           |      | •       |
| 注:1、当                                        | 前分配设置里的<br>货数量具指登记                    | 単价金額类数<br> 生成一张生 | 数据均为本币<br>士的左货数量 | 数据      |                |                |           |           |      |         |
| 2、17.<br>つ )み                                | 山滨安光知庙田                               |                  | n用迅方横方           | 前数据面 ;  | 主手了体动中世纪       | += <b>+</b>    |           |           |      |         |

图 6-3

5、点击〖确定〗,进入固定资产卡片录入界面,录入或参照选择各项目的内容, 保存。依次录入本批所有卡片,全部卡片保存后,系统给出本次结转生成卡片 情况提示框。如图 6-4。

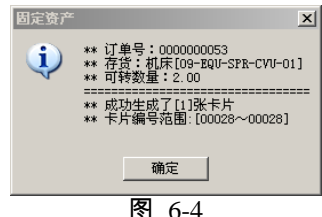

6、采购资产订单列表、入库单列表刷新,选择其他订单、存货继续结转卡片。

### 6.3 资产减少

资产在使用过程中,总会由于各种原因,如毁损、出售、盘亏等,退出企业,该部 分操作称为"资产减少"。本系统提供资产减少的批量操作,为同时清理一批资产 提供方便。

- 1、选择【卡片】菜单下的【资产减少】。
- 2、选择要减少的资产。
  - ◆ 如果要减少的资产较少或没有共同点,则通过输入卡片编号或资产编号,然 后单击〖增加〗,将资产添加到资产减少表中。
  - ◆ 如果要减少的资产较多并且有共同点,则可通过〖条件〗功能,将符合该条件集合的资产挑选出来进行减少操作。
- 3、在表内输入资产减少的信息:减少日期、减少方式、清理收入、增值税、清理费用、清理原因。若清理输入和费用尚不清楚,可以以后在该卡片的附表的清理信息"中输入。
- 4、 点击〖确定〗, 完成该(批)资产的减少。

## 查看已减少资产

根据会计档案管理规定,原始单据要保留一定时间供查阅,只有过了该期间的才可 以销毁。本系统对已减少的资产的卡片提供查阅,并且在选项中您可以定义从系统 将这些资料完全删除的时限。

在卡片管理界面中,从卡片列表上边的下拉框中选择"已减少资产"则列示的即是 已减少的资产集合,双击任一行,可查看该资产的卡片。

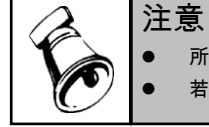

所输入的资产的清理信息可以通过该资产的附属页签"减少信息"查看。 若当前账套设置了计提折旧,则需在计提折旧后才可执行资产减少。

#### 撤消已减少资产

资产减少的恢复是一个纠错的功能,当月减少的资产可以通过本功能恢复使用。通 过资产减少的资产只有在减少的当月可以恢复。

方法一:

从卡片管理界面中,选择"已减少资产",选中要恢复的资产,左树菜单【卡片】 菜单下会增加节点【撤销减少】,点击该节点,可以撤销该资产的减少操作。 方法二:

在卡片管理列表中,选择"已减少资产",在显示出的已减少资产列表中,选中要恢 复的资产上,点击工具栏中的〖撤销减少〗,可以恢复该资产。

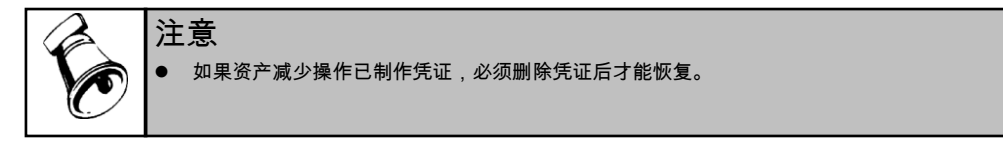

### 6.4 变动申请

## 6.4.1 部门转移申请单

企业固定资产的内部转移,将发生使用部门、责任人以及物理位置的变动,应填 制固定资产内部转移申请单,明确固定资产转移时间、编号、名称、规格型号、部 门、保管人、地点等,经有关负责人审批通过后,及时办理转移手续。

#### 操作步骤

 在进行部门转移申请前,要在固定资产选项的【其他】页签中,选择启用资产 转移申请。

- 2、选择【变动申请】菜单,点击【部门转移申请单】,在单据界面上,点击〖增加〗按钮,新增部门转移申请单。
- 3、 在单据表体行参照卡片编号或资产编号,选择需要变动的卡片后,录入变动后 部门、变动后保管人、变动原因、新存放地点等原因;点击〖保存〗,完成部 门转移单录入操作。
- 4、 用户可点击 【审核】 按钮可对已保存的部门转移申请单据进行审核。
- 5、 审核通过的部门转移申请单自动生成部门转移单。
- 6、 部门转移申请单可以修改、审批、弃审、关闭、打开等操作。

#### 6.4.2 部门转移申请单列表

部门转移申请单列表将以列表的格式显示符合过滤条件的部门转移申请单,便于快 速查询和操作单据。

#### 操作步骤

- 1、 单击【变动申请】-【部门变动申请单列表】,可输入单据过滤条件,进入 列表状态。
- 2、 用户可双击所选记录, 屏幕显示此单据的详细信息。
- 3、 可对此单据进行修改单据、删除单据;也可在此增加单据。
- 4、 通过〖栏目〗按钮,进行单据列表的设计,使单据列表符合您的要求。
- 5、 在查询结果界面,用户可自行设置过滤条件,用户可以点击 《过滤》按钮,即 可进行过滤条件的设定。
- 6、 点击 〖联查〗按钮,查询单据卡片。

#### 6.5 变动单

## 6.5.1 原值增加

资产在使用过程中,除发生下列情况外,价值不得任意变动:

- 1、 根据国家规定对固定资产重新估价;
- 2、 增加补充设备或改良设备;
- 3、 将固定资产的一部分拆除;
- 4、根据实际价值调整原来的暂估价值;
- 5、发现原记固定资产价值有误的。

本系统原值发生变动通过"原值变动"功能实现。原值变动包括原值增加和原值减 少两部分。

#### 操作步骤

 选择【变动单】菜单,点击【原值增加】,显示固定资产变动单--原值增加界 面,如图 6-5。

|   |        |      | 固定资产变动单  |        |            |  |
|---|--------|------|----------|--------|------------|--|
|   |        |      | 一 原值增加 一 |        |            |  |
|   | 卡片编号   |      |          | 变动日期   | 2011-01-31 |  |
|   | 卡片编号   |      | 资产编号     | 开始使用日期 |            |  |
|   | 资产名称   |      |          |        |            |  |
|   | 增加金额   | 0.00 | 币种       |        | 0          |  |
| 速 | 动的净残值率 | 0%   | 变动的诤残值   |        | 0.00       |  |
|   | 变动前原值  | 0.00 | 变动后原值    |        | 0.00       |  |
|   | 变动前诤残值 | 0.00 | 变动后诤残值   |        | 0.00       |  |
|   | 变动原因   |      |          |        |            |  |
|   |        |      |          | 经手人    | demo       |  |

图 6-5

- 2、 输入卡片编号或资产编号,资产的名称、开始使用日期、规格型号、变动的净 残值率、变动前净残值、变动前原值将自动显示。
- 3、 输入增加金额,参照选择币种。系统将自动显示汇率,并自动计算变动的净残 值、变动后原值、变动后净残值。 如果缺省的变动的净残值率或变动的净残值不正确,可手工修改其中的一个。
- 4、 输入变动原因。
- 5、 点击〖保存〗,完成变动单操作。卡片上相应的项目(原值、净残值、净残值 率)根据变动单而改变。
- 6、 点击【处理】菜单中下的【凭证】以制作记账凭证。

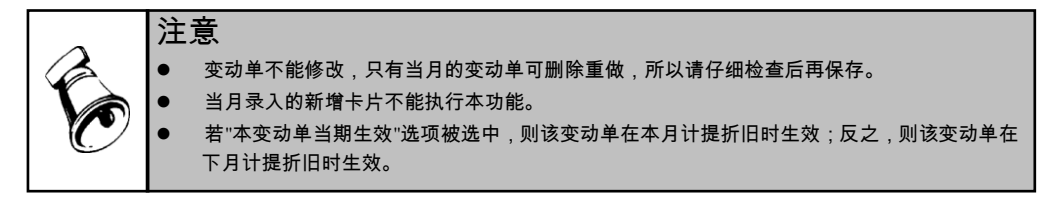

#### 6.5.2 原值减少

### 操作步骤

- 7、选择【变动单】菜单,点击【原值减少】,或在当前变动单的下拉列表中选择"原值减少",进入原值减少变动单界面。操作界面与原值增加相似。
- 8、 输入卡片编号或资产编号,资产的名称、开始使用日期、规格型号、变动的净 残值率、变动前净残值、变动前原值将自动显示。
- 9、 输入减少金额,参照选择币种。系统将自动显示汇率,并自动计算变动的净残 值、变动后原值、变动后净残值。 如果缺省的变动的净残值率或变动的净残值不正确,可手工修改其中的一个。
- 10、输入变动原因。

11、点击〖保存〗,完成变动单操作。卡片上相应的项目(原值、净残值、净残值 率)根据变动单而改变。

12、点击【处理】菜单中下的【凭证】以制作记账凭证。

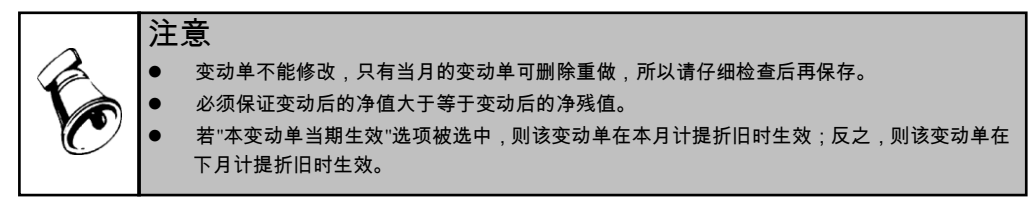

### 6.5.3 部门转移

资产在使用过程中,因内部调配而发生的部门变动,通过部门转移功能实现。

#### 操作步骤

- 选择【变动单】菜单,点击【部门转移】,或在当前变动单的下拉列表中选择
   "部门转移",显示部门转移变动单界面。
- 输入卡片编号或资产编号,系统自动显示资产的名称、开始使用日期、规格型 号、变动前部门、存放地点。
- 3、 参照选择或输入变动后的使用部门、保管人和新的存放地点。
- 4、 输入变动原因。

注意

5、 点击〖保存〗完成变动单操作。卡片上相应的项目(使用部门、保管人、存放 地点)根据变动单而改变。

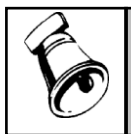

变动单不能修改,只有当月的变动单可删除重做,所以请仔细检查后再保存。 当月录入的新增卡片不能执行本功能。

#### 6.5.4 使用状况调整

资产在使用过程中,使用状况发生的变化,通过使用状况调整功能实现。

#### 操作步骤

- 选择【变动单】菜单,点击【使用状况调整】,或在当前变动单的下拉列表中 选择"使用状况调整",进入使用状况调整变动单窗口。
- 输入卡片编号或资产编号,系统自动显示资产的名称、开始使用日期、规格型号、变动前使用状况。
- 3、 参照选择变动后使用状况,并输入变动原因。
- 4、 点击〖保存〗完成变动单操作。卡片上的使用状况根据变动单而改变。

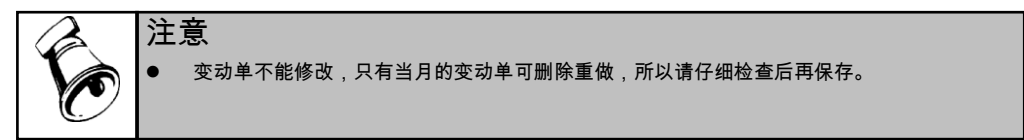

● 当月录入的新增卡片不能执行本功能。

## 6.5.5 折旧方法调整

资产在使用过程中,资产计提折旧所采用的折旧方法的调整通过折旧方法调整功能 实现。

### 操作步骤

- 选择【变动单】菜单,点击【折旧方法调整】,或在变动单右上角的下拉列表中选择"折旧方法调整",显示折旧方法调整变动单界面。
- 输入卡片编号或资产编号,系统自动显示资产的名称、开始使用日期、规格型 号、变动前折旧方法。
- 3、 参照选择变动后折旧方法,并输入变动原因。
- 4、 点击〖保存〗完成变动单操作。卡片上的折旧方法根据变动单而改变。

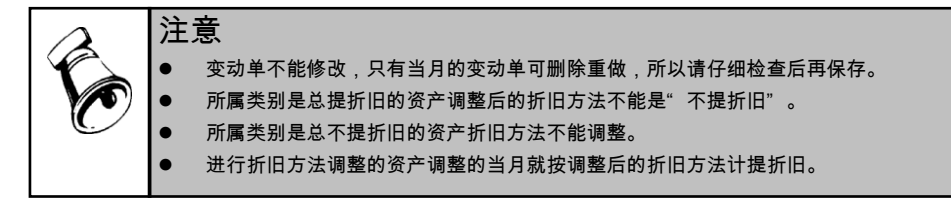

## 6.5.6 累计折旧调整

资产在使用过程中,由于补提折旧或多提折旧需要调整已经计提的累计折旧,通过 累计折旧调整功能实现。

## 操作界面

选择【变动单】菜单,点击【累计折旧调整】,或在当前变动单的右上角下拉列表 中选择"累计折旧调整",显示累计折旧调整变动单界面。 具体操作与折旧方法调整相似。

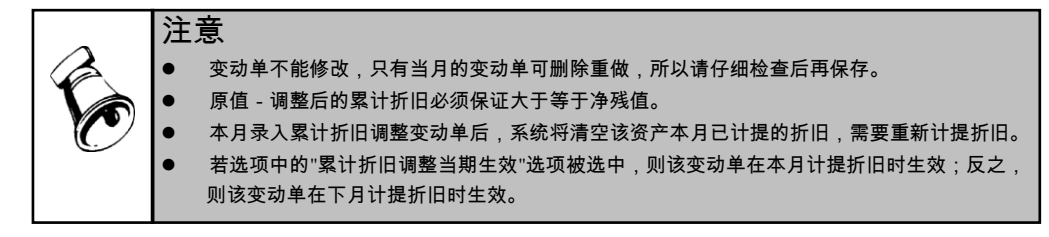

## 6.5.7 调整资产的使用年限

资产在使用过程中,资产的使用年限的调整通过使用年限调整功能实现。 操作界面 选择【变动单】菜单,点击【使用年限调整】,或在当前变动单的下拉列表中选择 "使用年限调整",显示使用年限调整变动单界面。

具体操作与折旧方法调整相似。

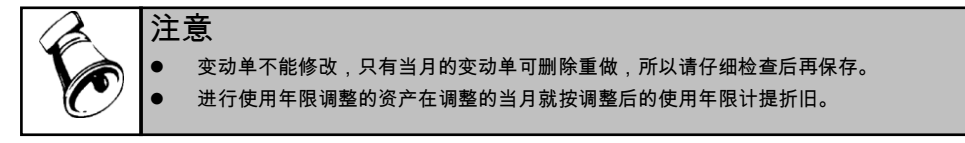

## 6.5.8 工作总量调整

使用工作量法计提折旧的资产在使用过程中发生的工作总量的变动通过工作总量 调整功能实现。

#### 操作界面

选择【变动单】菜单,点击【【工作总量调整】,或在当前变动单的下拉列表中选择"工作总量调整",显示工作总量调整变动单界面。

具体操作与折旧方法调整相似。

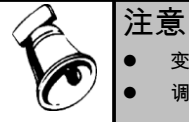

变动单不能修改,只有当月的变动单可删除重做,所以请仔细检查后再保存。
 调整后的工作总量不能小于累计用量。

6.5.9 资产净残值(率)调整

资产在使用过程中,修改原来预计的净残值或净残值率通过净残值(率)调整功能 实现。

操作界面

选择【变动单】菜单,点击【净残值(率)调整】,或在当前变动单的下拉列表中 选择"净残值(率)调整",显示净残值(率)变动单界面。 具体操作与折旧方法调整相似。

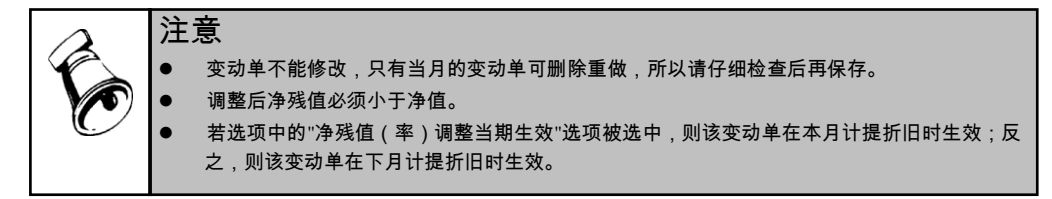

## 6.5.10 资产所属类别的调整

资产在使用过程中,有可能因为企业调整资产分类或其它原因调整该资产所属类 别,该操作通过资产类别调整功能实现。

# 操作界面

选择【变动单】菜单,点击【类别调整】,或在当前变动单的下拉列表中选择"类 别调整",显示资产类别调整变动单界面。

具体操作与折旧方法调整相似。

注意 变动单不能修改,只有当月的变动单可删除重做,所以请仔细检查后再保存。 调整后的类别和调整前的类别的计提属性必须相同。

# 6.5.11 减值准备期初

在系统启用之前,对于原始卡片,通常都已经计提固定资产减值准备,而且这些减 值准备都已经记账,因此需要在系统中录入固定资产减值准备的期初金额,以便进 行正确的统计查询。由于这些减值准备已经登记账簿,所以不需要再记账。

操作界面

选择【减值准备】菜单,点击【减值准备期初】,显示减值准备期初录入界面。 具体操作与折旧方法调整相似。

|   | 注意                                                                                                    |
|---|----------------------------------------------------------------------------------------------------|
| Ø | <ul> <li>减值准备期初变动单不需要记账;在计算折旧时,应当纳入当期得期初减值准备。</li> <li>只有原始卡片才能录入减值准备期初,且只能录入一次。</li> <li>变动单不能修改,只有当月的变动单可删除重做,所以请仔细检查后再保存。</li> </ul> |

#### 6.5.12 计提减值准备

企业应当在期末至少在每年年度终了,对固定资产逐项进行检查,如果由于市价持续下跌,或技术陈旧等原因导致其可回收金额低于账面价值的,应当将可回收金额 低于账面价值的差额作为固定资产减值准备。固定资产减值准备按单项资产计提。

操作界面

选择【减值准备】菜单,点击【计提减值准备】,或在当前变动单的下拉列表中选择"计提减值准备",显示计提减值准备变动单界面。 具体操作与折旧方法调整相似。

| 如果需要<br>组编号, | 注意<br>● <sup>变动单不能修改,只有当月的变动单可删除重做,所以请仔细检查后再保存。<br/>按资产组计提减值准备,请先选中"按资产组计提减值准备",再输入资产<br/>系统自动带出资产组名称、原值、累计折旧及累计减值准备金额等信息。</sup>                                      |
|--------------|----------------------------------------------------------------------------------------------------|
| K            | <ul> <li>注意</li> <li>● 按资产组计提减值准备时,系统将按照资产组内的资产账面价值进行分摊,请先确认当前资产<br/>账面价值可以作为分摊标准后,再生成按资产组计提减值准备的变动单。凡是影响到资产账面<br/>价值的操作都将影响减值准备的分摊结果,如:计提折旧、原值变动、减值准备变动等。</li> </ul> |

#### 6.5.13 转回减值准备

如已计提的固定资产价值又得以恢复,应在原已计提的减值准备范围内转回。

操作界面

选择【减值准备】菜单,点击【转回减值准备】,或在当前变动单的下拉列表中选 择"转回减值准备",显示转回减值准备变动单界面。

具体操作与折旧方法调整相似。

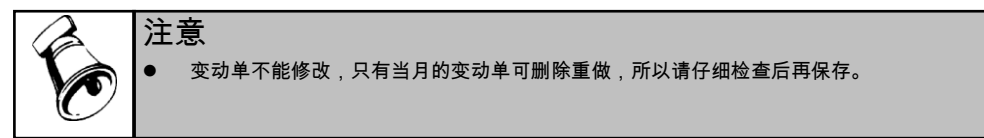

#### 6.5.14 增值税调整

如果固定资产资产的增值税发生了变动,在增值税调整变动单功能实现。

操作界面

选择【变动单】菜单,点击【增值税调整】,或在当前变动单的下拉列表中选择"增值税调整",显示增值税调整变动单界面。

具体操作与原值增加相似

6.5.15 位置变动

如果固定资产资产的存放地点发生了变动,可以通过位置调整变动单功能实现。

操作界面

选择【变动单】菜单,点击【位置调整】,或在当前变动单的下拉列表中选择" 位 置调整" ,显示位置调整变动单界面。

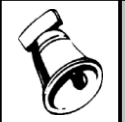

变动单不能修改,只有当月的变动单可删除重做,所以请仔细检查后再保存。
 当月录入的新增卡片不能执行本功能。

## 6.5.16 保管人调整

资产在使用过程中,使用部门没有变动,仅保管人发生变化时,可通过保管人变动 功能实现。

操作界面

选择【变动单】菜单,点击【保管人调整】,或在当前变动单的下拉列表中选择"保 管人调整",显示保管人调整变动单界面。 具体操作与折旧方法调整相似。

#### 6.5.17 变动单导入导出

变动单还可以通过 EAI 导入导出,具体操作请参看 EAI 的说明。

#### 业务规则

变动单导入

- 导入的变动单必须是目标账套最新会计期间发生的变动业务。
- 若变动单变动日期 > 本账套最新会计日期,将以变动日期作为本账套最新会计 日期

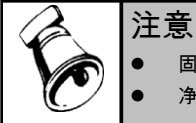

固定资产账套可能看不见刚刚导入的变动单,以最新会计日期重新登录系统即可。
 净残值(率)调整单的导入以净残值调整为准,不判断净残值率调整。

变动单导出

- 导出范围仅包括目标账套当前最新会计年度内发生的变动单。
- 导出范围不包括目标账套已注销卡片的对应变动单。

## 6.5.18 变动单管理

变动单管理是对系统制作的变动单进行综合管理功能。

通过变动单管理可完成以下功能:

- 查看快捷信息--当光标移动到变动单列表中的任一行,会显示快捷信息窗口,快捷列示该行变动单的基本信息。通过右键菜单或【查看】菜单中的【显示快捷信息】开关,可关闭或打开该窗体。
- 查看变动单--可按单张变动单、变动单类型、单个资产、按发生变动的资产所属部门和资产类别查看资产所发生的变动。
- 自定义查询--可根据需要自定义查询条件,筛选出符合该条件的变动单集合,并可保存该查询表,方便以后查阅。
- 变动单删除--在列表中选中一行,单击〖删除〗按钮,删除该变动单。

操作界面

选择【卡片】菜单,点击【变动单】下的【变动单管理】菜单,进入变动单管理窗 口,如图 6-6。

| #2##1(17##3/#                                                                                           | 本在海动单         |            |          |            |        |              |         |        |        | - |
|----------------------------------------------------------------------------------------------------|---------------|------------|----------|------------|--------|--------------|---------|--------|--------|---|
| D. 固定资产部门编码日录                                                                                           | 44-1-32,824   |            |          |            |        |              |         |        |        |   |
|                                                                                                    |               |            |          |            |        |              |         |        |        |   |
| 0201 电话服务和<br>0202 现场服务和                                                                                | <b>变动单编</b> 号 | 号 卡片/资产组编号 | 资产/资产组编号 | 固定资产/资产组名称 | 规格型号   | 原值           | 使用年限(月) | 变动前内容  | 变动后内容  | ş |
| 白-03 营销中心                                                                                               | 00001         | 00004      | 0300011  | 商务车        | CRV240 | 250,000.00   | 120     | 平均年限   | 工作量法   |   |
|                                                                                                    | 00002         | 00003      | 0200001  | 车间厂房       | 车间办公楼  | 2,000,0      | 600     | 0.0300 | 0.0500 |   |
| 由-05 生产中心                                                                                               | 00003         | 00009      | 0200002  | 库房         | xk2001 | 200,000.00   | 600     | 0.0300 | 0.0500 |   |
| 由-07 财务中心                                                                                               | 00004         | 00010      | 0200003  | 设计模        | mk1006 | 300,000.00   | 600     | 0.0300 | 0.0500 |   |
|                                                                                                    | 00005         | 00011      | 0200004  | 质检模        | FW002  | 200, 000. 00 | 600     | 0.0300 | 0.0500 |   |
|                                                                                                    |               |            |          |            |        |              |         |        |        |   |
| 回定近… 同分年<br>規格型号 CRV240<br>原値 250000<br>使用年… 120<br>変动前… 平均年<br>支动中… 打旧方…<br>支动印期 2011.0<br>支动印期 2011.0 | 4             |            |          |            |        |              |         |        |        | , |
| スペリホロ 上作単伝                                                                                              | 共5条记          | <b>₽</b>   |          |            |        |              |         |        |        |   |
|                                                                                                    |               |            |          |            |        |              |         |        |        |   |

图 6-6

#### 操作说明

## 查看变动单

可按单张变动单、变动单类型、单个资产、按发生变动的资产所属部门和资产类别 查看资产所发生的变动。

- 查看单张变动单
   从变动单管理界面的列表中选中要查看的变动单记录行,双击该记录行或选择右键
   菜单【打开】。
- 按卡片号资产查看变动单
  - 1)从变动单管理界面中单击查询条件下拉框,选择"按卡片号查询"。
  - 2)输入或参照选择要查看的资产的卡片编号或资产编号,则右侧列表显示的就是 该资产的所有变动单。
- 按部门查询变动单

按部门查询所有属于该部门的资产发生的变动。

- 1)从变动单管理界面中单击条件选择下拉框,选择"按部门查询",则显示部 门目录。
- 2)从部门目录中选择要查询的变动资产所属的部门,则右侧列表显示的就是该部门资产的所有变动单。
- 3)从变动单管理界面单击变动单列表上方的下拉框,选择要查看的变动单类型"部门转移",列示出该部门变动类型为"部门转移"的所有资产的所有变动单。
- 按资产类型查询变动单
   查询所有属于某一变动类型的变动单。

从变动单管理界面中单击变动单列表上方的下拉框,选择要查看的变动单类型,如 "部门转移",则列示出属于左边选定的查询条件的并且变动类型是部门转移的变动单。由此可见变动单的查询结果是满足变动单类型和查询条件的交集。

● 自定义查询

根据您管理变动单的需要定义的报表,该报表的内容是根据所定义的查询条件(由 多个查询条件组成查询条件集合)筛选出的变动单集合列表。

自定义查询的具体操作请参见本书第5章中的【卡片管理】的自定义查询。

### 查看资产变动清单

注意

变动清单是按时间顺序记录资产的所有变动的列表。

在卡片列表中选中一张卡片,或在单张卡片的查看状态下,从【卡片】菜单中选择 【变动清单】,或点击工具栏中的〖变动清单〗,屏幕显示的列表就是该资产截止 登录日的变动情况。

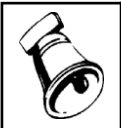

由于本系统遵循严格的序时管理,删除变动单时必须从该资产制作的变动单编号最大的删起。

6.6 批量变动

操作步骤

 1、选择【变动单】菜单下的【批量变动】子菜单,进入"批量变动单"窗口,如图 6-7。

|       |      | 観察     |           |      |      |        |           |        |       |        |    |   |
|-------|------|--------|-----------|------|------|--------|-----------|--------|-------|--------|----|---|
| 卡片编号: |      | <br>要a | 助类型: 原值增加 | 1 -  |      | 变动日期:2 | 011-01-31 |        |       |        |    |   |
| 资产编号: |      |        | 件筛选 措     | 前修改  | 埴充数据 |        |           | - 本批变动 | 单当期生效 |        |    |   |
| 卡片编号  | 资产编号 | 资产名称   | 开始使用日期    | 规格型号 | 变动原因 | 币种     | 汇率        | 増加金額   | 净残值率% | 变动的诤残值 | 原值 | 3 |
|       |      |        |           |      |      |        |           |        |       |        |    | _ |
|       |      |        |           |      |      |        |           |        |       |        |    |   |
|       |      |        |           |      |      |        |           |        |       |        |    |   |
|       |      |        |           |      |      |        |           |        |       |        |    |   |
|       |      |        |           |      |      |        |           |        |       |        |    |   |
|       |      |        |           |      |      |        |           |        |       |        |    |   |
|       |      |        |           |      |      |        |           |        |       |        |    |   |
|       |      |        |           |      |      |        |           |        |       |        |    |   |
|       |      |        |           |      |      |        |           |        |       |        |    |   |
|       |      |        |           |      |      |        |           |        |       |        |    |   |
|       |      |        |           |      |      |        |           |        |       |        |    |   |
|       |      |        |           |      |      |        |           |        |       |        |    |   |
|       |      |        |           |      |      |        |           |        |       |        |    |   |
|       |      |        |           |      |      |        |           |        |       |        |    |   |
|       |      |        |           |      |      |        |           |        |       |        |    |   |
|       |      |        |           |      |      |        |           |        |       |        |    |   |
| 4     |      |        |           |      |      |        |           |        |       |        |    |   |
| •     |      |        |           |      |      |        |           |        |       |        |    |   |

图 6-7

- 2、 在" 变动类型" 下拉列表中选择需变动的类型。
- 3、选择批量变动的资产。

- ◆ 手工选择: 如果需批量变动的资产没有共同点,则可在"批量变动单"界面内,直接输入卡片编号或资产编号,也可使用参照按钮,将资产一个一个的增加到批量 变动表内进行变动。
- ◆ 条件选择: 通过查询条件,将符合该条件集合的资产挑选出来进行变动。如果要变动的 资产有共同之处,可以通过条件选择的方式选择资产。 点击〖条件筛选〗按钮,显示条件筛选界面。输入筛选条件集合后点击〖确 定〗,批量变动表中列示按条件筛选出的资产。
- 4、生成变动单。输入变动内容及变动原因后,点击〖保存〗,可将需变动的资产 生成变动单。
  - ◆ 填充数据: 先将焦点定位于可填充列,在〖填充数据〗后输入要统一变动的内容,点击 〖填充数据〗即可。

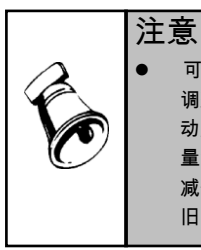

可以对以下数据项统一填充变动后数据:变动原因,原值增加调整单中的增加金额,原值减少 调整单中的减少金额,部门转移调整单中的变动后部门和新存放地点,使用状况调整单中的变 动后使用状况,折旧方法调整单中的变动后折旧方法,使用年限调整单中的使用年限,工作总 量调整单中的变动后工作总量,净残值(率)调整单中的净残值率,类别调整单中的类别,计提 减值准备调整单中的减值准备金额,转回减值准备调整单中的转回减值准备和变动后累计折 旧,期初减值准备调整单中的期初减值准备金额。增值税调整中的增值税变动金额。

# 6.7 资产评估

随着市场经济的发展,企业在经营活动中,根据业务需要或国家要求需要对部分资 产或全部资产进行评估和重估,其中固定资产评估是资产评估的重要组成部分。 资产评估主要完成的功能是:

- 将评估机构的评估数据手工录入或以公式定义方式录入到系统中。
- 根据国家要求手工录入评估结果或根据定义的评估公式生成评估结果。

资产评估功能提供可评估的资产内容包括:原值、累计折旧、净值、使用年限、工 作总量、净残值率。

## 操作界面

选择【资产评估】菜单下的【资产评估】子菜单,进入"资产评估"窗口,如图 6-8。 界面左侧显示了所有制作的评估单,包括该评估发生的日期和系统分配给该评估单 的编号。选择要查看的评估单,即可在界面右侧显示该评估单评估的资产、各评估 项目评估前和评估后的数据。 评估单排序规则:按年月日、评估单号倒序排序。先按年月日倒序排序,同一天的 评估单按评估单号倒序排序。

| 评估单               | [2011-01-0     | 6]00001   |       |             |             |             |             |            |            |      |      |   |
|-------------------|----------------|-----------|-------|-------------|-------------|-------------|-------------|------------|------------|------|------|---|
| [2011-01-06]00001 | 上出始日           | in tracks | 治室のか  | 原           | 值           | 累计          | 折旧          | 诤          | ·值         | 使用年降 | 畏(月) |   |
|                   | 下 <b>月</b> 985 | 12/ 84°5  | 页/ 石柳 | 评估前         | 评估后         | 评估前         | 评估后         | 评估前        | 评估后        | 评估前  | 评估后  | ÷ |
|                   | 00001          | 01100001  | 生产线   | ,800,000.00 | ,500,000.00 | ,164,000.00 | ,000,000.00 | 636,000.00 | 500,000.00 | 180  | 180  |   |
|                   | 合计             |           |       | ,800,000.00 | ,500,000.00 | ,164,000.00 | ,000,000.00 | 636,000.00 | 500,000.00 | 0    | 0    |   |
|                   |                |           |       |             |             |             |             |            |            |      |      |   |
|                   |                |           |       |             |             |             |             |            |            |      |      |   |
|                   |                |           |       |             |             |             |             |            |            |      |      |   |
|                   |                |           |       |             |             |             |             |            |            |      |      |   |
|                   |                |           |       |             |             |             |             |            |            |      |      |   |
|                   |                |           |       |             |             |             |             |            |            |      |      |   |
|                   |                |           |       |             |             |             |             |            |            |      |      |   |
|                   |                |           |       |             |             |             |             |            |            |      |      |   |
|                   |                |           |       |             |             |             |             |            |            |      |      |   |
|                   |                |           |       |             |             |             |             |            |            |      |      |   |
|                   |                |           |       |             |             |             |             |            |            |      |      |   |
|                   |                |           |       |             |             |             |             |            |            |      |      |   |
|                   |                |           |       |             |             |             |             |            |            |      |      |   |
|                   |                |           |       |             |             |             |             |            |            |      |      |   |
|                   |                |           |       |             |             |             |             |            |            |      |      |   |
|                   |                |           |       |             |             |             |             |            |            |      |      |   |
|                   |                |           |       |             |             |             |             |            |            |      |      |   |
|                   |                |           |       |             |             |             |             |            |            |      |      |   |
|                   |                |           |       |             |             |             |             |            |            |      |      |   |
|                   |                |           |       |             |             |             |             |            |            |      |      |   |
|                   | 4              |           |       |             |             |             |             |            |            |      |      | Þ |

图 6-8

## 操作步骤

1、选择要评估的项目。

进行资产评估时,每次要评估的内容可能不一样,您可以根据需要从系统给定的可 评估项目中选择。在资产评估管理界面中点击〖增加〗,进入"评估资产选择"窗 口,如图 6-9,在左侧的"可评估项目"列表中选择要评估的项目。

| 评估资产选择                                                                                                    | ×                            |
|----------------------------------------------------------------------------------------------------|------------------------------|
| <ul> <li>可评估项目</li> <li>▽原值</li> <li>▽原值</li> <li>□ 律值</li> <li>□ 1作总量</li> <li>□ 律残值率</li> <li>□ 使用年限(月)</li> </ul> | · 选择评估资产<br>● 手工选择<br>● 条件选择 |
|                                                                                                    | 确定                           |
|                                                                                                    | 取消                           |
|                                                                                                    | 帮助                           |
| 图 6-9                                                                                                    | )                            |

- 2、选择要评估的资产。
   每次要评估的资产也可能不同,您可以选择以手工选择方式,或以条件选择方式, 挑选出要评估的资产。
- 3、制作资产评估单。 选择评估项目和评估资产后,必须录入评估后数据或通过自定义公式生成评估后数 据,系统才能生成评估单,评估单显示评估资产所评估的项目在评估前和评估后的 数据。
- 选择评估资产,生成评估数据。
   通过定义公式,自动生成评估后数据。当评估后的数据和评估前的数据有数据关系
   或评估后的数据有共同点的情况下,可通过定义公式自动生成评估后的数据。

如果评估后的数据没有规律,可以用手工的办法将评估后数据输入评估变动表。

- 评估单完成后,点击〖保存〗。
- 当评估变动表中评估后的原值和累计折旧的合计数与评估前的数据不同时,点击【凭证】按钮,通过记账凭证将变动数据传递到总账系统。

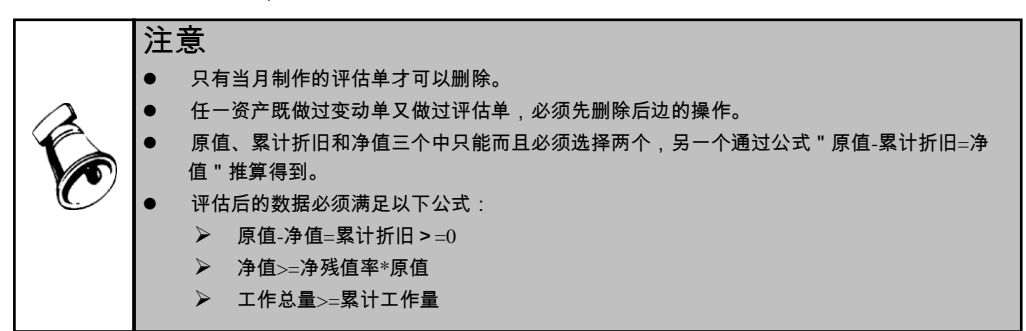

# 6.8 资产盘点

企业要定期对固定资产进行清查,至少每年清查一次,清查通过盘点实现。 本系统将固定资产盘点简称为资产盘点,是在对固定资产进行实地清查后,将清查 的实物数据录入固定资产系统与账面数据进行比对,并由系统自动生成盘点结果清 单的过程。

本系统中盘点单的录入项可以按业务需要选择卡片项目。

### 操作界面

选择【资产盘点】子菜单,进入"资产盘点"窗口,如图 6-10。

🚍 打印 🔻 🔁 輸出 🛛 🔂 査询 🗇 刷新 🛛 🚮 联査 🛛 💦 増加 🥜 修改 🔂 删除 🛛 運江总

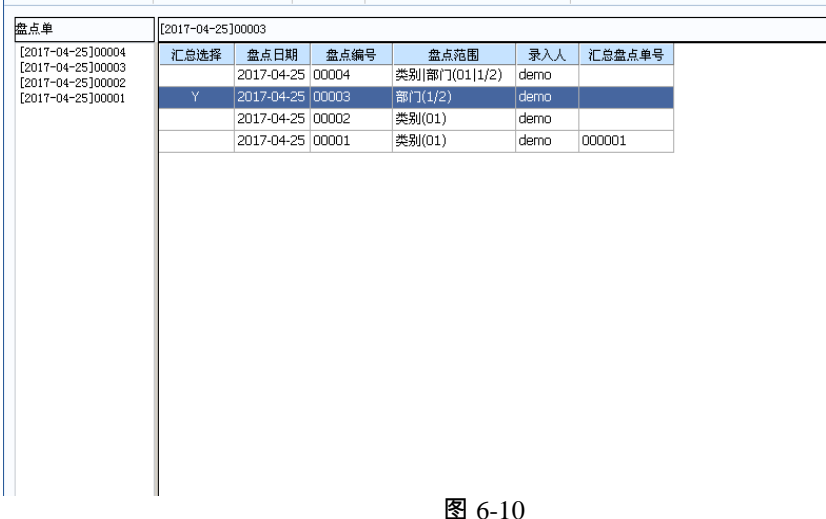

界面左侧显示了所有保存的盘点单,包括该盘点的发生日期和系统分配给该盘点单 的编号。

图中右侧目录还另外列示对应盘点单的盘点范围与录入人信息以及对应的汇总盘 点单号。

盘点单排序规则:按年月日、盘点单号倒序排序。先按年月日倒序排序,同一天的 盘点单按盘点单号倒序排序。

## 操作步骤

1、选择要盘点的范围。

进行资产盘点时,每次要进行盘点的范围可能不同,您可以根据需要从系统给定盘 点范围中选择。在资产盘点管理界面中点击〖增加〗按钮,进入"新增盘点单-数 据录入"窗口,点击〖范围〗按钮,进入"资产盘点"窗口,如图 6-11,选择实际 盘点的发生日期,再选择要进行盘点的方式及对应该方式的明细分类。

2、进行项目设置。

每次盘点的侧重点不同,要录入的盘点数据与要核对的数据也不尽相同,系统提供 相关卡片项目供选,如图 6-12。生成盘点结果清单时根据选中核对项目与系统内卡 片进行比较;盘点单的实际数据录入时显示选中的录入项目。

选中核对项目则相应的录入项目自动选中,若单独选中录入项目,对应核对项目可 以不选。

|                      | DOUGH II.                                                                |                                                                                        |
|----------------------|--------------------------------------------------------------------------|----------------------------------------------------------------------------------------|
| 盘点范围设置               | 核对项目:<br>✓固定资产编号<br>□固定资产名称<br>□部门编号                                     | 录入项目:<br>✓固定资产编号<br>✓固定资产名称<br>✓部门编号                                                   |
| 盘点日期 2011-01-31 ▼    | ✓ 过知論号<br>□市种<br>□規格型号<br>□存放地点<br>□使用年限(月)<br>□开始使用日期<br>□录入日期<br>□外币原值 |                                                                                        |
| ✔ 按资产类别盘点 资产类别:      | □ 北平<br>□录入人<br>□原值                                                      | <ul> <li>✓汇率</li> <li>☑录入人</li> <li>✓原值</li> </ul>                                     |
| 🗌 按使用部门盘点 使用部门:      | <ul> <li>□ 浄残値</li> <li>□ 浄残値率</li> </ul>                                | <ul> <li>✓净残值</li> <li>✓净残值率</li> </ul>                                                |
| □ 按使用状态盘点 使用状态:<br>Ⅲ | □工作息量<br>□単位新旧<br>□工作量单位<br>□工作量单位                                       | <ul> <li>✓工作息量</li> <li>✓工作息量</li> <li>✓工作息量</li> <li>✓工作場单位</li> <li>✓类别名称</li> </ul> |
| 确定 取消                |                                                                          | 确定 取消                                                                                  |
| 图 6-11               |                                                                          | 图 6-12                                                                                 |

3、录入盘点数据并生成盘点单。

选择核对项目和录入项目后,要根据盘点结果录入实际数据,生成盘点单,如图 6-13。

| 030002         育易大轿车         0401         03         人员币         死卵車         112         200-01-0         100-12-04         0           030003         中日车         0401         03         人员币         死卵車         120         200-01-01         200-12-04         00         0           030003         香草本         01         03         人员币         火卵車の         120         200-12-04         00-12-04         00         0           030004         香草本         01         02         人民币         火卵車の         120         200-12-04         010-12-04         010-12-04         010-12-04         010-12-04         010-12-04         010-12-04         010-12-04         010-12-04         010-12-04         010-12-04         010-12-04         010-12-04         010-12-04         010-12-04         010-12-04         010-12-04         010-12-04         010-12-04         010-12-04         010-12-04         010-12-04         010-12-04         010-12-04         010-12-04         010-12-04         010-12-04         010-12-04         010-12-04         010-12-04         010-12-04         010-12-04         010-12-04         010-12-04         010-12-04         010-12-04         010-12-04         010-12-04         010-12-04         010-12-04         010-12-04         0                                                                                        | NE24 | 固定资产编号  | 固定资产名称 | 部门编号 | 英别编号 | 币种  | 規格型号      | 存放地点 | 使用年限(月) | 开始使        | 录入日期       | 外币原值 | iC3 |
|----------------------------------------------------------------------------------------------------|------|---------|--------|------|------|-----|-----------|------|---------|------------|------------|------|-----|
| 030003         中世年         041         05         人尺市         死雨         死雨         10         010         010         010         010         010         010         010         010         010         010         010         010         010         010         010         010         010         010         010         010         010         010         010         010         010         010         010         010         010         010         010         010         010         010         010         010         010         010         010         010         010         010         010         010         010         010         010         010         010         010         010         010         010         010         010         010         010         010         010         010         010         010         010         010         010         010         010         010         010         010         010         010         010         010         010         010         010         010         010         010         010         010         010         010         010         010         010         010         010 <td></td> <td>0300002</td> <td>商务大轿车</td> <td>0401</td> <td>03</td> <td>人民币</td> <td></td> <td>采购部</td> <td>120</td> <td>2000-01-01</td> <td>2010-12-04</td> <td>0</td> <td></td>       |      | 0300002 | 商务大轿车  | 0401 | 03   | 人民币 |           | 采购部  | 120     | 2000-01-01 | 2010-12-04 | 0    |     |
| 630004         新年         01         03         人用方         8008         倉粮会         110         210-12-04         200-12-04         200-12-04         00           030005         法輪等         032         03         人用方         930006         特節         120         210-12-04         200-12-04         200-12-04         200-12-04         200-12-04         200-12-04         200-12-04         200-12-04         200-12-04         200-12-04         200-12-04         200-12-04         200-12-04         200-12-04         200-12-04         200-12-04         200-12-04         200-12-04         200-12-04         200-12-04         200-12-04         200-12-04         200-12-04         200-12-04         200-12-04         200-12-04         200-12-04         200-12-04         200-12-04         200-12-04         200-12-04         200-12-04         200-12-04         200-12-04         200-12-04         200-12-04         200-12-04         200-12-04         200-12-04         200-12-04         200-12-04         200-12-04         200-12-04         200-12-04         200-12-04         200-12-04         200-12-04         200-12-04         200-12-04         200-12-04         200-12-04         200-12-04         200-12-04         200-12-04         200-12-04         200-12-04         200-12-04         200-12-04                                        |      | 0300003 | 中巴车    | 0401 | 03   | 人民币 |           | 采购部  | 120     | 2000-01-01 | 2010-12-04 | 0    |     |
| 600005         技術事例         0020         0.0         人用小         9948204         特售部         10         2010-12-04         2010-12-04         000           000005         貴貴商事工         102         0         人用小         9550         勝身部         102         2010-12-04         2010-12-04         2010-12-04         2010-12-04         2010-12-04         2010-12-04         2010-12-04         2010-12-04         2010-12-04         2010-12-04         2010-12-04         2010-12-04         2010-12-04         2010-12-04         2010-12-04         2010-12-04         2010-12-04         2010-12-04         2010-12-04         2010-12-04         2010-12-04         2010-12-04         2010-12-04         2010-12-04         2010-12-04         2010-12-04         2010-12-04         2010-12-04         2010-12-04         2010-12-04         2010-12-04         2010-12-04         2010-12-04         2010-12-04         2010-12-04         2010-12-04         2010-12-04         2010-12-04         2010-12-04         2010-12-04         2010-12-04         2010-12-04         2010-12-04         2010-12-04         2010-12-04         2010-12-04         2010-12-04         2010-12-04         2010-12-04         2010-12-04         2010-12-04         2010-12-04         2010-12-04         2010-12-04         2010-12-04         2010-12-04         2010-12-04         |      | 0300004 | 轿车     | 01   | 03   | 人民币 | H2008     | 总裁会  | 120     | 2010-12-04 | 2010-12-04 | 0    |     |
| 030000         貴黄萬祭工         1002         03         人民币         9550         服务率         110         201-12-04         201-12-04         00           0300007         业务用车         0401         03         人民币         8306         死間         120         201-12-04         00         0         0           0300007         無精神用车         0701         0.0         人民币         2000         120         201-12-04         0.0         0         0         0         0         0         0         0         0         0         0         0         0         0         0         0         0         0         0         0         0         0         0         0         0         0         0         0         0         0         0         0         0         0         0         0         0         0         0         0         0         0         0         0         0         0         0         0         0         0         0         0         0         0         0         0         0         0         0         0         0         0         0         0         0         0         0         0         0<                                                                                                    |      | 0300005 | 运输车辆   | 0302 | 03   | 人民币 | tyoko2004 | 销售部  | 120     | 2010-12-04 | 2010-12-04 | 0    |     |
| 030007         业务用车         0401         03         人用币         3006         発卵子         110         010-12-04         010-12-04         010-12-04         010           030000         無装袖号用车         0710         03         人用币         2000         100         050-12-04         010-12-04         0           030000         又车         0301         03         人用币         2007         100         2007-01-01         200-12-04         0           030010         諸店车         0403         03         人用币         2000         100         200-12-04         200-12-04         200-12-04         0           030010         高店车         0403         030         人用币         2000         100         200-12-04         200-12-04         200-12-04         200-12-04         200-12-04         200-12-04         200-12-04         200-12-04         200-12-04         200-12-04         200-12-04         200-12-04         200-12-04         200-12-04         200-12-04         200-12-04         200-12-04         200-12-04         200-12-04         200-12-04         200-12-04         200-12-04         200-12-04         200-12-04         200-12-04         200-12-04         200-12-04         200-12-04         200-12-04         200-12-04         200-12-                                                                                                    |      | 0300006 | 贵宾商务车  | 1002 | 03   | 人民币 | ¥5050     | 服务部  | 120     | 2010-12-04 | 2010-12-04 | 0    |     |
| 0000000         集装箱等用系         070         03         人民币         2000         120         200-12-00         200-12-00         200-12-00         200-12-00         200-12-00         200-12-00         200-12-00         200-12-00         200-12-00         200-12-00         200-12-00         200-12-00         200-12-00         200-12-00         200-12-00         200-12-00         200-12-00         200-12-00         200-12-00         200-12-00         200-12-00         200-12-00         200-12-00         200-12-00         200-12-00         200-12-00         200-12-00         200-12-00         200-12-00         200-12-00         200-12-00         200-12-00         200-12-00         200-12-00         200-12-00         200-12-00         200-12-00         200-12-00         200-12-00         200-12-00         200-12-00         200-12-00         200-12-00         200-12-00         200-12-00         200-12-00         200-12-00         200-12-00         200-12-00         200-12-00         200-12-00         200-12-00         200-12-00         200-12-00         200-12-00         200-12-00         200-12-00         200-12-00         200-12-00         200-12-00         200-12-00         200-12-00         200-12-00         200-12-00         200-12-00         200-12-00         200-12-00         200-12-00         200-12-00         200-1 |      | 0300007 | 业务用车   | 0401 | 03   | 人民币 | A3006     | 采购部  | 120     | 2010-12-04 | 2010-12-04 | 0    |     |
| 0300009         又年         0301         03         人民作         C207         180         2007-01-01         2010-12-04         0           0300010         諸法年         0403         03         人民作         2006         180         2007-01-01         2010-12-04         0           0300010         商务年         0302         03         人民作         2004         竹香香         120         2000-12-01         2010-12-04         0           0300011         商务年         0302         03         人民作         2024         竹香香         120         2000-01-01         2010-12-04         0           012012         电現         012         012         012         012         2000-01-01         2010-12-04         0                                                                                                    |      | 0300008 | 集装箱专用车 | 0701 | 03   | 人民币 | c2003     |      | 120     | 2005-01-01 | 2010-12-04 | 0    |     |
| 0300010         滿油车         0403         03         人民师         2206         160         2000-12-01         2010-12-04         0           0300011         商务车         0302         03         人民师         KNP40         特勢部         120         2000-01-01         2010-12-04         0           012012         电损         012         012         012         012         012         0         0                                                                                                    |      | 0300009 | 叉车     | 0301 | 03   | 人民币 | C2007     |      | 180     | 2007-01-01 | 2010-12-04 | 0    |     |
| 0000011         商务车         0002         0.3         人民市         CXV240         物售部         120         2000-01-01         2010-12-04         0           0120012         电讯         012         012         0         0         0000-00-01         0         000-00-01         0         0         0                                                                                                    |      | 0300010 | 清洁车    | 0403 | 03   | 人民币 | C2008     |      | 180     | 2008-12-01 | 2010-12-04 | 0    |     |
| 0120012 堆税 012 0 2008-05-01 0                                                                                                    |      | 0300011 | 商务车    | 0302 | 03   | 人民币 | CRV240    | 销售部  | 120     | 2000-01-01 | 2010-12-04 | 0    |     |
|                                                                                                    |      | 0120012 | 电视     |      | 012  |     |           |      | 0       | 2008-05-01 |            | 0    |     |
|                                                                                                    |      |         |        |      |      |     |           |      |         |            |            | -    |     |
|                                                                                                    |      |         |        |      |      |     |           |      |         |            |            |      |     |
|                                                                                                    |      |         |        |      |      |     |           |      |         |            |            |      |     |
|                                                                                                    |      |         |        |      |      |     |           |      |         |            |            |      |     |
|                                                                                                    |      |         |        |      |      |     |           |      |         |            |            |      |     |
|                                                                                                    |      |         |        |      |      |     |           |      |         |            |            |      |     |
|                                                                                                    |      |         |        |      |      |     |           |      |         |            |            |      |     |
|                                                                                                    |      |         |        |      |      |     |           |      |         |            |            |      |     |

图 6-13

● 录入数据

可点击〖增行〗,直接录入实际盘点数据。也可点击〖引入〗,选择存有盘点数据 的.TXT 文本文件,系统可以将该文件中的盘点数据追加到当前编辑的盘点单中。 可引入盘点数据的文本文件要求格式:一行对应盘点单中的一条记录。用逗号分隔 记录中的每一个项目,按固定资产系统中的项目顺序排列,文件中项目个数小于系 统已有项目个数时,系统按不足项个数在最后几项补为空值,文件中项目个数大于 系统已有项目个数时,超过部分的项目不引入固定资产系统。还可以将需要删除行 的"选择"选中为"Y",点击〖删除〗批量删除所选行记录。

● 导入导出

固定资产系统与所连接的条码扫描设备间的数据传输。 点击〖导入〗,系统将所连接条码扫描设备中的盘点单覆盖导入到当前打开盘点单。 点击〖导出〗,系统将当前打开盘点单的盘点范围、盘点日期及盘点数据等信息传 送到条码扫描设备中去。

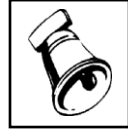

提示

● 导入时将会覆盖当前盘点单信息,请慎重操作。

生成盘点结果清单 点击〖核对〗按钮,系统将根据当前盘点单中的数据同系统内盘点日期的卡片数据 相比较生成结果清单,可以查看固定资产是与实际相符还是出现了盘盈盘亏,也可 选中〖过滤掉相符情况〗单独查看盘盈及盘亏的资产清单。盘点结果清单仅供查看, 不能保存,不能编辑。 ● 保存盘点单

要将本次录入的盘点单保存在系统内供查询,点击工具栏上的〖保存〗按钮。

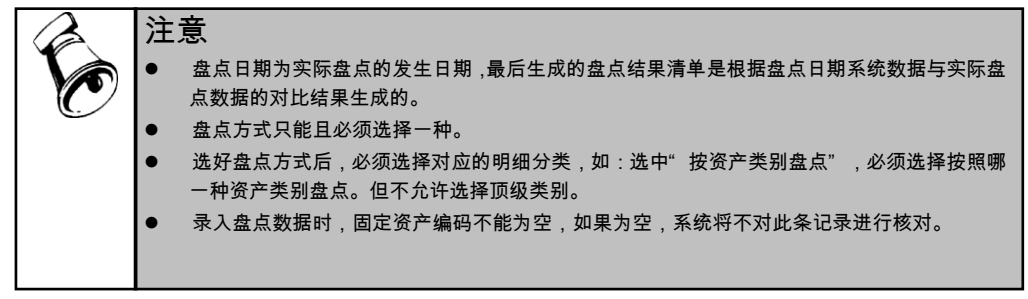

4、根据盘点单生成汇总盘点单 在盘点单列表界面,选择需要生成汇总盘点单的盘点单后,点击【汇总】,进 入"新增盘点单-汇总盘点单"界面。如图 6-14。

|         |            |       |       |       |      |      |        |             | 1.4      | 8 <u>3</u> ,9,# |       |     |       |         |        |           |      |             |     |
|---------|------------|-------|-------|-------|------|------|--------|-------------|----------|-----------------|-------|-----|-------|---------|--------|-----------|------|-------------|-----|
| RAIS (O | 2/01)房屋建筑转 | 28.28 | ENI   |       | 22   |      |        |             |          | 671             |       |     |       |         |        |           |      |             |     |
| ERE .   | ERS#SR     | 8785  | 03085 | 15.00 | 48   | 我称型号 | 7018.6 | <b>供用</b> 年 | 开始税      | 录入日期            | 11582 | 68  | 录入人   | 原語      | 1015   | 1815.00 F | INDR | <b>ACKI</b> | Ins |
| 100001  | -9024      | 1     | 01    | 人民币   |      | 98   | -480   | 500         | 2011-9-2 | 5 2017-4-25     | 0     | . 1 | 4.000 | 2200000 | 229800 | 0.10      | 0    | 0           |     |
| 1100002 | D24        | 1     | 00    | 人民后   |      |      | 后代     | 26          | 2017-4-2 | 5 2017-4-25     | 0     | 1   | dano. | 3500000 | 70000  | 0.02      | 0    | 0           |     |
| 100005  | 小桥车        | 1     | 00    | 人民版   | 6385 | - 64 | 后院子    | 38          | 2010-1   | 2017-4-25       | 0     | 1   | 4000  | 1200000 | 12000  | 0.00      | 0    | 0           |     |

图 6-14

- 保存汇总盘点单
   要将本次的盘点单汇总结果生成汇总盘点单,点击工具栏上的《保存》按钮。
- 生产盘点结果清单

进行〖保存〗后,〖核对〗按钮可以使用。点击〖核对〗,进入盘点结果清单。其 中汇总盘点结果通过账面资产状况与合并汇总状况作对比,判断盘点单汇总后的最 终盘点结果有"盘盈"、"盘亏"、"账实不符"、"相同"四种;处理方式根据 盘点单汇总结果,系统默认给出对应的处理方案,用户可根据实际情况手工修改确 认最终处理方式,有"盘盈"、"盘亏"、"不处理"、"卡片修改"、"盘错"、 "部门转移"、位置调整"、"保管人调整"、"位置调整保管人调整"几种。可 选中〖过滤掉相符情况〗单独查看盘盈及盘亏的资产清单。盘点结果清单进行〖保 存〗后,可后续做【汇总结果确认】处理。

注意 盘点结果清单若未进行〖保存〗,则当前的对比结果系统未进行确认。

## 6.9 资产盘点汇总

企业的多个部门在不同的办公地点,每个地点生成不同盘点单,需要分次将多个资 产的盘点结果导回,同时生成盘点结果报告,综合处理盘点业务。 企业进行资产盘点,生成盘点单之后,需要对多张盘点单进行汇总,并确认后续处 理结果。

## 操作界面

选择【资产盘点汇总】子菜单,进入"资产盘点汇总"窗口,如图 6-15。 左边显示已经生成的汇总盘点单号以及生成日期,右边显示汇总盘点日期、汇总盘 点单号、盘点范围、录入人。

| [总盘点单             | [2017-05-01 | ]000002 |         |      |
|-------------------|-------------|---------|---------|------|
| 2017-05-01]000002 | 汇总日期        | 汇总盘点单号  | 金点范围    | 录入人  |
|                   | 2017-05-01  | 000001  | 类别(011) | demo |
|                   |             |         |         |      |
|                   |             |         |         |      |
|                   |             |         |         |      |
|                   |             |         |         |      |
|                   |             |         |         |      |
|                   |             |         |         |      |
|                   |             |         |         |      |
|                   |             |         |         |      |

#### 图 6-15

## 操作步骤

- 选择需要进行汇总的盘点范围。
   进入【资产盘点汇总】功能节点,点击工具栏的〖增加〗,弹出"查询条件" 界面,根据需要进行盘点单的选择。系统提供"盘点单号"、"盘点日期"、
   "汇总范围"的过滤条件选择。
   盘点单号:非必输,可根据需要进行选择。
   盘点日期:非必输,系统默认当前登陆月第一天到当前登陆日期。
   汇总范围:必输,系统提供"部门"、"类别"、"使用状况"、"类别和部门"可供选择。
- 2、选择需要进行汇总的盘点单。
   选择了需要进行汇总的盘点范围后,系统过滤出所有该盘点范围内的未进行汇

总的盘点单。如图 6-16。选择需要进行汇总的盘点单,点击工具栏的〖汇总〗, 系统进入汇总盘点单详细信息界面,可以看到所有进行汇总的盘点单的详细信 息。

| 近 <u>拌盈</u> 只単<br><u>2017-05-01</u> 部门(1) deno<br>00005 2017-05-01 部门(2) deno<br>00005 2017-05-01 部门(301) deno                                        |     |         |            |                         |      | 14+17 m + A | 4        |
|----------------------------------------------------------------------------------------------------|-----|---------|------------|-------------------------|------|-------------|----------|
| 登点年号 盘点日期 金点范围 录入人     100003 2017-05-01 部门(1) dama     100004 2017-05-01 部门(2) dama     100005 2017-05-01 部门(301) dama     100005 2017-05-01 部门(301) | -02 |         |            |                         |      | 选择蓝品早       | <u>a</u> |
| 00003     2017-05-01     音F□(1)     dem o       00004     2017-05-01     音F□(2)     dem o       00005     2017-05-01     音F□(301)     dem o           | 择   | 盘点单号    | 盘点日期       | 盘点范围                    | 录入人  |             |          |
| 00004     2017-05-01     音戶](2)     dem o       00005     2017-05-01     音戶](301)     dem o                                                           |     | 00003   | 2017-05-01 | <b>部门(1)</b>            | deno |             |          |
| 000005 2017-05-01 音f(](301) den⊙                                                                                                    |     | 00004   | 2017-05-01 | 部门(2)                   | deno |             |          |
|                                                                                                    |     | 00005   | 2017-05-01 | 部门(301)                 | deno |             |          |
|                                                                                                    |     | 1000000 |            | E Contractor Contractor |      |             |          |
|                                                                                                    |     |         |            |                         |      |             |          |
|                                                                                                    |     |         |            |                         |      |             |          |
|                                                                                                    |     |         |            |                         |      |             |          |
|                                                                                                    |     |         |            |                         |      |             |          |
|                                                                                                    |     |         |            |                         |      |             |          |
|                                                                                                    |     |         |            |                         |      |             |          |
|                                                                                                    |     |         |            |                         |      |             |          |
|                                                                                                    |     |         |            |                         |      |             |          |
|                                                                                                    |     |         |            |                         |      |             |          |
|                                                                                                    |     |         |            |                         |      |             |          |
|                                                                                                    |     |         |            |                         |      |             |          |
|                                                                                                    |     |         |            |                         |      |             |          |
|                                                                                                    |     |         |            |                         |      |             |          |
|                                                                                                    |     |         |            |                         |      |             |          |
|                                                                                                    |     |         |            |                         |      |             |          |

图 6-16

盘点单勾选汇总规则:

- 选择的盘点单中,不允许出现按部门/类别/使用状况盘点时,不同部门/类别/ 使用状况的盘点单出现资产卡片相同的情况。
- 按照部门/类别/使用状况进行汇总时,选择的不同部门/类别/使用状况的各盘 点单之间有重复的资产卡片时,点【汇总】系统提示"资产编号\*\*\*\*\*", 类别/部门/使用状况不一致",此时不可以进行汇总。
- 原则上要求同一批盘点单需要同时选择汇总,否则汇总结果没有意义,选择 时由用户人工判断选择,系统不做控制。
- 3、汇总盘点单的核对。

进入汇总盘点单详细信息界面,进行〖保存〗后,〖核对〗按钮可以使用。点 击〖核对〗,进入盘点结果清单。其中汇总盘结果通过账面资产状况与合并汇 总状况作对比,判断盘点单汇总后的最终盘点结果有"盘盈"、"盘亏"、" 账实不符"、"相同"四种;处理方式根据盘点单汇总结果,系统默认给出对 应的处理方案,用户可根据实际情况手工修改确认最终处理方式,有"盘盈、" 盘亏"、"不处理"、"卡片修改"、"盘错"、"部门转移"、"位置调整 "、"保管人调整"、"位置调整保管人调整"几种。如图 6-17。盘点结果清 单进行〖保存〗后,可后续做【汇总结果确认】处理。

|                        | 点单(单据号:000 | 002) - 蘆奈塘 | 果泪单      |      |      |      |        |       |      |          |    |        | - 6 |
|------------------------|------------|------------|----------|------|------|------|--------|-------|------|----------|----|--------|-----|
| <ol> <li>没置</li> </ol> | 向 भाषा 🖒 स | 日本 🕄 第二    | (a) 童玲 H | 保存 📑 | 通出   |      |        |       |      |          |    |        |     |
|                        |            |            |          |      |      |      | 1      | 計点结果清 | 単    |          |    |        |     |
| 类别:[01                 | 3]车辆       | E          | 过度算相符情   | 9    |      |      |        |       |      |          |    | □ ± ±  | 口不存 |
|                        |            |            | 雕面资产状况   |      |      |      | 合并汇总状况 |       |      |          |    | 14.100 |     |
| 卡片编号                   | 國建筑产编号     | 部门编号       | 存放地点     | 保管人  | 使用部门 | 部门编号 | 存放地点   | 保管人   | 使用部门 | 七地藏皇靖来   | 會注 | SC1E   |     |
|                        | 000000000  |            |          |      |      | 1    |        |       | 销售部  | 盘歪       |    | 盘盘     |     |
| 00003                  | 01300001   | 1          | 一号车库     |      | 消售部  | 1    | 一号车库   |       | 讷舊部  | 相同       |    | 不处理    |     |
| 00004                  | 01300002   | 1          | 一号车库     |      | 術售部  |      |        |       |      | 盘亏       |    | 盘弓     |     |
| 00005                  | 01300003   | 1          | 一号车库     |      | 消售部  | 1    | 一号车库   |       | 销售部  | 相同       |    | 不处理    |     |
| 00006                  | 01300004   | 1          | 一号车库     |      | 销售部  | 301  | 独立车库   | 黄菜    | 生产一部 | 账实不符:[部门 |    | 部门转移   |     |
| 00007                  | 01300005   | 2          | 地下车库     | 28)5 | 采购部  | 2    | 地上车库   | 油孤木助  | 采购部  | 账实不符 [存射 |    | 卡片修改   |     |

图 6-17

盘点结果确认规则:

- 账面与汇总盘点单都有记录的资产,默认为盘实。
- 账面上存在,在汇总盘点单没有记录的资产,默认为盘亏。
- 账面上不存在,在汇总盘点单有记录的资产,默认为盘盈。
- 账面与汇总盘点单都有记录,但是保管人、使用部门、存放地点等字段信息
   账面与盘点单不符的,默认为账实不符。

处理栏业务规则:

- 盘实的资产,汇总后部门、保管人、位置核对项与账面资产没有差异的资产, 处理方式显示不处理。
- 盘实的资产,处理方式显示盘盈确认,可手工修改为不处理或盘错。
- 盘亏的资产,处理方式显示盘亏确认,可手工修改为不处理或盘错。
- 盘实的资产,汇总后的部门、保管人、位置有变动的需要做相应的变动单。
  - 汇总后的资产,与账面有差异的核对项只要包含部门,处理方式默认都显示部门转移。
  - ◆ 汇总后只有保管人与账面有差异的资产,处理方式默认保管人调整。
  - ◆ 汇总后只有位置核对项与账面有差异的资产,处理方式默认位置转移。
  - ◆ 汇总后保管人和位置都与账面有差异的资产,处理方式默认位置调整保管 人调整。
  - ◆ 可手工修改,需要校验修改后的处理方式必须与变动的核对项相符,支持 修改为不处理或盘错。
- 处理方式为不处理的,不做后续业务处理。
- 用户认为盘点结果有错时,可以手工修改处理方式为盘错,汇总盘点单保存

后,有盘错标记的汇总盘点单不可做后继处理。

# 6.10 汇总结果确认

企业进行资产盘点单的汇总核对之后,处理方式为盘亏、盘盈、部门转移、位置转 移、保管人变动的资产,需要在【汇总结果确认】节点进行审核确认。如图 6-18.

| 总盘点单              | [2017-05-0 | 1]000002  |        |       |      |      |      |        |     |      |
|-------------------|------------|-----------|--------|-------|------|------|------|--------|-----|------|
| 2017-05-01 000002 | 类别: 车辆     |           |        | 盘点单关闭 | 批量軍核 | * 1  | 批單項充 |        |     | 处理意见 |
| 2017-03-013000001 | 选择         | 固定资产编号    | 固定资产名称 | 原因    | 审核   | 处理意见 |      | 系统处理标记 | 审核人 |      |
|                   |            | 000000000 | 保时捷轿车  | 盘型    |      |      | *    | 处理     |     |      |
|                   |            | 01300002  | 宝马轿车   | 盘亏    |      |      | *    | 处理     |     |      |
|                   |            | 01300004  | 宝马轿车   | 部门转移  |      |      | *    | 处理     |     |      |
|                   |            |           |        |       |      |      |      |        |     |      |

图 6-18

#### 【操作步骤】

汇总盘点记录审核

- 1、先选择需要审核的汇总盘点单;
- 2、对需要审核的盘盈、盘亏或者需要生成变动单的记录进行审核,选择"同意"或" 不同意";
- 3、录入处理意见;
- 4、保存审核结果、处理意见。

## 盘点记录批量处理

## 批量填充意见

# 【操作步骤】

- 1、在需要审核记录的"选择"栏打上"Y"标记;
- 2、在 【批量填充】 后的文字录入框中输入处理意见;
- 3、点击 【批量填充】可将意见填入所选行记录作为处理意见。

#### 批量审核

#### 【操作步骤】

- 1、在需要审核记录的"选择"栏打上"Y"标记;
- 2、选择审核意见"同意"、"不同意"或空;
- 3、点击〖批量审核〗可将所选审核意见替换为选中记录的审核意见。

## 汇总盘点单关闭

【操作步骤】

- 1、若汇总盘点单全部为盘实,没有需要审批处理的盘盈、盘亏或生成变动单的资 产记录,则该汇总盘点单自动打上关闭标记。
- 2、若汇总盘点单有需要审批处理的盘盈、盘亏或生成变动单的资产记录,则该汇 总单在对应业务全部处理后系统自动打上关闭标记,如有审批不通过的记录, 确认不需处理时,由用户手工关闭。
- 3、若汇总盘点单需要进行手工关闭,则该单据不能有审核意见为同意,但未进行 后续盘盈,盘亏或生成变动单的资产记录;且有资产记录没有任何审核意见时, 也不可以手工关闭。

## 【相关影响】

已关闭的盘点单不能进行后续盘盈或盘亏操作。

## 6.11 资产盘盈

企业对资产盘点单进行汇总,汇总核对结果审核同意之后,对盘盈资产需要进行处 理。

## 操作界面

选择【资产盘点】菜单下的【资产盘盈】子菜单,进入"资产盘盈"窗口,如图 6-19。 界面左侧显示了所有可选的汇总盘点单。选择要处理的汇总盘点单,即可在界面右 侧显示该汇总盘点单中审核同意的盘盈资产。

| [思盘点単             | [2017-05-0 | 1]000002 |        | - 10          |          |        |      |      |        |
|-------------------|------------|----------|--------|---------------|----------|--------|------|------|--------|
| 2017-05-01 000001 | 类别:车辆      | 6        | 批調     | <b>脚</b> 充 日期 | 2017/5/1 | * 资产类别 |      | 24)  |        |
|                   | 选择         | 固定资产名称   | 开始使用日期 | 演产类别          | 原因       | 审核     | 审核人  | 处理意见 | 系统处理标记 |
|                   |            | 御时捷轿车    |        |               | 盘温       | 同意     | deno |      | 未免理    |
|                   |            |          |        |               |          |        |      |      |        |

## 单个资产盘盈

#### 【操作步骤】

- 1、先选择需要处理的汇总盘点单;
- 2、再选择需要进行盘盈处理的汇总盘点单;
- 3、录入待盘盈资产的开始使用日期及资产类别;
- 4、点击〖盘盈资产〗进入所选记录的资产卡片补充资产信息并保存。

### 资产批量盘盈

- 1、在需要盘盈记录的"选择"栏打上"Y"标记;
- 2、在"开始使用日期"和"资产类别"中录入相应信息;
- 3、点击 【批量填充】将开始使用日期及资产类别填入所选记录的对应栏目;
- 4、点击〖盘盈资产〗对所选记录的资产逐张补充信息并保存。

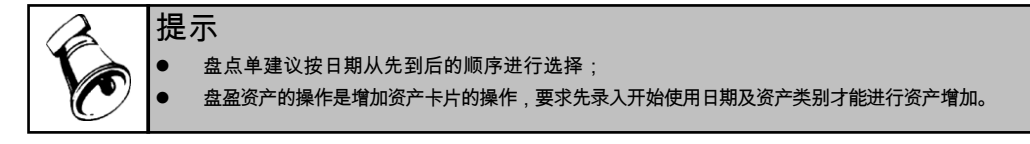

# 6.12 资产盘亏

企业对资产盘点单进行汇总,汇总核对结果审核同意之后,对盘亏资产需要进行处 理。

#### 操作界面

选择【资产盘点】菜单下的【资产盘亏】子菜单,进入"资产盘亏"窗口,如图 6-20。 界面左侧显示了所有可选的盘点单。选择要处理的盘点单,即可在界面右侧显示该 盘点单中审核同意的盘亏资产。

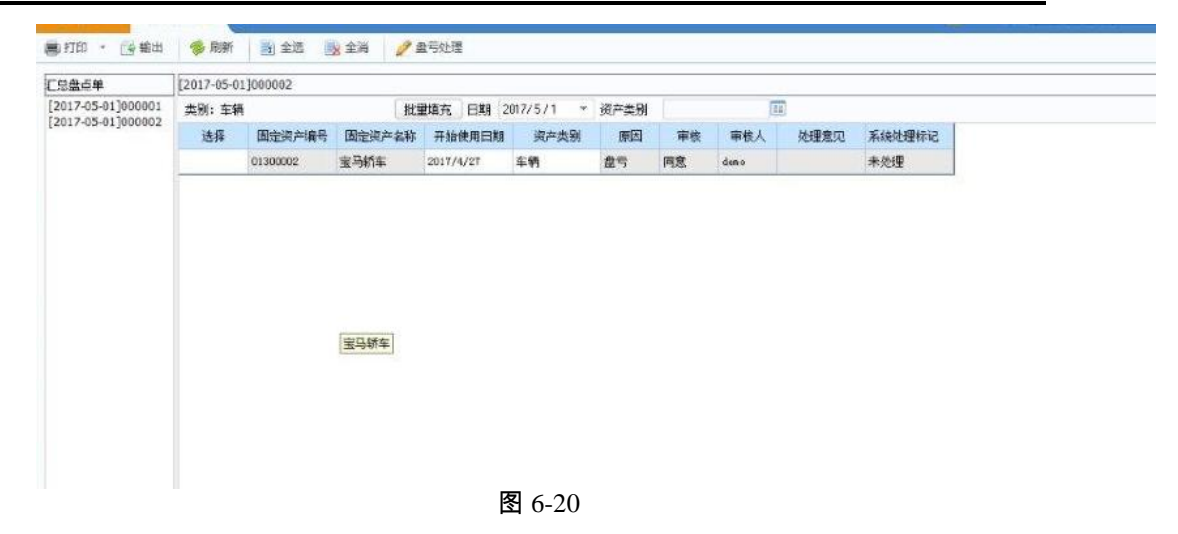

#### 【操作步骤】

- 1、先选择需要处理的盘点单,在需要审核记录的"选择"栏打上"Y"标记;
- 2、再选择需要进行盘亏处理的盘点单;
- 3、点击〖盘亏资产〗进入资产减少对所选记录的资产进行减少处理。

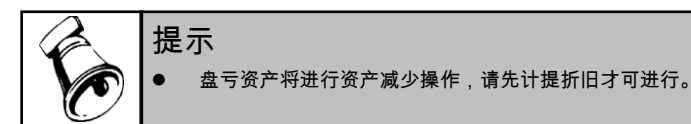

#### 6.13 资产变动

企业进行资产盘点业务,进行盘点单汇总之后,且所有需要生成变动单的汇总盘点 单都进行了审核同意,就可以做资产变动。

# 【操作步骤】

- 1、进入【资产变动】功能节点,选择需要生成变动单的汇总盘点单。
- 2、点击工具栏的【资产变动】,进入【批量变动】节点界面。
- 3、若不需要修改变动后内容,直接点击〖保存〗;若需要修改变动后内容,可在相应 的变动后内容字段进行修改后再保存。保存后系统自动生成相应的变动单。

| <b>F</b> |                                                                                           |
|----------|-------------------------------------------------------------------------------------------|
|          | 受动后内容田糸统根据资产盘点汇总中台并后的保管人或位置目动显示,保管人、位置都有<br>变动的资产,系统分别显示保管人调整和位置调整。                       |
|          | ● 变动类型属于"部门变动":                                                                           |
|          | <ul> <li>◆ 不启用部门转移申请单时,点【变动处理】按钮,处理界面与保管人 \ 位置调整界面一致。</li> </ul>                          |
|          | ◆ 启用部门转移申请单时,点【变动处理】按钮,弹出部门转移申请单界面:                                                       |
|          | ※ 表体批量列示出对应的资产信息,变动前的信息根据账面列示。                                                            |
|          | ※ "变动后部门编码、变动后部门名称':由系统根据盘点汇总比对结果自动填充,部门<br>变动的同时保管人、位置也有变动时,系统根据盘点汇总比结果同时填充显示,可手工<br>修改。 |
|          | ※ " 变动后比例" :单部门使用时自动填充 100%,多部门使用时由用户手工维护。                                                |
|          | ※ 其他逻辑不变                                                                                  |
|          | ※ 部门转移申请单保存后回写汇总结果确认的系统处理标记为已处理。                                                          |

休息一会儿…

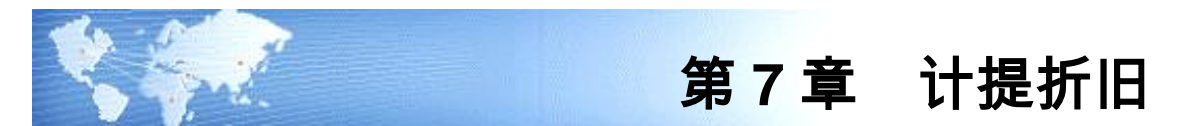

# 7.1 工作量输入

当账套内的资产有使用工作量法计提折旧的时候,每月计提折旧前必须录入资产当 月的工作量,本功能提供当月工作量的录入和以前期间工作量信息的查看。

#### 操作界面

选择【计提折旧】菜单下的【工作量输入】子菜单,进入工作量输入窗口,如图 7-1。 其中显示了当月需要计提折旧的、折旧方法是工作量的所有资产的工作量信息。 累计工作量显示的是截止本次工作量输入后的资产的累计工作量。

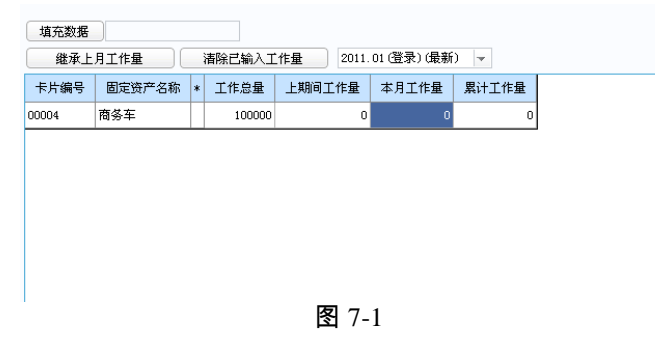

## 操作说明

#### 录入工作量

当账套内的资产有使用工作量法计提折旧的时候,每月计提折旧前必须录入资产当 月的工作量,本功能通过工作量录入实现。

如果本月是最新的未结账的月份,则该表可编辑,请输入本月工作量。

当某些资产的本月工作量与上月相同时,选中该区域,点击〖继承上月工作量〗, 选中区域的资产的本月工作量自动录入。

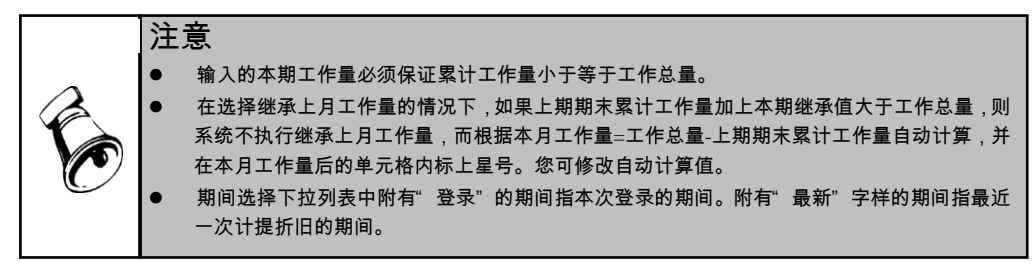

## 7.2 计提本月折旧

自动计提折旧是固定资产系统的主要功能之一。系统每期计提折旧一次,根据您录 入系统的资料自动计算每项资产的折旧,并自动生成折旧分配表,然后制作记账凭 证,将本期的折旧费用自动登账。执行此功能后,系统将自动计提各个资产当期的 折旧额,并将当期的折旧额自动累加到累计折旧项目。

#### 操作步骤

选择【计提折旧】菜单下的【计提本月折旧】子菜单。计提折旧工作完成后,您可 直接查看折旧清单。

## 折旧计提和分配的基本原则

- 1、若选项中的"新增资产当月计提折旧"选项被选中,则本月计提新增资产的折旧;
   反之,本月不计提新增资产的折旧,下月计提。
- 系统提供的直线法计算折旧时是以净值作为计提原值,以剩余使用年限为计提 年限计算折旧。
- 3、本系统影响折旧计算的因素包括:原值变动、累计折旧调整、净残值(率)调整、折旧方法调整、使用年限调整、使用状况调整、工作总量调整、减值准备期初、计提减值准备调整、转回减值准备调整。
- 4、本系统发生与折旧计算有关的变动后,以前修改的月折旧额或单位折旧的继承 值无效;如加速折旧法在变动生效的当期以净值为计提原值,以剩余使用年限 为计提年限计算折旧;平均年限法还以原公式计算。
- 5、当发生原值调整,若变动单中的"本变动单当期生效"选项被选中,则该变动单本月计提的折旧额按变化后的值计算折旧;反之,本月计提的折旧额不变,下月按变化后的值计算折旧。
- 6、当发生累计折旧调整,若选项中的"累计折旧调整当期生效"选项被选中,则本 月计提的折旧额按变化后的值计算折旧;反之,本月计提的折旧额不变,下月 按变化后的值计算折旧。
- 7、当发生净残值(率)调整时,若选项中的"净残值(率)调整当期生效"选项被选中,则本月计提的折旧额按变化后的值计算折旧;反之,本月计提的折旧额不变,下月按变化后的值计算折旧。
- 8、折旧方法调整、使用年限调整、工作总量调整、减值准备期初当月按调整后的 值计算折旧。
- 9、使用状况调整、计提减值准备调整、转回减值准备调本月计提的折旧额不变, 下月按变化后的值计算折旧。
- 10、本系统各种变动后计算折旧采用未来适用法,不自动调整以前的累计折旧,采 用追溯调整法的企业只能手工调整累计折旧。
- 11、折旧分配:部门转移和类别调整当月计提的折旧分配,分配到变动后部门 和类别。

2011\_01(総売)(保報)

- 12、报表统计:将当月折旧和计提原值汇总到变动后的部门和类别。
- 13、如果选项中"当(月初已计提月份=可使用月份-1)时将剩余折旧额全部提足(工作量法除外)"的判断结果是"是",则除工作量法外,本月月折旧额=净值-净残值,并且不能手工修改;如果选项中""当(月初已计提月份=可使用月份-1)时将剩余折旧额全部提足(工作量法除外)"的判断结果是"否",则该月不提足,并且可手工修改,但如以后各月按照公式计算的月折旧率或额是负数时,认为公式无效,令月折旧率=0,月折旧额=净值-净残值。

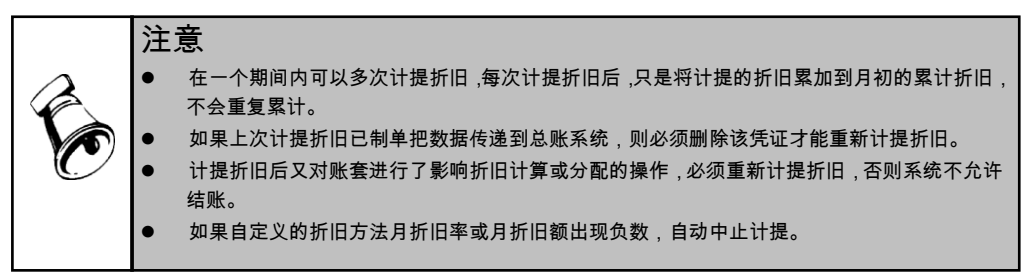

# 7.3 折旧清单

折旧清单显示所有应计提折旧的资产所计提折旧数额的列表,单期的折旧清单中列 示了资产名称、计提原值、月折旧率、单位折旧、月工作量、本月计提折旧额等信 息。全年的折旧清单中同时列出了各资产在 12 个计提期间中月折旧额、本年累计 折旧等信息。

## 操作界面

选择【计提折旧】菜单下的【折旧清单】子菜单,进入折旧清单窗口,如图 7-2。 其中显示了该账套最近一次计提折旧的情况。

| 8部门查询 🚽                             | 卡片编号  | 资产编号     | 资产名称  | 原值   | 计提原值         | 本月计提折旧额     | 累计折旧         | 本年计提折旧      | 减值准备 | 浄值     | 诤残值        | 折旧  |
|-------------------------------------|-------|----------|-------|------|--------------|-------------|--------------|-------------|------|--------|------------|-----|
| → 固定资产部门编码目录<br>→ 01 息载会            | 00001 | 01100001 | 生产线   | 1, 5 | 1,800,0      | 9, 700. 00  | 1,009,7      | 9, 700. 00  | 0.00 | 490    | 45, 00     | 0.0 |
| ■-02 服务中心<br>■-03 营销中心<br>■-04 供应中心 | 00002 | 01200001 | 打印机   | 8, 0 | 8,000.00     | 134.19      | 3, 063. 38   | 134.19      | 0.00 | 4, 9   | 240.00     | 0.0 |
|                                     | 00003 | 0200001  | 车间厂房  | 2, 0 | 2,000,0      | 3, 233. 33  | 426, 799. 66 | 3, 233. 33  | 0.00 | 1, 5   | 100, 0     | 0.0 |
| □ 05 至广中心 □ 06 技术中心                 | 00009 | 0200002  | 库房    | 200  | 200, 000. 00 | 323.33      | 323. 33      | 323.33      | 0.00 | 199    | 10,00      | 0.0 |
| 田-07 灯务中心<br>├-08 (已撤销)基系           | 00010 | 0200003  | 设计楼   | 300  | 300, 000. 00 | 485.00      | 485.00       | 485.00      | 0.00 | 299    | 15,00      | 0.0 |
| 由-09 运营中心<br>由-10 上海分公司             | 00011 | 0200004  | 质检楼   | 200  | 200, 000. 00 | 323.33      | 323. 33      | 323.33      | 0.00 | 199    | 10,00      | 0.0 |
| 二11 項目基建部                           | 00012 | 0300004  | 轿车    | 750  | 750, 000. 00 | 6, 062. 50  | 6,062.50     | 6, 062. 50  | 0.00 | 743    | 22, 50     | 0.0 |
|                                     | 00013 | 0300005  | 运输车辆  | 360  | 360, 000. 00 | 2, 910.00   | 2,910.00     | 2, 910.00   | 0.00 | 357    | 10, 80     | 0.0 |
|                                     | 00014 | 0300006  | 贵宾商务车 | 2, 8 | 2,800,0      | 22, 633. 33 | 22, 633. 33  | 22, 633. 33 | 0.00 | 2, 7   | 84,00      | 0.0 |
|                                     | 00015 | 0300007  | 业务用车  | 150  | 150, 000. 00 | 1, 212. 50  | 1,212.50     | 1, 212. 50  | 0.00 | 148    | 4, 500.00  | 0.0 |
|                                     | 00016 | 01100003 | 贴片机   | 300  | 300, 000. 00 | 1,616.67    | 3, 233. 34   | 1, 616. 67  | 0.00 | 296    | 9,000.00   | 0.0 |
|                                     | 00017 | 01100004 | 光谱分析仪 | 180  | 180, 000. 00 | 970.00      | 2,910.00     | 970.00      | 0.00 | 177    | 5, 400.00  | 0.0 |
|                                     | 00018 | 0300008  | 集装箱   | 100  | 100, 000. 00 | 808.34      | 58, 199. 68  | 808.34      | 0.00 | 41,    | 3,000.00   | 0.0 |
|                                     | 00019 | 0300009  | 叉车    | 150  | 150, 000. 00 | 808.34      | 38, 799. 68  | 808.34      | 0.00 | 111    | 4, 500.00  | 0.0 |
|                                     | 00020 | 0300010  | 清洁车   | 80,  | 80, 000. 00  | 431.11      | 10, 777. 22  | 431.11      | 0.00 | 69,    | 2,400.00   | 0.0 |
|                                     | 00021 | 01200003 | 电视    | 1, 0 | 1,000.00     | 32.33       | 64.66        | 32.33       | 0.00 | 935.34 | 30.00      | 0.0 |
|                                     | 00022 | 01100005 | 机床    | 102  | 102, 564. 12 | 552.71      | 552.71       | 552.71      | 0.00 | 102    | 3, 076. 92 | 0.0 |
|                                     | 00023 | 01100006 | 机床    | 102  | 102, 564. 10 | 552.71      | 552.71       | 552.71      | 0.00 | 102    | 3, 076. 92 | 0.0 |
|                                     | 00026 | 01100008 | 监测设备  | 1, 0 | 1,000,0      | 5, 388. 89  | 5, 388. 89   | 5, 388. 89  | 0.00 | 994    | 30, 00     | 0.0 |
|                                     | 00027 | 01100009 | 监测设备  | 1, 0 | 1,000,0      | 5, 388. 89  | 5, 388. 89   | 5, 388. 89  | 0.00 | 994    | 30, 00     | 0.0 |
|                                     | 合计    |          |       | 11   | 11 584       | 63.567.50   | 1 599 3      | 63.567.50   | 0.00 | 9.6    | 392 5      |     |

图 7-2

#### 操作说明

## 手工修改月折旧额

如果您对系统计算的折旧不满意,并且不想自定义折旧方法,可使用折旧修改功能 把系统计算的折旧额手工改为您希望的值。

- 1、 在期间选择列表中选择附有" 最新" 字样的期间。
- 2、 执行快捷键[Ctrl+Alt+G], 工具栏上显示 【修改】 按钮图标。
- 3、单击要修改的单元格,把系统自动计算的本月计提折旧额改为要计提的月 折旧额。
- 4、 确定是否以后每次计提折旧继承该值。

选择〖是〗,则以后该资产每次计提折旧不按公式计提,按修改后的值计提折旧; 选择〖否〗,则以后每次计提还按折旧方法公式计算月折旧额。

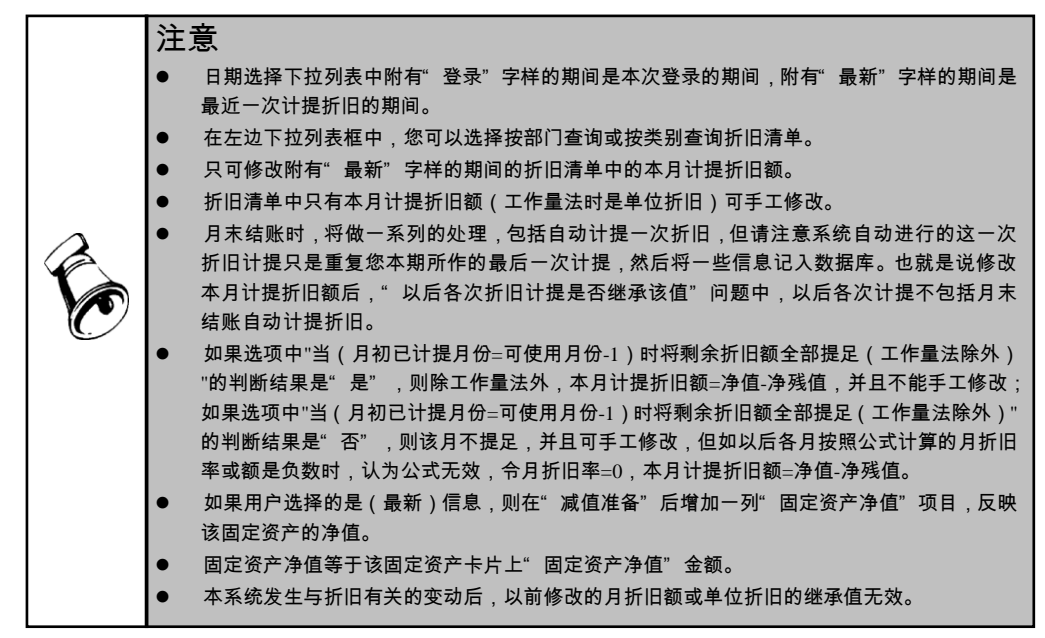

# 7.4 折旧分配表

折旧分配表是编制记账凭证,把计提折旧额分配到成本和费用的依据。什么时候生成折旧分配凭证根据您在初始化或选项中选择的折旧分配汇总周期确定,如果选定的是一个月,则每期计提折旧后自动生成折旧分配表;如果选定的是三个月,则只有到三的倍数的期间,即第3、6、9、12期间计提折旧后才自动生成折旧分配凭证。 折旧分配表有两种类型:部门折旧分配表和类别折旧分配表,只能选择一个制作记账凭证。

## 操作界面

选择【计提折旧】 菜单下的【折旧分配表】 子菜单,显示折旧分配表窗口,如图 7-3。

| 部门编号<br>01 总<br>0301 市<br>0302 第 | 部门名称<br>总栽会<br>市场部 | 项目编号 | 项目名称 | 科目編号   | 科目名称 | 折旧额         |  |
|----------------------------------|--------------------|------|------|--------|------|-------------|--|
| 01 点<br>0301 市<br>0302 純         | 急戦会<br>市场部         |      |      |        |      |             |  |
| 0301 市<br>0302 純                 | 市场部                |      |      | 660211 | 折旧费  | 6,062.50    |  |
| 0302 48                          |                    |      |      | 660211 | 折旧费  | 942.53      |  |
| 0002 17                          | 肖告部                |      |      | 660211 | 折旧费  | 2, 910.00   |  |
| 0401 🛪                           | 采购部                |      |      | 660211 | 折旧费  | 1,212.50    |  |
| 0402 <sup>(</sup> ĝ              | 创储部                |      |      | 660211 | 折旧费  | 323.33      |  |
| 0403 蚕                           | 委外部                |      |      | 660211 | 折旧费  | 431.11      |  |
| 0404 原                           | 贡检部                |      |      | 660211 | 折旧费  | 323.33      |  |
| 0501 -                           | →车间                |      |      | 510107 | 折旧费  | 12, 422.09  |  |
| 0502 🖾                           | 二车间                |      |      | 510107 | 折旧费  | 3, 233. 33  |  |
| 0503 🖃                           | 三车间                |      |      | 510107 | 折旧费  | 10, 777. 78 |  |
| 0602 谖                           | 受计部                |      |      | 660211 | 折旧费  | 485.00      |  |
| 0701 见                           | 讨务部                |      |      | 660211 | 折旧费  | 808.34      |  |
| 1001                             | 区域销售部              |      |      | 660211 | 折旧费  | 32.33       |  |
| 1002 🐰                           | <b>長券部</b>         |      |      | 660211 | 折旧费  | 23, 603. 33 |  |
| 合计                               |                    |      |      |        |      | 63, 567. 50 |  |

图 7-3

#### 操作说明

## 选择折旧分配部门

在实际应用中资产的使用部门和资产折旧要汇总的部门可能不同,为了加强资产管理,使用部门必须是明细部门,而折旧分配部门不一定分配到明细部门,不同的单 位处理可能不同,因此本系统提供折旧分配部门选择功能。

- 1、 点击 【部门分配条件】,显示设置界面。
- 2、 选择要分配汇总到的部门,使其前带有"√"标记。
- 3、 点击〖确定〗,显示部门折旧分配表。以后每次均按此条件生成部门折旧分配 表,直至下一次修改部门分配设置。

## 查看部门折旧分配表

部门折旧分配表是按部门汇总分配折旧额的列表,显示了各个部门内所有属于某一 辅助核算项目,并且对应某一折旧科目的所有资产计提的折旧额。

#### 查看类别折旧分配表

类别折旧分配表是按类别汇总分配折旧额的列表,显示属于某一类资产的并属于某 一辅助核算项目,并且对应某一折旧科目的所有资产计提的折旧额。

#### 查看各期折旧分配表

选择要查看的分配时间范围,即可查看当期的折旧分配表。

如果该期已结账,查看到的是据以制作凭证的分配表,不能同时查看部门和类别分 配表;如果没有制作记账凭证,则保持最后查看分配表的状态。已结账期间的部门 折旧分配表的分配条件不能修改。

## 根据折旧分配表制作记账凭证

系统计提折旧后,自动生成折旧分配表,折旧分配表是制作记账凭证,将折旧费用 入账的依据。系统提供两种类型的折旧分配表,部门折旧分配表和类别折旧分配表, 但是制作记账凭证时只能依据一个表。所以要根据哪一个表制作凭证,请在该表的 查看状态下单击〖凭证〗。

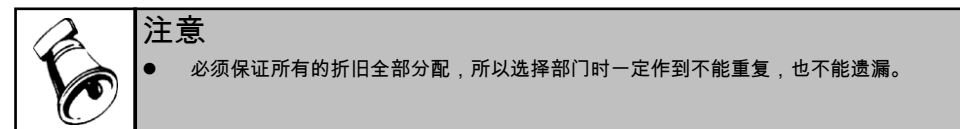

# 7.5 资产对账

系统在运行过程中,应保证本系统管理的固定资产的价值和账务系统中固定资产科 目的数值相等。而两个系统的资产价值是否相等,通过执行本系统提供的对账功能 实现,对账操作不限制执行的时间,任何时候均可进行对账。系统在执行月末结账 时自动对账一次,给出对账结果及不平的原因,并根据初始化或选项中的判断确定 不平情况下是否允许结账。

# 7.6 月末结账

月末结账每月进行一次,结账后当期的数据不能修改。12月底结账时系统要求完成 本年应制单业务,也就是说必须保证批量制单表是空的才能结账。

从【处理】菜单中选择【月末结账】,系统自动进行一系列的处理,直至结账完成。 结账完成后,系统会提示您系统的可操作日期已转成下一期间的日期,只有以下一 期间的日期登录,才可对账套进行操作。

# 7.7 恢复月末结账

恢复月末结账前状态,又称"反结账",是本系统提供给您的一个纠错功能。如果 由于某种原因,您在结账后发现结账前的操作有误,而结账后不能修改结账前的数 据,因此可使用此功能恢复到结账前状态去修改错误。

- 以要恢复的月份登录,如要恢复到6月底,则以6月份登录。
- 从【处理】菜单中单击【恢复月末结账前状态】,屏幕显示提示信息,提醒要恢复到登录月末结转前状态,单击"是",系统即执行本操作,并提示最新可修改日期。

|   | 注 | 意。                                                     |
|---|---|--------------------------------------------------------|
|   | • | 不能跨年度恢复数据,即本系统年末结转后,不能利用本功能恢复年末结转前状况。                  |
| Ø | • | 因为成本管理系统每月从本系统提取折旧费用数据,因此一旦成本管理系统提取了某期的数<br>据,该期不能反结账。 |
|   | • | 恢复到某个月月末结账前状态后,本账套内对该结账后所做的所有工作都无痕迹删除。                 |

# 第8章 制单

## 8.1 记账凭证

固定资产系统向总账系统传递记账凭证,本系统需要制作记账凭证的情况包括:资 产增加(录入新卡片)、资产减少、卡片修改(涉及到原值或累计折旧时)、资产 评估(涉及到原值或累计折旧变化时)、原值变动、累计折旧调整、计提减值准备 调整、转回减值准备调整、增值税调整、折旧分配等业务。

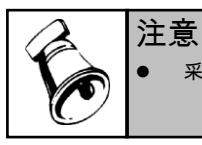

采购资产功能点录入的卡片不在本系统制单,在应付管理中制单。

#### 操作步骤

如果在选项设置中设置了"业务发生后立即制单",则在资产增加(录入新卡片)、 资产减少、卡片修改(涉及到原值或累计折旧时)、资产评估(涉及到原值或累计 折旧变化时)、原值变动、累计折旧调整、计提减值准备调整、转回减值准备调整、 增值税调整、折旧分配等业务完成后,自动调出有一部分缺省内容的不完整凭证由 用户完成;如果在选项设置没有选立即制单,在查看需制作凭证的原始单据(卡片、 变动单、分配表、评估单)后,选择【处理】菜单下的【凭证】子菜单或单击对应 业务工具栏上的〖凭证〗按钮,进入凭证窗口,如图 8-1。

界面显示的凭证是根据不同的制单业务类型和您在选项或资产类别中设置的默认 资产科目、折旧科目等生成的不完整的凭证,需要完善。

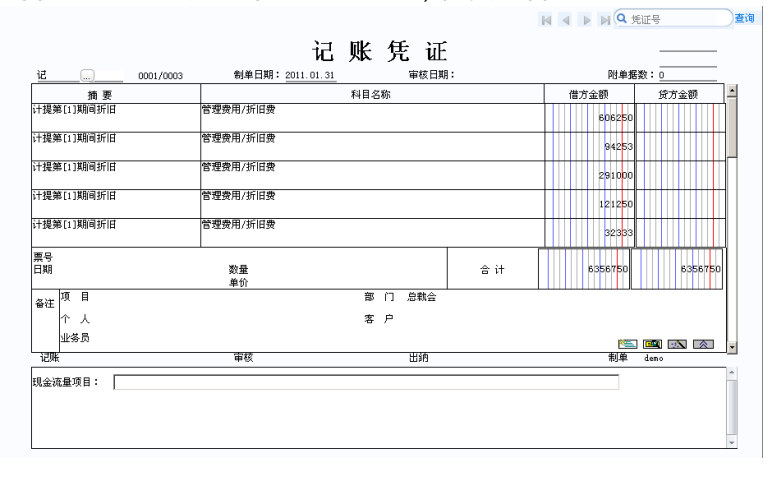

图 8-1

本系统的限制为:

- 所有本系统制作的凭证,必须保证借方和贷方的合计数与原始单据的数值是相等的。
- 利用折旧分配表制作凭证时,该凭证中所有缺省的内容都可以修改,也可增删 分录,但应当保证借贷方合计等于本月计提的折旧额。

操作说明

## 修改、删除凭证

本系统制作的传送到总账系统的凭证的修改和删除只能在本系统完成,总账系统无权删除和修改本系统制作的凭证。

- 当修改已制单的原始单据中的有关金额时(如修改卡片的原值或累计折旧、 修改评估单使原值或累计折旧的评估前后差额发生变化),本系统限制不能 无痕迹修改该单据,必须对凭证做相应的处理,如删除或做红字对冲后,才 允许修改。
- 如果要删除已制作凭证的卡片、变动单、评估单,或重新计提、分配折旧,进 行资产减少的恢复等操作,必须先删除相应的凭证,否则系统禁止这些操作。
- 修改本系统的凭证时,能修改的内容仅限于摘要、由您增加的分录、系统缺省 的分录的折旧科目,系统缺省的分录的金额是与原始单据相关的,不能修改。

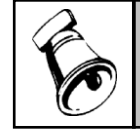

提示

当生成凭证时取到的固定资产、累计折旧或减值准备的默认科目为部门辅助核算科目时,该科 目的分录会按有值的部门进行拆分。

#### 8.2 批量制单

在完成任何一笔需制单的业务的同时,可以通过单击〖凭证〗按钮制作记账凭证传 输到账务系统,也可以在当时不制单(选项中制单时间的设置必须为不立即制单), 而在某一时间(比如月底)利用本系统提供的另一功能:批量制单完成制单工作。 批量功能可同时将一批需制单业务连续制作凭证传输到账务系统,避免了多次制单 的烦琐。

凡是业务发生当时没有制单的,该业务自动排列在批量制单表中,表中列示应制单 而没有制单的业务发生的日期、类型、原始单据号,缺省的借贷方科目和金额以及 制单选择标志。

批量制单时,对方科目为外币辅助核算,制单不合并时,将卡片、变动单上的汇率 带入凭证中;制单合并时,根据显示的本位币金额、外币金额自动计算汇率显示凭 证中。

## 操作步骤

- 1、从【凭证处理】菜单中选择【批量制单】,显示批量制单表,如图 8-2。表中显示了直至本次制单,所有本系统应制单而没有制单的业务。
- 2、点击"制单选择"选项卡,在列表中选中需要制单的记录,使"选择"一栏中 显示"Y"标记。
- 3、用户可进行汇总制单,合并号相同的记录可汇总制作成一张凭证。
- 4、点击"制单设置",根据您的实际情况和需要进行选择制单是否需要合同分录, 也可以通过复制行、粘贴行,将科目及其辅助核算进行批量的复制粘贴。
- 5、点击〖凭证〗按钮,系统将根据您的设置进行批量制单或汇总制单。
- 6、点击〖保存〗。
- 业务规则
  - 【合并】是指给已选记录相同的合并号,具体的规则如下:
    - ◆ 已选择的记录,还没有合并号的行:系统将给出相同的合并号。
    - ◆ 已选择的记录,已有合并号的行:原合并号保留不变。
    - ◆ 未选择记录行不做合并处理。
  - 【清空】是指对已选记录的合并号全部清空,具体的规则如下:
    - ◆ 已选择,有合并号的行:系统将对已选记录的合并号全部清空。
      - ◆ 未选择记录行不做清空处理。

注意

结账。

单业务从表中删除。

| 制单选择 | 制单设置       |      |      | 凭证类别 ì | 2 记账凭证 | ▼ 合并号       | 01 折旧计提 👻  |           |
|------|------------|------|------|--------|--------|-------------|------------|-----------|
| 一团方向 | 相同时合并分录一   |      |      |        |        |             |            |           |
| 2    | 借方合并       | 🕑 贷方 | 合并   | ⊻ 万    | 阿相反时合开 | 分录          |            |           |
| 序号   | 业务日期:      | 业务类型 | 业务描述 | 业务号    | 方向     | 发生额         | 料目         | 部门核算      |
| 1    | 2011-01-31 | 折旧计提 | 折旧计提 | 01     | 借      | 6, 062. 50  | 660211 折旧费 | 01 总裁会    |
| 2    | 2011-01-31 | 折旧计提 | 折旧计提 | 01     | 借      | 942.53      | 660211 折旧费 | 0301 市场部  |
| 3    | 2011-01-31 | 折旧计提 | 折旧计提 | 01     | 借      | 2, 910.00   | 660211 折旧费 | 0302 销售部  |
| 4    | 2011-01-31 | 折旧计提 | 折旧计提 | 01     | 借      | 1, 212. 50  | 660211 折旧费 | 0401 采购部  |
| 5    | 2011-01-31 | 折旧计提 | 折旧计提 | 01     | 借      | 323.33      | 660211 折旧费 | 0402 仓储部  |
| 6    | 2011-01-31 | 折旧计提 | 折旧计提 | 01     | 借      | 431.11      | 660211 折旧费 | 0403 蚕外部  |
| 7    | 2011-01-31 | 折旧计提 | 折旧计提 | 01     | 借      | 323.33      | 660211 折旧费 | 0404 质检部  |
| 8    | 2011-01-31 | 折旧计提 | 折旧计提 | 01     | 借      | 12, 422. 09 | 510107 折旧费 | 0501 一车间  |
| 9    | 2011-01-31 | 折旧计提 | 折旧计提 | 01     | 借      | 3, 233. 33  | 510107 折旧费 | 0502 二车间  |
| 10   | 2011-01-31 | 折旧计提 | 折旧计提 | 01     | 借      | 10, 777. 78 | 510107 折旧费 | 0503 三车间  |
| 11   | 2011-01-31 | 折旧计提 | 折旧计提 | 01     | 借      | 485.00      | 660211 折旧费 | 0602 设计部  |
| 12   | 2011-01-31 | 折旧计提 | 折旧计提 | 01     | 借      | 808.34      | 660211 折旧费 | 0701 财务部  |
| 13   | 2011-01-31 | 折旧计提 | 折旧计提 | 01     | 借      | 32.33       | 660211 折旧费 | 1001 区域销售 |
| 14   | 2011-01-31 | 折旧计提 | 折旧计提 | 01     | 借      | 23, 603. 33 | 660211 折旧费 | 1002 服务部  |
| 15   | 2011-01-31 | 折旧计提 | 折旧计提 | 01     | 贷      | 63, 567. 50 | 1602 累计折旧  |           |
|      |            |      |      |        |        |             |            |           |
|      |            |      |      |        |        |             |            |           |

图 8-2

如该单据在其它系统已制单或发生其它情况不应制单,可选中该行后单击〖删除〗,将该应制

如果在选项中选择了"月末结账前一定要完成制单登账业务",则只要本表中有记录,该月不能

当生成凭证时取到的固定资产、累计折旧或减值准备的默认科目为部门辅助核算科目时,该科目的分录会按有值的部门进行拆分。

# 8.3 查询凭证

本系统所制作传输到账务系统的记账凭证,可通过凭证查询功能查看和删除。

# 本系统可在两种情况下查看凭证:

- 在查看已制作凭证的原始单据(卡片、变动单、分配表、评估单)时,从【凭 证处理】菜单中单击【凭证】或【凭证查询】,可查看该单据的记账凭证。
- 选择【凭证查询】菜单,显示出系统制作传输到账务的所有凭证的列表,双击任一行,可查看该凭证。

# 第9章 账表

固定资产管理过程中,需要及时掌握资产的统计、汇总和其他各方面的信息,本系统 根据对系统的日常操作,自动提供这些信息,以账和表的形式提供给财务人员 和资产管理人员。本系统提供的账表分为五类:账簿、折旧表、汇总表、分析 表、减值准备表。

固定资产系统提供以下报表:

- 账簿
  - ◆ 固定资产总账
  - ◆ 单个固定资产明细账
  - ◆ 固定资产登记簿
  - ◆ 部门类别明细账
- 分析表
  - ◆ 部门构成分析表
  - ◆ 使用状况分析表
  - ♦ 价值结构分析表
  - ◆ 类别构成分析表
- 统计表
  - ◆ 评估汇总表
  - ◆ 评估变动表
  - ◆ 固定资产统计表
  - ◆ 逾龄资产统计表
  - ◆ 盘盈盘亏报告表
  - ◆ 役龄资产统计表
  - ◆ 固定资产原值一览表
  - ◆ 固定资产到期提示表
  - ◆ 采购资产统计表
- 折旧表
  - ◆ 部门折旧计提汇总表
  - ◆ 固定资产折旧清单表
  - ◆ 固定资产折旧计算明细表
  - ◆ 固定资产及累计折旧表一
  - ◆ 固定资产及累计折旧表二
- 减值准备表
  - ◆ 减值准备总账
  - ◆ 减值准备余额表
  - ◆ 减值准备明细账
- 资金构成分析表
  - ◆ 固定资产资金来源折旧清单表
  - ◆ 固定资产原值资金来源一览表

# 9.1 固定资产账簿

固定资产账簿包括固定资产总账、单个固定资产明细账、固定资产登记簿和部门类 别明细账。

**固定资产总账**是同时按部门和类别设立的反映在一个年度内的 12 个期间固定资产的价值变化的账页。当部门和类别为空时,表示要查看的是全部资产。

**单个固定资产明细账**是为单个资产设立的序时反映该资产变化情况的账页,可联 查相关的原始单据。

**固定资产登记簿**是以按部门和类别设立的序时反映所有资产在一定期间范围内价 值变化情况的账页。

**部门类别固定资产明细账**是按部门和类别设立的反映属于该部门和类别的所有资 产序时变化情况的账页。

### 9.2 固定资产分析表

固定资产分析表包括部门构成分析表、使用状况分析表、价值结构分析表和类别构 成分析表。

部门构成分析表是企业内资产在各使用部门之间的分布情况的分析统计。

**使用状况分析表**是对企业内所有资产的使用状况所做的分析汇总,使管理者了解资 产的总体使用情况,尽快将未使用的资产投入使用,及时处理不需用的资产,提高 资产的利用率和发挥应有的效能。

**价值结构分析表**是对企业内各类资产的期末原值和净值、累计折旧净值率数据分析 汇总,使管理者了解资产计提折旧的程度和剩余价值的大小。

**类别构成分析表**是对企业资产的类别分布进行分析的报表。

### 9.3 固定资产统计表

固定资产统计表包括评估汇总表、固定资产变动情况表、评估变动表、固定资产统 计表、逾龄资产统计表、盘盈盘亏报告表、役龄资产统计表、(固定资产原值)一 览表和固定资产到期提示表。

**评估汇总表**是按类别汇总显示资产评估变化情况的报表。本表中要汇总的类别是用 户自己选择类别级次确定的。

固定资产变动情况表是显示资产当年增加、减少、价值变动的报表。

**评估变动表**是列示所有资产评估变动数据的统计表。

**固定资产统计表**是按部门或类别统计该部门或类别的资产的价值、数量、折旧、新 旧程度等指标的统计表。

**逾龄资产统计表** 逾龄资产是指资产还在使用,但已超过固定资产折旧年限的资产。 逾龄资产统计表就是统计指定会计期间内已经超过折旧年限的逾龄资产的状况。

**盘盈盘亏报告表**反映企业以盘盈方式增加的资产和以盘亏、毁损方式减少的资产情况。因盘盈、盘亏、毁损属于非正常方式,通过该统计表,可以看出企业对资产的 管理情况。

**役龄资产统计表**就是统计指定会计期间内在折旧年限内正常使用的资产的状况。

**固定资产原值一览表**是按使用部门和类别交叉汇总显示资产的原值、累计折旧、净 值的统计表,便于管理者掌握资产的分布情况。本表中要汇总的部门是用户自己选 择部门级次确定的,类别按照类别定义中定义的第一级类别。

**固定资产到期提示表**主要用于显示使用年限恰好到期以及即将到期的固定资产信息,以丰富查询分析功能,提高产品的管理性能。选项中有"登录系统时显示资产 到期提示表"的选项,则登录当期有到期资产时系统根据该参数判断用户登录时是 否自动显示该表。在该表中显示一些资产的基本信息,如"原值、累计折旧"等。 采购资产统计表是列示采购系统入库单传到本系统后结转生成的卡片信息的统 计表。

9.4 固定资产折旧表

固定资产折旧表包括部门折旧计提汇总表、固定资产折旧清单表、固定资产折旧计 算明细表、固定资产及累计折旧表一和固定资产及累计折旧表二。

**部门折旧计提汇总表**反映该账套内各使用部门计提折旧的情况,包括计提原值和计 算折旧额,可按折旧汇总部门和期间查询。

**固定资产折旧清单表**用于查询按资产明细列示的折旧数据及累计折旧数据信息,以 完善系统报表查询功能。该报表可以按部门、资产类别查询固定资产的明细折旧数 据信息。

**固定资产折旧计算明细表**是按部门设立的,反映资产按类别计算折旧的情况,包括 上月计提情况、上月原值变动和本月计提情况。

**固定资产及累计折旧表一**是按期编制的反映能够各类固定资产的原值、累计折旧 (包括年初数和期末数)和本年折旧的明细情况。

**固定资产及累计折旧表二**是固定资产及累计折旧表一的续表,反映本年截止查询期 间固定资产的增减情况。本表与表一的数值之间是有联系的,它们之间的关系可用 公式描述:

- 固定资产原值期末数合计=原值年初数合计+本年增加的原值合计-本年减少的 原值合计
- 固定资产累计折旧期末数合计=累计折旧年初数合计+本年折旧额合计+本年增加累计折旧合计-本年减少累计折旧合计。

但上述公式不是绝对成立的,如在资产发生原值变动情况下,表一反映该变动,而 表二不反映。

## 9.5 固定资产减值准备表

固定资产减值准备表包括减值准备总账、减值准备明细账和减值准备余额表。 减值准备总账反映固定资产在当年各期间减值准备的发生情况。

减值准备明细账反映在某一期间各固定资产减值准备的明细发生情况。

**减值准备余额表**反映固定资产在某一期间减值准备的发生情况以及该资产的减值 准备余额。

#### 9.5 资金来源分析表

资金来源分析表包括固定资产资金来源折旧清单表、固定资产原值资金来源一览 表。资金来源分析表只在固定资产选项中选择"按资金构成计提折旧"时显示菜单。 固定资产原值资金来源一览表是资产的原值、累计折旧、净值按资金构成列示的统 计表,便于管理者掌握资产的分布情况。

**固定资产资金来源折旧清单表**反映资产的资金来源明细列示折旧数据及累计折旧 数据信息,便于管理者掌握资产的来源情况。

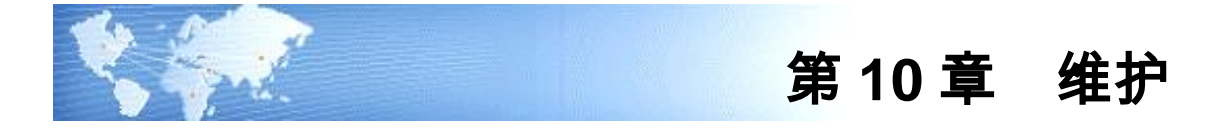

## 10.1 重新初始化账套

系统在运行过程中发现账错误很多或太乱,无法或不想通过【选项】纠错,这种情况可以通过【重新初始化账套】功能将该账套的内容全部清空,然后从系统初始化 开始重新建立账套。

#### 操作步骤

在账套打开的情况下(要重新初始化哪一套账就打开哪一套账),选择【维护】菜 单下的【重新初始化账套】。请确定是否要初始化该账套,然后系统再一次提问是 否确实要初始化该账套,如果您给出肯定的答复,则系统清空数据库后重新提示您 初始化。

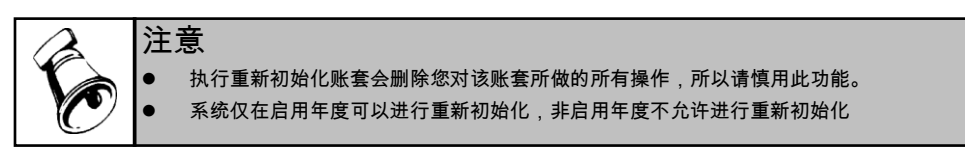

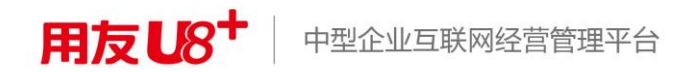

地址:北京市海淀区北清路68号用友产业园 邮编:100094 总机:+86-10-86396688 网址:www.yonyou.com 客户专线:4006 600 588

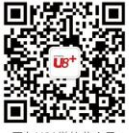

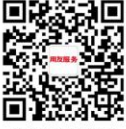

用友U8+微信公众号

用友服务微信公众号